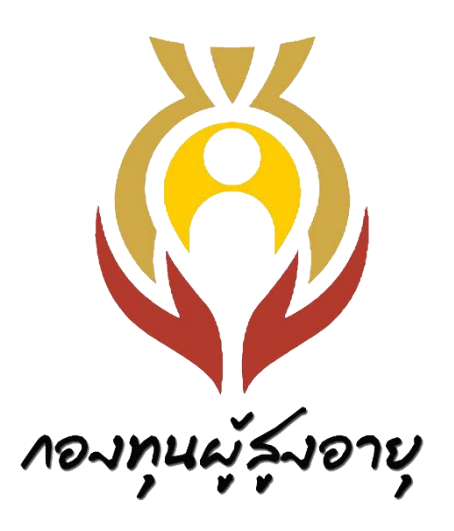

คู่มือระบบการให้บริการกู้ยืมเงินทุนประกอบอาชีพ ของกองทุนผู้สูงอายุสำหรับประชาชนทั่วไป

# สารบัญ

| เรื่อง                                                                     | หน้า |
|----------------------------------------------------------------------------|------|
| 1. การสมัครเข้าใช้งานระบบกู้ยืมเงินทุนประกอบอาชีพกองทุนผู้สูงอายุ          | 1    |
| 2. งานคำร้องขอกู้ยืม (รายบุคคล)                                            | 6    |
| - 2.1การสร้างคำร้อง (รายบุคคล)                                             | 6    |
| - 2.2 สร้างใบคำร้อง (รายบุคคล)                                             | 9    |
| - 2.3 แบบคำร้องขอกู้ยืมเงินทุนประกอบอาชีพ (รายบุคคล)                       | 20   |
| 3. งานคำร้องขอกู้ยืม (รายกลุ่ม)                                            | 24   |
| - 3.1การสร้างคำร้อง (รายกลุ่ม)                                             | 24   |
| - 3.2 สร้างใบคำร้อง (รายกลุ่ม)                                             | 26   |
| - 3.3 แบบคำร้องขอกู้ยืมเงินทุนประกอบอาซีพ (รายกลุ่ม)                       | 38   |
| แบบฟอร์มเอกสารงานกู้ยืมเงินทุนประกอบอาชีพ                                  | 49   |
| - <u>แบบฟอร์มหมายเลข 1 </u> คำร้องขอกู้ยืมเงินทุนประกอบอาชีพรายบุคคล       | 50   |
| - <u>แบบฟอร์มหมายเลข 3 </u> คำร้องขอกู้ยืมเงินทุนประกอบอาชีพรายกลุ่ม       | 56   |
| - <u>แบบฟอร์มหมายเลข 5 บั</u> นทึกถ้อยคำ (กรณีเอกสารสูญหาย หาเอกสารไม่เจอ) | 64   |

#### 1. การสมัครเข้าใช้งานระบบกู้ยืมเงินทุนประกอบอาชีพกองทุนผู้สูงอายุ

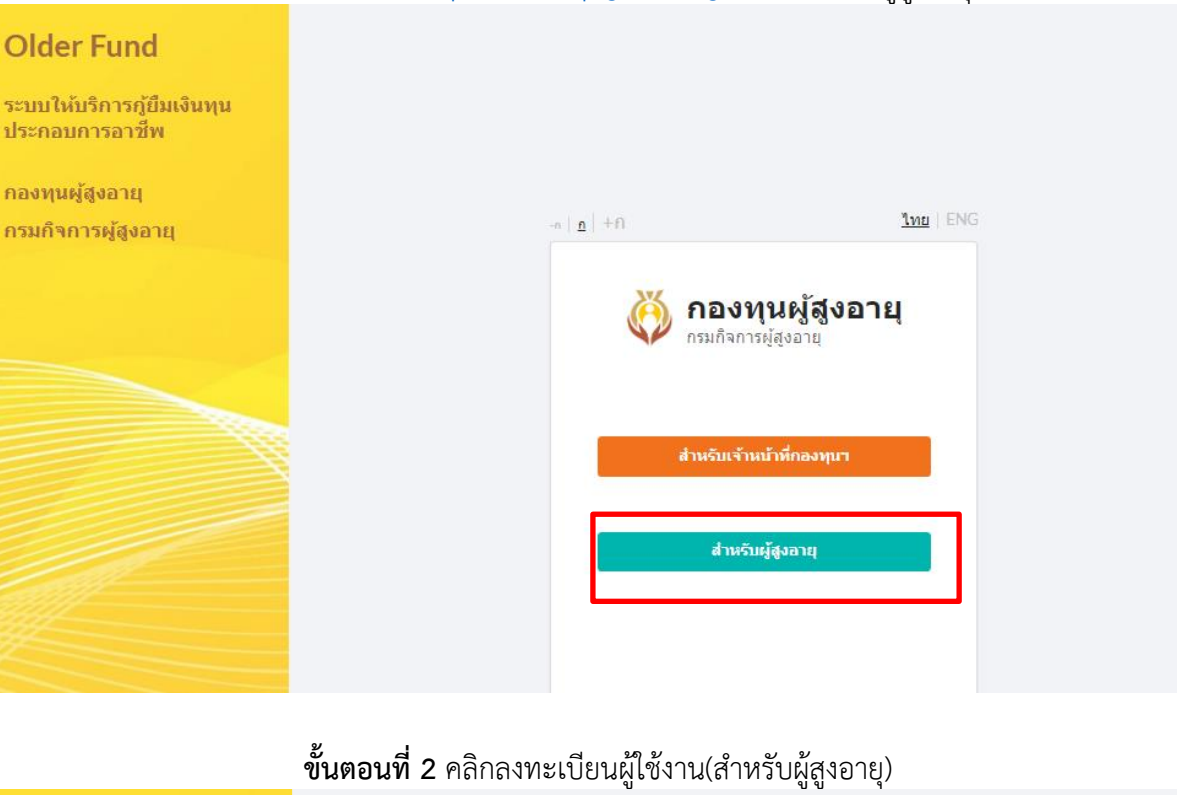

#### **ขั้นตอนที่ 1** เข้า <u>http://odf.dop.go.th/login</u> คลิกสำหรับผู้สูงอายุ

#### Older Fund

ระบบให้บริการกู้ยืมเงินทุน ประกอบการอาชีพ

กองทุนผู้สูงอายุ กรมกิจการผู้สูงอายุ

| n   <u>n</u>   +N                                                                                              | <u>ไทย</u>   ENG    |
|----------------------------------------------------------------------------------------------------|---------------------|
| ស្ត្រី กองทุนผู้สูงอ<br>กรมกิจการผู้สูงอายุ<br>เข้าสู่ระบบ(สำหรับผู้สูงอายุ)                                   | อายุ                |
| เพื่อเข้าใช้งานระบบให้บริการภู้ยืมเงินทุนป<br>อาชีพ<br>รเริสผู้ใช้งาน(หมายเลขบัตรประชาชน 13<br>🌲 รหัสผู้ใช้งาน | ระกอบการ<br>หลัก) * |
| <b>รงัสผ่าน</b> •                                                                                              |                     |
| เข้าสู่ระบบ                                                                                                    |                     |
| ลีมรหัสผ่าน                                                                                                    |                     |
| <u>ลงทะเบียนผู้ใช้งาน(สำหรับผู้สูงอายุ</u>                                                                     | ۱<br>۱              |
| <u>ต้องการยกเล็กบัญชีผู้ใช้งาน?</u>                                                                            |                     |

#### 

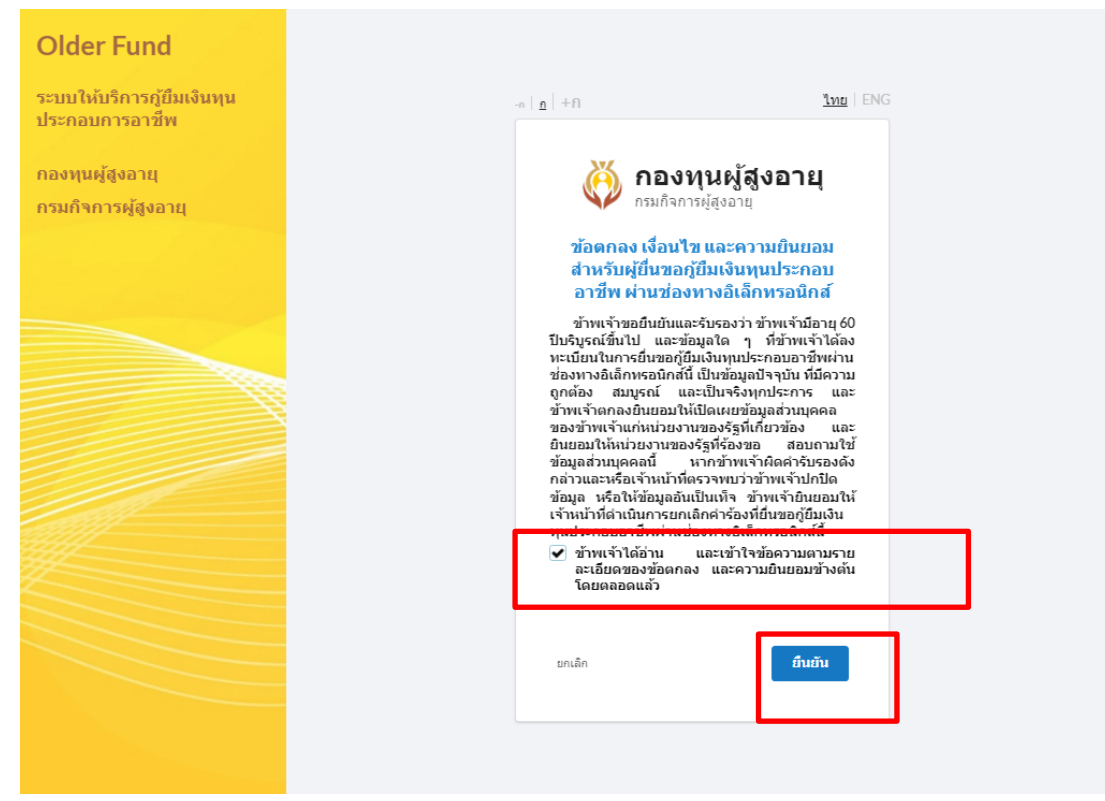

#### ขั้นตอนที่ 5 อ่าน คุณสมบัติของผู้กู้และผู้ค้ำ ขั้นตอนที่ 6 คลิกดำเนินการต่อ

| Older Fund                 |                                                                                                    |
|----------------------------|----------------------------------------------------------------------------------------------------|
| ระบบให้บริการกู้ยืมเงินทุน | 👸 กองทุนผู้สูงอายุ                                                                                                    |
| ประกอบการอาชีพ             | ระคารผู้สูงอายุ                                                                                                    |
| กองทุนผู้สูงอายุ           | คุณสมบัติของผู้ภู้และผู้คำ                                                                                                    |
| กรมกิจการผู้สูงอายุ        | <ul> <li>ผู้ชื่ออยู่อี่มา</li> <li>ผู้ด้าประกันผู้ขึ้นา</li> <li>มีอาแรงบ่อยีมริมูลณ์ขึ้นไป</li> <li>มีอาแรงบ่อยีนางสมันสมุณเห็น 57</li> <li>มีความสามในของอินการสมันสมุณใน 57</li> <li>มีความสามให้เราะไข่งาน</li> <li>มีปนผู้สายได้หรือเงินเดียน</li> <li>มีความสามกรรมโนกระบรรม</li> <li>มีความสามกรรม</li> <li>มีความสามกรรม</li>     &lt;</ul> |
|                            | <b>เอกสารประกอบการขึ้น<br/>สาร้อง</b><br>1. มีของประกอบการขึ้น<br>กับ<br>2. พระเรียมขน้าน (ผู้กู้-!ผู้กับ<br>3. หนังสือสโรรองเงินเสือมผู้กับ<br>2. พระเรียมขน้อยมผู้กับ<br>4. โมสำคัญการสมจะสารอิปิน<br>สำคัญการหนาย (กับ)<br>5. โมษณตมายิดกาณีสุดมรณติย<br>ชั้น (กรับ)<br>6. โมนปลียมชัย สฤต (กรับ)<br>7. โนเป็ญผู้ก็รอย่างสะเงินคองทุนผู้<br>สุงอายุ                                                                                                    |
|                            | กรณีผู้ยืนสำร้องมีอายุ 80 ปีขึ้นไป ครรมิใบรับรองแพทย์<br>และรูปถ่ายเต็มตัวขณะประกอบอาชีพ                                                                                                    |
|                            | ยกเล็ก <mark>สำเนินการต่อ</mark>                                                                                                    |

| Dider Fund                                   | -n   <b>n</b>   +N                                                            | <u>100</u> E               |
|----------------------------------------------|-------------------------------------------------------------------------------|----------------------------|
| ระบบให้บริการกู้ยืมเงินทุนประกอบการ<br>อาชีพ | 🏹 กองห                                                                        | านผัสงอาย                  |
| าองทุนผู้สูงอายุ กรมกิจการผู้สูงอายุ         | ทรมก็จการ<br>ลงทะเบียนผู้ไข้งาน(ส่าหรับเ<br>กรุณาระบุข้อมูลองทะเบียนผู้ไข้งาน | งุมัสูงอายุ<br>ผู้สูงอายุ) |
|                                              | <mark>หว</mark> ายเลขบัตรประชาชน *<br>∎ 0-0000-00000-00-00                    |                            |
|                                              | ค <mark>่า</mark> ม่าหน้าชื่อ ชื่อ"                                           | นามสกุล *                  |
|                                              | สานา ♥<br>หน้า                                                                | นามสกุล                    |
|                                              | หมายเลขโทรศัพท์ *                                                             |                            |
|                                              | เมายเลขโทรศัพท์                                                               |                            |
|                                              | ร <mark>น</mark> หมู่ใช้ง้านในการเข้าสู่ระบบ(หมายเล<br>-                      | าชบัตรประชาชน 13 หลัก)     |
|                                              | ដា ពីក                                                                        | ดำเนินการต่อ               |
|                                              |                                                                               |                            |

### **ขั้นตอนที่ 7** กรอกข้อมูล คลิกดำเนินการต่อ

ขั้นตอนที่ 8 โปรดระบุรหัส OTP 6 หลักที่ระบบได้ส่งไปยังเบอร์โทรศัพท์ เพื่อยืนยันรหัสผ่านคลิกดำเนินการต่อ

| Older Fund                                   |                                                                                                    |                                        |
|----------------------------------------------|----------------------------------------------------------------------------------------------------|----------------------------------------|
| ระบบให้บริการกู้ยืมเงินทุนประกอบการ<br>อาชีพ |                                                                                                    | Sur LINC                               |
| กองทุนผู้สูงอายุ กรมกิจการผู้สูงอายุ         | -n   <b>2</b>   ± N                                                                                     | THE FING                               |
|                                              | 👸 <b>กองทุน</b><br>กรมกิจการผู้สุ                                                                       | <b>เผู้สูงอายุ</b><br><sub>งอายุ</sub> |
|                                              | ดำเนินการยืนยันด้วดน OTP<br>โปรดระบรหัด 6 หลักที่ระบบได้ส่งไปยังเบอ<br>สหัสหาน<br>ส่วนติสอนบันน์อิกธิ์ง | รัโทรศัพท์ 0863935632 เพื่อยืนยัน      |
|                                              |                                                                                                    |                                        |
|                                              | ยกเล็ก                                                                                                  | ด้าเนินการต่อ                          |
|                                              |                                                                                                    |                                        |
|                                              |                                                                                                    |                                        |

# **ขั้นตอนที่ 9** กรอกรหัสผ่าน

Older Eur

| sezuulkiušnasnjūsuišusųųulsenauna         nasųųukįšyaarų         nasųųukįšyaarų         nasųųukįšyaarų         nasųųukįšyaarų         nasųųukįšyaarų         nasųųukįšyaarų         nasųųukįšyaarų         nasųųukįšyaarų         nasųųukįšyaarų         nasųjųųšųaarų         nasųjųųšųjųjųjųjųjųjųjųjųjųjųjųjųjųjųjųjųj |                                              |                                                                                                    |           |  |
|----------------------------------------------------------------------------------------------------|----------------------------------------------|----------------------------------------------------------------------------------------------------|-----------|--|
| <b>№</b> № № № № № № № № № № № № № № № № № №                                                                                                    | ระบบให้บริการภู้ยืมเงินทุนประกอบการ<br>อาชีพ | -n   <u>n</u>   +n                                                                                  | a Ing Eng |  |
|                                                                                                    | กองหุนผู้สูงอายุ กรมกิจการผู้สูงอายุ         | 512<br>100<br> <br> <br> <br> <br> <br> <br> <br> <br> <br> <br> <br> <br> <br> <br> <br> <br> <br> |           |  |

## **ขั้นตอนที่ 10** ระบุจังหวัดตามทะเบียนบ้าน

| ລາສັນ<br>ກອວນງານຢູ່ສູ່ຽວລາຍ ກະນະກິຈກາະຢູ່ສູ່ຽວລາຍ<br>+   <u>n</u>                             | Older Fund                               |              |                                                |        |
|-----------------------------------------------------------------------------------------------|------------------------------------------|--------------|------------------------------------------------|--------|
| กองทุนผู้สูงอายุ กรมกจการผู้สูงอายุ<br>* 1 2 * 1 <u>ไม่</u> * 1 <u>ไม่</u> * 1 <u>ไม่</u> ENG | เอยบ เหม∍การกูยมเงนทุนบระกอบการ<br>อาชีพ |              |                                                |        |
| เลือกจังหวัดกามข้อมูลทะเบียนบ่าน<br>โปรดเลือกจังหวัด<br>พระระ*<br>กุณัก ยำเบินการต่อ          | มกงมักที่ดังก.เก่ บะชุบงบาะที่ดังอ.เก่   |              | ง กองทุนผู้สูงอายุ<br>กรมกิจการผู้ลงอายุ       | NU ENG |
| รมรริด<br>กรณาเมือกจังหรัด •<br>กเล็ก <u>ตำเงินการผ่</u> ล                                    |                                          | เลือ<br>โปรด | อกจังหวัดตามข้อมูลทะเบียนบ้าน<br>ดเลือกจังหวัด |        |
| กเล็ก ตำเนินการต่อ                                                                            |                                          | iou*<br>     | <b>วัด*</b><br>หุณาเลือกจังหวัด                | ·      |
|                                                                                               |                                          | กเลี         | (ก ตำเมินการต่อ                                |        |

## **ขั้นตอนที่ 11** คลิกสำหรับผู้สูงอายุ

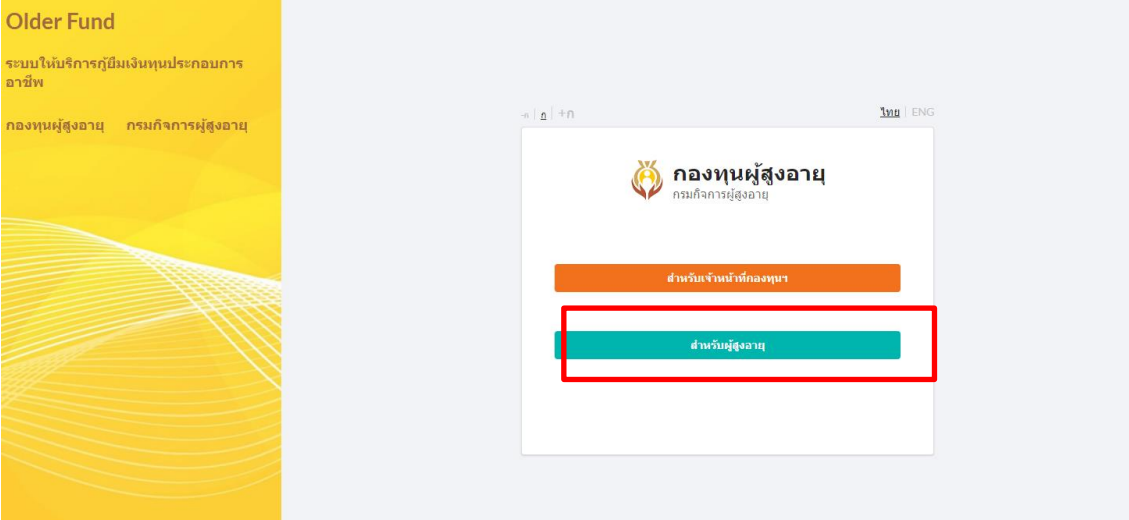

| Older Fund                                                                       | -n   <u>n</u>   +N                                      | <u>1na</u>   E                                       | ENG |
|----------------------------------------------------------------------------------|---------------------------------------------------------|------------------------------------------------------|-----|
| ระบบให้บริการภู้ยืมเงินทุนประกอบการ<br>อาชีพ<br>ความหนูใช้ความ ครุมกิจจาระไขความ | Ø                                                       | <b>กองทุนผู้สูงอายุ</b><br>กรมกิจการผู้สูงอายุ       |     |
| แต่งที่หมือต่าย แรงและแรงสือต่าย                                                 | <b>เข้าสู่ระบบ(สำหรับ</b><br>เพื่อเข้าใช่งานระบบให้บริก | <b>ผู้สูงอายุ)</b><br>การภู่ยืมเงินทุนประกอบการอาชีพ |     |
|                                                                                  | รหัสผู้ใช้ง่าน(หมายเลขบัต                               | ลรประชาชน 13 หลัก) *                                 |     |
|                                                                                  | ัน<br>มัสย่าน*                                          |                                                      |     |
|                                                                                  | 🔒 รหัสต่าน                                              |                                                      |     |
|                                                                                  |                                                         | เข้าสู่ระบบ                                          |     |
|                                                                                  |                                                         | ดีบรพิสต่าน                                          | Τ   |
|                                                                                  | 83                                                      | งพะเบียนผู้ใช้งาน(สำหรับผู้สุงอาย)                   |     |
|                                                                                  |                                                         | ต้องการยกเล็กปัญชีผู้ใช่งาน?                         |     |
|                                                                                  |                                                         |                                                      |     |

## **ขั้นตอนที่ 12** กรอกรหัสผู้ใช้งาน หมายเลขบัตรประชาชนด้านบน และรหัสที่ตั้งไว้ด้านล่าง คลิกเข้าสู่ระบบ

#### <u>2. งานคำร้องขอกู้ยืม (รายบุคคล)</u>

#### 2.1 <u>การสร้างคำร้อง (รายบุคคล)</u>

หมายเลข 1 : คลิกที่เมนู *งานคำร้องขอกู้ยืม*หมายเลข 2 : คลิกที่ปุ่ม *สร้างคำร้อง* 

| 🥉<br>กองทุนผู้สูงอายุ  | < |        | ระบบการขอ         | เกู้ยืม |                 |                  |                       |                                               |                   | , สำนักงาน       | พัฒนาสัง | เคมและค | นางสาวพ<br>วามมั่นคงขอ | เลอยชมพู เย็นหลักร้อ<br>เงมนุษย์จังหวัดนนทร | កន្ល<br>ក |
|------------------------|---|--------|-------------------|---------|-----------------|------------------|-----------------------|-----------------------------------------------|-------------------|------------------|----------|---------|------------------------|---------------------------------------------|-----------|
| 🛄 ระบบการภู้ยืมออนไลน์ | ~ |        |                   |         |                 |                  |                       |                                               |                   |                  |          |         |                        |                                             |           |
| ออกจากระบบ             |   | 1      |                   |         |                 |                  |                       |                                               |                   |                  |          |         |                        | สร้างศาร้อง 🕀                               |           |
|                        |   |        | เลขที่ใบค่าร้อง   | หน่วย   | งานที่รับผิดชอบ | и <del>1</del> 9 | ะเภท ชื่อ             | -สกุลผู้ขอกู้/ชื่อก                           | ាតុ់ររ ាំ         | ภันที่ยื่นคำร้อง |          | สถานะ   |                        |                                             |           |
|                        |   |        |                   |         |                 |                  | <b>ไม่เ</b><br>กรุณาเ | <b>งบข้อมูลที่ค้นหา</b><br>ล็อกรายการใหม่อีกค | <b>า</b><br>ครั้ง |                  |          |         |                        |                                             |           |
|                        |   |        | ทั้งหมด: 0 รายการ | ua      | สดงผล: 10       | รายการ           |                       |                                               |                   |                  | (        | 1 >     | ไปยังหน้า:             | 1                                           |           |
|                        |   |        |                   |         |                 |                  |                       |                                               |                   |                  |          |         |                        |                                             |           |
|                        |   |        |                   |         |                 |                  |                       |                                               |                   |                  |          |         |                        |                                             |           |
|                        |   |        |                   |         |                 |                  |                       |                                               |                   |                  |          |         |                        |                                             |           |
|                        |   |        |                   |         |                 |                  |                       |                                               |                   |                  |          |         |                        |                                             |           |
|                        |   |        |                   |         |                 |                  |                       |                                               |                   |                  |          |         |                        |                                             |           |
|                        |   |        |                   |         |                 |                  |                       |                                               |                   |                  |          |         |                        |                                             |           |
|                        |   |        |                   |         |                 |                  |                       |                                               |                   |                  |          |         |                        |                                             |           |
|                        |   | e<br>v | e<br>ع            | ษ       |                 | ษ                | ्य                    | ษ                                             | ษ                 | ษ                |          | ะ รู    |                        |                                             |           |

จากนั้นจะพบกับหน้าจอตรวจสอบข้อมูลเบื้องต้นของผู้ขอกู้และผู้ค้ำ หมายเลข 3 : ให้ระบุประเภทของการกู้ยืมเป็นรายบุคคล หมายเลข 4 : ระบุข้อมูลของผู้ขอกู้โดยประกอบไปด้วย ประเภท วันที่รับคำร้อง สัญชาติ หมายเลขบัตรประชาชน ออกโดย วันที่ออกบัตร วันหมดอายุ ประเภทบัตร คำนำหน้าชื่อ ชื่อ สกุล วันเดือนปีเกิด ในส่วนของอายุ ระบบจะคำนวณอายุให้ อัตโนมัติ เมื่อกรอกหมายเลขบัตรประชาชนแล้ว สามารถคลิกปุ่ม *ดึงข้อมูลจากบัตร ประชาชน* ได้ เพื่อทำการดึงข้อมูลดังกล่าวข้างต้น

**หมายเลข 5 :** จากนั้นคลิกปุ่ม *ตรวจสอบคุณสมบัติเบื้องต้น* 

|                                           |   |          |                 | ลรวจสอบข้อมูลเบื้องด | ันของผู้ขอกู้และผู้ด้ำฯ |   |            |                         |
|-------------------------------------------|---|----------|-----------------|----------------------|-------------------------|---|------------|-------------------------|
| али — — — — — — — — — — — — — — — — — — — |   |          |                 |                      |                         |   |            |                         |
| тицана 3                                  |   |          |                 |                      |                         |   |            |                         |
| ที่รับสาร้อง *                            |   |          |                 |                      |                         |   |            |                         |
| ?1 n.a. 2566                              |   |          | m               |                      |                         |   |            |                         |
| แลน์ชออ์                                  |   |          |                 |                      |                         |   |            |                         |
| สัญหาดี"                                  |   |          |                 |                      |                         |   |            |                         |
| 1                                         |   |          |                 |                      |                         |   |            |                         |
| O Inn                                     | - |          |                 |                      |                         |   |            |                         |
| หมายเลชบัตรประชาชน "                      | 4 |          |                 |                      |                         |   |            |                         |
| <b>10</b> 0-0000-00000-00-0               |   |          |                 |                      |                         |   |            | ดังห้อมูลจากมัดรประชาชน |
| ขอกโดย "                                  |   |          | วันที่ออกมัดร " |                      | วันกอนสาย               |   | ประเภทอัตร |                         |
| nefnan                                    |   |          | การการการการ    | 首                    | ากรุงมาระบุรีนที่       | 8 | DRINDADA   |                         |
| สำนำหน่าชื่อ "                            |   | ข้อ '    |                 |                      | นามสกุล *               |   |            |                         |
| elmerteris                                | • | <u> </u> |                 |                      | นามหกุม                 |   |            |                         |
| วัน เลือน ปีเกิด "                        |   |          |                 | ไม่ทราบวันที         |                         |   |            |                         |
| อสุณาจอมุรินที่                           |   |          | É.              | ເລັວກະວາກປີເກີດ      |                         |   |            |                         |
| рга                                       |   |          |                 |                      |                         |   |            |                         |
|                                           |   |          |                 |                      |                         |   |            |                         |
|                                           |   |          |                 |                      |                         |   |            | F                       |

หมายเลข 6 : ในกรณีที่ไม่สามารถยื่นกู้ได้ ระบบจะแจ้งดังภาพ

| ตรวจสอบข้อมูลเบื้องตันของผู้ขอกู้และผู้ค้ำฯ                                                      |                                             |
|--------------------------------------------------------------------------------------------------|---------------------------------------------|
|                                                                                                  |                                             |
|                                                                                                  | -                                           |
|                                                                                                  |                                             |
| 6 ไม่สามารถยี่นกู้ได้<br>ผู้ขอกู้คุณสมบัติไม่ผ่านเนื่องจากอายุยังไม่ถึง 60 ปี<br>ตรวจสอบอีกครั้ง |                                             |
|                                                                                                  | ตรวจสอบข้อมูลเบื้องดันของผู้ขอกู้และผู้ค้ำฯ |

หมายเลข 7 : ในกรณีที่ตรวจสอบคุณสมบัติผู้กู้ครบถ้วน ระบบจะแสดงดังภาพ ดรวจสอบข้อมูลเบื้องดันของผู้ขอภู้และผู้ค้ำฯ

| ประเภท         |   |                  |   |
|----------------|---|------------------|---|
| รายบุคคล       |   |                  | • |
| ข้อมูลผู้ขอกู้ |   |                  |   |
|                |   |                  |   |
|                |   |                  |   |
|                | 7 | สามารถยื่นกู้ได้ |   |
|                |   | ตรวจสอบอีกครั้ง  |   |
|                |   |                  |   |
|                |   |                  |   |

**หมายเลข 8 :** ระบุข้อมูลของผู้ค้ำโดยประกอบไปด้วย ประเภท วันที่รับคำร้อง สัญชาติ หมายเลขบัตรประชาชน ออกโดย วันที่ออกบัตร วันหมดอายุ ประเภทบัตร คำนำหน้าชื่อ ชื่อ สกุล วันเดือนปีเกิด ในส่วนของอายุ ระบบจะคำนวณอายุให้ อัตโนมัติ เมื่อกรอกหมายเลขบัตรประชาชนแล้ว สามารถคลิกปุ่ม *ดึงข้อมูลจากบัตร ประชาชน* ได้ เพื่อทำการดึงข้อมูลดังกล่าวข้างต้น

| ว่อนอยู่ส่ว                |   |        |                 |                  |                 |            |         |             |                             |
|----------------------------|---|--------|-----------------|------------------|-----------------|------------|---------|-------------|-----------------------------|
| dayana"                    |   |        |                 |                  |                 |            |         |             |                             |
| O tue                      |   |        |                 |                  |                 |            |         |             |                             |
| หมายเลขมัดรประชาชน *       |   |        |                 |                  |                 |            |         |             |                             |
| 0-0000-00000-00-0          |   |        |                 |                  |                 |            |         |             | ดึงข้อมูลจากบิตรประชาชน     |
| ออกโดย *                   |   |        | วันที่ออกบัตร " |                  | วันหมดอายุ"     |            |         | ประเภทบัตร  |                             |
| aanlen                     |   |        | กรุณาระบุรินที่ | 8                | กรุณาระบุรันที่ |            | <b></b> | บัครตออดชีพ |                             |
| ตำนำหน้าชื่อ *             |   | ชื่อ " |                 |                  |                 | ນາມສຸດຸລ * |         |             |                             |
| rlavelris                  | * | ซึ่ง   |                 |                  |                 | warada     |         |             |                             |
| <b>ว</b> ัน ເສືອນ ຢີເກີດ " |   |        |                 | ไม่พราบวันที     |                 |            |         |             |                             |
| กรุณาระบุวันที             |   |        | ä               | เลือกเฉพาะปีเกิด |                 |            |         |             |                             |
| อายุ                       |   |        |                 |                  |                 |            |         |             |                             |
|                            |   |        |                 |                  |                 |            |         |             | 0                           |
|                            |   |        |                 |                  |                 |            |         |             | 9 คราจสอบคุณสมบัติเมื่องดับ |
|                            |   |        |                 |                  |                 |            |         |             |                             |

**หมายเลข 9 :** จากนั้นคลิกปุ่ม *ตรวจสอบคุณสมบัติเบื้องต้น* 

**หมายเลข 10 :** เมื่อผ่านการตรวจสอบข้อมูลเบื้องต้นทั้งผู้กู้และผู้ค้ำ ให้คลิกปุ่ม *สร้างคำ ร้อง* 

| ดรว          | จสอบข้อมูลเบื้องด้นของผู้ขอกู้และผู้ค้ำฯ     |  |
|--------------|----------------------------------------------|--|
|              | <b>สามารถยื่นกู้ได้</b><br>ตรวจสอบอีกครั้ง   |  |
| ข้อมูลผู้ค้ำ |                                              |  |
|              | <b>สามารถค้ำประกันได้</b><br>ตรวจสอบอีกครั้ง |  |
|              | 10 สร้างศำร้อง                               |  |

#### <u>2.2 สร้างใบคำร้อง (รายบุคคล)</u>

**หมายเลข 1 :** จะพบกับ 3 กระบวนการทำงาน คือ ข้อมูลผู้กู้และผู้ค้ำ รายละเอียด การกู้ และ เอกสารแนบ

| ที่                                                       |                 |          | 🔍 แบบร่างคำร้อ |
|-----------------------------------------------------------|-----------------|----------|----------------|
| โดยหน่วยงาน                                               | วันที่รับศาร้อง | ประเภท   | ~              |
| ส่านักงานพัฒนาสังคมและความมั่นคงของมนุษย์จังหวัดอุทัยธานี | 13 มี.ค. 2566 🛅 | รายบุคคล |                |
| ปรับปรุงสถานะคำร้อง                                       |                 |          |                |
|                                                           |                 |          |                |

#### **หมายเลข 2 :** ระบุข้อมูลผู้กู้

| ข้อมูลผู้ขอกู้ 2     |    |                           |                  |          |               |                         |
|----------------------|----|---------------------------|------------------|----------|---------------|-------------------------|
| ส้ญชาติ              |    |                           |                  |          |               |                         |
| 🦳 ไทย                |    |                           |                  |          |               |                         |
| หมายเลขบัตรประชาชน * |    |                           |                  |          |               |                         |
| III 3-61             |    |                           |                  |          |               | ดึงข้อมูลจากบัตรประชาชน |
| ออกโดย *             |    | วันทีออกบัตร <sup>*</sup> |                  |          | ประเภทบัตร    |                         |
| กรมการปกครอง         |    | 18 w.a. 2561              |                  |          | 🗸 บัตรตลอดชีพ |                         |
| ศาปาหน้าชื่อ* ชื่อ*  |    |                           |                  | นามสกุล* |               |                         |
| นาย 🝷 บุญส           |    |                           |                  | ค่า      |               |                         |
| วัน เดือน ปีเกิด     |    |                           | ไม่ทราบวันที     |          |               |                         |
| 01 ม.ค. 2497         | ÷. |                           | เลือกเฉพาะปีเกิด |          |               |                         |
| อายุ                 |    |                           |                  |          |               |                         |
| 69                   |    |                           |                  |          |               | ป                       |

### หมายเลข 3 : ระบุข้อมูลที่อยู่ตามบัตรประชาชนของผู้กู้

| ม้านเลขที <b>้</b>   | หมู่บ้าน/อาคาร | เลขที่ห้อง |  |
|----------------------|----------------|------------|--|
| 121                  | หมู่บ้าน/อาคาร | เลขที่ห้อง |  |
| ส้น                  | หมุที          | ชอย        |  |
| ชั้น                 | 3              | Tab        |  |
| านน                  |                |            |  |
| ถบบ                  |                |            |  |
| ำบล/แขวง*            |                |            |  |
| ห้วยคด               |                |            |  |
| ำเภอ/เขต *           |                |            |  |
| ห้วยคต               |                |            |  |
| เ้งหวัด <sup>*</sup> |                |            |  |
| อุทัยธานี            |                |            |  |
| ห้สไปรษณีย์"         |                |            |  |
|                      |                |            |  |

**หมายเลข 4 :** ระบุข้อมูลสถานภาพ

**กรณีที่สมรส:** ระบบจะให้ทำการตรวจคู่สมรสว่ามีภาระผูกพันกับทางกองทุนๆ หรือไม่ และคลิกตรวจสอบคุณสมบัติเบื้องต้นของคู่สมรสดังรูป

| ลคู่สมรส                                    |               |              |                        |
|---------------------------------------------|---------------|--------------|------------------------|
| ผมายเลขบัตรประชาชน *                        |               |              |                        |
| III 3-61                                    |               |              | ดึงข้อมูลจากบัตรประชาช |
| วอกโดย <sup>*</sup>                         | วันที่ออกบัตร | วันหมดอายุ*  | ประเภทบัตร             |
| กรมการปกครอง                                | 04 w.a. 2560  | 03 n.w. 2569 | 📋 มัตรดลอดชีพ          |
| สาปาหน้าชื่อ <sup>∗</sup> ชื่อ <sup>∗</sup> |               | นามสกุล *    |                        |
| ນາง 🝷 ລວ້                                   |               | คำภาท        |                        |
| วัน เดือน ปีเกิด *                          | ไม่หราบวันที  | ſ            |                        |
| 04 n.w. 2501                                | 🛗 🗌 เลือกเฉ   | พาะปีเกิด    |                        |
| งาน                                         |               |              |                        |
| 65                                          |               |              |                        |

#### ข้อมูลคู่สมรสผ่านคุณสมบัติ

| นมายเลขบัดรประชาชน     |               |              |                 |                         |
|------------------------|---------------|--------------|-----------------|-------------------------|
| III 3-6                |               |              |                 | ลึงข้อมูลจากบัตรประชาชน |
| ออกโดย *               | วันที่ออกบัตร | วันหมดอายุ   | ประเภทบัตร      |                         |
| กรมการปกครอง           | 04 พ.ค. 2560  | 03 n.w. 2569 | 📋 🗌 บัตรดลอดชีพ |                         |
| คำนำหน้าชื่อ ชื่อ ชื่อ |               | นามสกุล *    |                 |                         |
| นาง 👻 ฉวี              |               | ดำร          |                 |                         |
| วัน เดือน ปีเกิด       | ไม่ทราบวัน    | ฬ            |                 |                         |
| 04 n.w. 2501           | 📋 เดือกเส     | ฉพาะปีเกิด   |                 |                         |
| อายุ                   |               |              |                 |                         |
| 65                     |               |              |                 | อ                       |
|                        |               |              |                 |                         |

## ข้อมูลคู่สมรสไม่ผ่านคุณสมบัติ

| II 1·1               |               |              |              |   | ดึงข้อมูลจ  | ากบัตรประชาชน |
|----------------------|---------------|--------------|--------------|---|-------------|---------------|
| อกโดย *              | วันที่ออกบัตร |              | วันหมดอายุ*  | 1 | ไระเภทบัตร  |               |
| กรมการปกครอง         | 04 w.a. 2560  |              | 03 n.w. 2569 | Ċ | บัตรดลอดชีพ |               |
| ำนำหน้าชื่อ * ชื่อ * |               |              | นามสกุล      |   |             |               |
| ນາง 👻 ລວັ            |               |              | คำภา         |   |             |               |
| วัน เดือน ปีเกิด *   |               | ไม่ทราบวันที |              |   |             |               |
| 04 n.w. 2501         | Ê             | เลือกเฉพา    | เขาไก้ด      |   |             |               |
| ายุ                  |               |              |              |   |             |               |
| 65                   |               |              |              |   |             | บี            |
|                      |               |              |              |   |             |               |

## **หมายเลข 5 :** ระบบสามารถรองรับการปักหมุดที่อยู่ของผู้กู้ โดยคลิกที่ปุ่ม *แผนผัง*

| ที่อยู่ดามทะเบียนบ้าน                    |                                                |                                      |            |
|------------------------------------------|------------------------------------------------|--------------------------------------|------------|
| 🖲 ดามบัดรประชาชน 🔵 อื่นๆ                 |                                                |                                      |            |
| ที่อยู่ปัจจุบัน                          |                                                |                                      |            |
| <ul> <li>ตามบัตรประชาชน</li> </ul>       | 🦳 ตามทะเบียนบ้าน                               | 🔿 อึนๆ                               | 5. 💡 инийз |
| หมายเลขโทรศัพท์มือถือ (ข้อมูลนี้จะไปแสดง | ที่หน้าสัญญา)*                                 |                                      |            |
| 09719                                    |                                                |                                      |            |
| หมายเลขโทรศัพท์                          |                                                |                                      |            |
| 09719                                    |                                                |                                      |            |
| ประเภทที่อยู่อาศัย                       |                                                |                                      |            |
| 🖲 บ้าน 🔵 ทาวน์เฮาส์ 🔵 คอนโดม์            | ไเนียม ◯ อพาร์ทเมันท์/หอพัก/แฟลด ◯ อื่น        |                                      |            |
| สถานะการอยู่อาศัย <sup>*</sup>           |                                                |                                      |            |
| 🤇 เช่า 🔵 ผ่อน 🖲 เป็นของตนเองร            | ปลอดภาระ 🔿 เป็นของบุคคลอื่น 🔿 อาศัยอยู่กับบุตร | รหลาน/ญาติ 🔿 บ้านพักสวัสดิการ 🔵 อื่น |            |

### **หมายเลข 6 :** แสดงแผนที่ตาม google map

|                                                | พระสูงหรูเพราะการสารการการสารการสุขทางสารการกู้ยื่มอยู่<br>ดู่สมรสดุณสมบัติไม่ผ่านเป็ลงจากยังผิดการะหูการ์แจากการกู้ยื่มอยู่                                                                                                    | 100000000 |
|------------------------------------------------|----------------------------------------------------------------------------------------------------|-----------|
|                                                |                                                                                                    |           |
| มหะเมือนน่าน                                   | ×                                                                                                    |           |
| กมนัตรประยายน 🔿 สัมๆ - 🍊                       |                                                                                                    |           |
| านั้น                                          | 🧿 ละติจุล: ลองจิจุล:                                                                                                    |           |
| ามบัตรประชาชน                                  | <sub>10</sub> แผนที่ ดาวเทียม ดับหาห้อยู่ []                                                                                                    |           |
| จรับรรีพารีมือถือ (ช่อมุลนี้จะไปแสดงที่หน้าสัย | ago                                                                                                    |           |
| 905137                                         | 🗣 พอดี แมนขั้น<br>อาคาร A.B ซี แอต.อพาร์ทเมันท์                                                                                                    |           |
| ชโกรศัพท์                                      | ดลาดสดกันขอบสื่อขา 🔍                                                                                                    |           |
| 905137                                         |                                                                                                    |           |
| ที่อนุอาศัย                                    | Wash House winal usu 1<br>Wash House winal usu 1<br>Wash House Winal Usu 1<br>Wash House Winal Usu 1<br>Wash H |           |
| ภาม 🔲 ทาวน์เสาส์ 📋 คอนโคมิเนือม                | Ringwasing                                                                                                    |           |
| ารอยู่อาศัย "                                  |                                                                                                    |           |
| ข่า 📄 ผ่อน 💽 เป็นของคนเองปลอดภา                | ที่<br>Google แป้นอื่อหลัง รัสสุดแหล่ง 2003 Google นักการสามาารได้การ การการนักมีสามารรรณแหล่งที่                                                                                                    |           |
| จจบัน                                          |                                                                                                    |           |
| ระกอบอาซีพ ใม่ได้ประกอบอาซีพ                   |                                                                                                    |           |

หมายเลข 7 : ระบุข้อมูลหมายเลขโทรศัพท์มือถือ
หมายเลข 8 : ระบุข้อมูลประเภทที่อยู่อาศัย
หมายเลข 9 : ระบุข้อมูลสถานะการอยู่อาศัย
หมายเลข 10 : ระบุข้อมูลอาชีพปัจจุบัน

| หมายเลขโทรศัพท์มือถือ (ข้อมูลนี้จะไปแสดงที่หน้าสัญญา)                                    |                        |
|------------------------------------------------------------------------------------------|------------------------|
|                                                                                          |                        |
| หมายเลขโทรศัพท์                                                                          |                        |
|                                                                                          |                        |
| ประเภททีอยู่อาศัย 🔞                                                                      |                        |
| ๋ ข้าน ◯ ทาวน์เฮาส์ ◯ ดอนโดมิเนียม ◯ อพาร์ทเม้นท์/หอพัก/แฟลด ◯ อื่น                      |                        |
| สถานะการอยู่อาศัย 9                                                                      |                        |
| 🤇 เช่า 🤇 ผ่อน 🖲 เป็นของตนเองปลอดภาระ 🔍 เป็นของบุคคลอื่น 🔷 อาศัยอยู่กับบุครหลาน/ญาติ 🖉 บั | นพักสวัสด์การ 🔿 อื่น   |
| อาซีพบัจจบัน 10                                                                          |                        |
| 🖲 ประกอบอาชีพ 🔿 ไม่ได้ประกอบอาชีพ                                                        |                        |
| อาชีพ                                                                                    | รายละเอียด             |
| เกษตรกรรม 🗙                                                                              | ทำใร่มันสำปะหลัง 8 ไร่ |
| รายได้                                                                                   |                        |
| 3,000.00                                                                                 | บาท/เดือน              |
|                                                                                          |                        |

## หมายเลข 11 : ระบุที่อยู่ตามบัตรประชาชนของผู้ค้ำ

| ข้อมูลผู้ค้า 11        |               |                  |                         |
|------------------------|---------------|------------------|-------------------------|
| สัญชาติ*               |               |                  |                         |
| ่ โทย                  |               |                  |                         |
| หมายเลขบัตรประชาชน *   |               |                  |                         |
|                        |               |                  | ดึงข้อมูลจากบัตรประชาชน |
| ออกโดย                 | วันที่ออกบัตร | วันหมดอายุ *     | ประเภทบัตร              |
| กรมการปกครอง           | 28 w.e. 2560  | 📋 30 พ.ศ. 2568   |                         |
| ศานาหน้าชื่อ ชื่อ ชื่อ |               | บามสกุล *        |                         |
| นางสาว 🔹 ส             |               |                  |                         |
| วัน เดือน ปีเกิด       |               | ไม่ทราบวันที     |                         |
| 31 พ.ศ. 2523           | iii -         | เลือกเฉพาะปีเกิด |                         |
| อายุ                   |               |                  |                         |
| 42                     |               |                  | บ                       |
|                        |               |                  |                         |

#### หมายเลข 12 : ระบุข้อมูลที่อยู่ตามบัตรประชาชน

| บ้านเลขที <b>้</b> | หมู่บ้าน/อาคาร | เลขที่ห้อง |   |
|--------------------|----------------|------------|---|
| 117                | หมู่บ้าน/อาคาร | เลขที่ห้อง |   |
| ช้น                | หมู่ที*        | นอย        |   |
| ชั้น               | 13             | ชอบ        |   |
| วบบ                |                |            |   |
| ถนน                |                |            |   |
| ถ่าบล/แขวง*        |                |            |   |
| หูข้าง             |                |            | 3 |
| ำเภอ/เขด           |                |            |   |
| บ้านใร่            |                |            | 3 |
| <b>เ</b> ้งหวัด*   |                |            |   |
| อุทัยธานี          |                |            | , |
| ห้สไปรษณีย์"       |                |            |   |
|                    |                |            |   |

**หมายเลข 13 :** ระบุข้อมูลสถานภาพ และกรอกข้อมูลคู่สมรสโดยระบบจะไม่ ตรวจสอบข้อมูลคู่สมรสผู้ค้ำประกัน

| นอดสมเรส             |                 |              |              |   |             |                     |
|----------------------|-----------------|--------------|--------------|---|-------------|---------------------|
| นั้นเป็นทวง          |                 |              |              |   |             |                     |
| หมายเลขบัตรประชาชน * |                 |              |              |   |             |                     |
| Ű.                   |                 |              |              |   | ดึงช่       | ้อมูลจากบัตรประชาชน |
| ออกโดย *             | วันที่ออกบัตร * |              | วันหมดอายุ*  |   | ประเภทบัตร  |                     |
| 2                    | 01 ก.ค. 2566    |              | 31 n.a. 2566 | ė | บัตรดลอดชีพ |                     |
| ศานาหน้าชื่อ ชื่อ *  |                 |              | ีนามสกุล *   |   |             |                     |
| นาย 👻                |                 |              |              |   |             |                     |
| วัน เดือน ปีเกิด *   |                 | ไม่หราบวันที |              |   |             |                     |
| 09 ส.ค. 2521         | iii             | เลือกเฉพ     | าะปีเกิด     |   |             |                     |
|                      |                 |              |              |   |             |                     |

## **หมายเลข 14 :** ระบบสามารถรองรับการปักหมุดที่อยู่ของผู้กู้ โดยคลิกที่ปุ่ม *แผนผัง*

| ที่อยู่ตามทะเบียนบ้าน              |                                              |                                     |                |
|------------------------------------|----------------------------------------------|-------------------------------------|----------------|
| 🖲 ดามบัตรประชาชน 🔿 อื่นๆ           |                                              |                                     |                |
| ที่อยู่ปัจจุบัน                    |                                              |                                     | 14             |
| <ul> <li>ดามบัตรประชาชน</li> </ul> | 🔵 ดามทะเบียนบ้าน                             | 🔿 อื่นๆ                             | <b>Q</b> иний» |
| ประเภทที่อยู่อาศัย                 |                                              |                                     |                |
| 💿 บ้าน 🔵 ทาวน์เฮาส์ 🔵 คอนโดมีเนื   | เยม 🔵 อพาร์ทเมันท์/หอพัก/แฟลต 🔵 อื่น         |                                     |                |
| สถานะการอยู่อาศัย*                 |                                              |                                     |                |
| 🔿 เข่า 🔿 ผ่อน 💿 เป็นของตนเองปล     | อดภาระ 🤇 เป็นของบุคคลอื่น 🔵 อาศัยอยู่กับบุตร | หลาน/ญาติ 🔵 บ้านพักสวัสล์การ 🔵 อื่น |                |

× 15 ละดิจูด: ลองจิจูด: • 53 แผนที่ ดาวเทียม ด้นหาที่อยู่ 10 parument p 200 0 🗬 พอดี แมนชั่น อาคาร A.B ซี.แอล.อพาร์ทเม้นท์ 0 ดลาดสุดกันชอยสื่อชา เมนชั้น 8.0 E Q หอพักเอบี (AB HOSTEL) Wash House พหลโยธิน 1 เครื่องซักม้า ทยอดเหรียญ VM1 Hostel Ç พิเศษตรีรับ ÷ שאינטרח ń Google แป็นพิมพ์ลัด ข้อมูลแผนที่ ©2023 Google ข้อคำหนดในการใช้งาน รายงานข้อผิดพลาดของแผนที่

หมายเลข 15 : แสดงแผนที่ตาม google map

หมายเลข 16 : ระบุข้อมูลประเภทที่อยู่อาศัย
หมายเลข 17 : ระบุข้อมูลสถานะการอยู่อาศัย
หมายเลข 18 : ระบุข้อมูลความสัมพันธ์กับผู้กู้
หมายเลข 19 : ระบุข้อมูลอาชีพ

| ประเภทที่อยู่อาศัย 16                                                                   |                        |
|-----------------------------------------------------------------------------------------|------------------------|
| ๋๋● บ้าน () ทาวน์เฮาส์ () ดอนโดมีเนียม () อพาร์ทเป้นท/่หอพัก/แฟลด () อื่น               |                        |
| สถานะการอยู่อาศัย 17                                                                    |                        |
| 🤇 เข่า 🕐 ผ่อน 💿 เป็นของตนเองปลอดภาระ 🔿 เป็นของบุคคลอื่น 🔷 อาศัยอยู่กับบุครหลาม/ญาคิ 🔿 บ | กับพักสรัสดีการ 🔿 อื่น |
| ความสัมพันธ์กับยุ้ถั 18                                                                 |                        |
| ุ บุตร _ ญาติ(พี่น้อง, หลาน, ป้า, น้า,อา) . ● ดนรูรัก∕เพื่อน                            |                        |
| อามีพ 19                                                                                |                        |
| อาชีพ*                                                                                  | รายละเอียด             |
| ข้าราชการ 🗶                                                                             | พนักงานส่วนดำบล        |
| ชื่อบริษัท / สำนักงาน *                                                                 |                        |
| องค์การบริหารส่วนต่าบลห้วยคด                                                            |                        |
| ตำแหน่ง *                                                                               |                        |
| นักทรีพยากรบุคคล                                                                        |                        |
| รายได้*                                                                                 |                        |
| 33,000.00                                                                               | บาห/เดือน              |

หมายเลข 20 : ระบุข้อมูลที่อยู่บริษัท
 หมายเลข 21 : ระบุข้อมูลหมายเลขโทรศัพท์ที่ทำงาน
 หมายเลข 22 : ระบุข้อมูลหมายเลขโทรศัพท์มือถือ

| ม้านเลขที                                    | หมู่บ้าน/อาคาร   | เลขที่ห้อง |   |
|----------------------------------------------|------------------|------------|---|
| บ้านเลขที่                                   | หมู่บ้าน/อาคาร   | เลขที่ห้อง |   |
| ก็น                                          | អររុវមី "        | ชอย        |   |
| ชั้น                                         | ารรู้เพื่        | wan        |   |
| บน                                           |                  |            |   |
| ถนน                                          |                  |            |   |
| าบล/แขวง*                                    |                  |            |   |
| ห้วยคด                                       |                  |            | × |
| ່າເກວ/ເສດ                                    |                  |            |   |
| ห้วยคด                                       |                  |            | × |
| ังหวัด*                                      |                  |            |   |
| อุทัยธานี                                    |                  |            | × |
| หัสไปรษณีย์                                  |                  |            |   |
| 61170                                        |                  |            |   |
|                                              |                  |            |   |
| มเลขโทรศัพท์ที่ทำงาน(หากมีเบอร์ดิดด่อ โปรด   | aszu)            |            |   |
| ци<br>ци                                     |                  |            |   |
| มเลขโทรศัพท์มือถือ (ข้อมูลนี้จะไปแสดงที่หน้า | aăuuu) <b>44</b> |            |   |
| .60                                          |                  |            |   |
|                                              |                  |            |   |

**หมายเลข 23 :** เมื่อระบุข้อมูลครบถ้วนแล้ว คลิกปุ่ม *บันทึกและดำเนินการต่อ* 

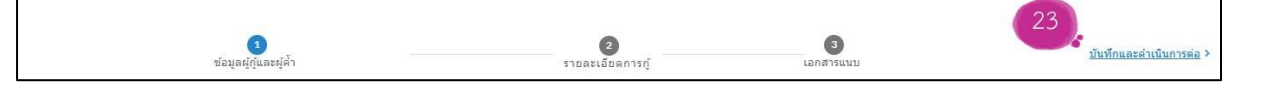

หมายเลข 24 : ระบบจะนำมายังกระบวนการที่ 2 คือ รายละเอียดการกู้
 หมายเลข 25 : จากนั้นให้ระบุข้อมูลของวงเงินกู้

หมายเลข 26 : ระบุข้อมูลประมาณการค่าใช้จ่าย

| <u>ข้อนกลับ</u>                 | <b>1</b><br>ข้อมูลผู้กุ้และผู้ค้ำ                      | 24<br>อายุละเอียดการกู้                                                                                                    | 3<br>ເວກສາງແນນ                                                     | บันทึกและค่า                                         | ำเนินการต่อ                                |
|---------------------------------|--------------------------------------------------------|----------------------------------------------------------------------------------------------------|--------------------------------------------------------------------|------------------------------------------------------|--------------------------------------------|
| ระสงค์กู้เ                      | <sup>5u</sup> 25                                       |                                                                                                    |                                                                    |                                                      |                                            |
| ยอดเจ้า<br>30,0                 | u*<br>000.00                                           |                                                                                                    |                                                                    |                                                      | บาท                                        |
| เพื่อน่า                        | 1ปประกอบอาชีพ <sup>*</sup>                             | รายละเอีย                                                                                                    | a*                                                                 | *                                                    | 1                                          |
|                                 |                                                        |                                                                                                    |                                                                    |                                                      |                                            |
| មេរង                            | A57553                                                 | × vin'                                                                                                    | ปรดระบุอาชีพที่ขอกู้ยืมให้ชั                                       | ัดเจน                                                | T                                          |
| เกษ<br>ระมาณก                   | ศรกรรม<br>กรค่าไข้จาน <u>26</u>                        | ¥ mi                                                                                                    | ์ปรดระบุอาชีพที่ขอกู้ยืมให้ชั                                      | ัดเจน                                                |                                            |
| ระมาณก                          | รรกรรม<br>กรค่าใช้จาย<br>รายการ                        | ະາຄາ/ແມ່ນ                                                                                                    | ัปรดระบุอาชีพที่ขอกู้ยืมให้ชั<br><sub>≉นวน</sub>                   | ัดเจน<br><u>เช่น</u><br>รม                           | עקדוצאיד ס                                 |
| เกษ<br>ระบาณก<br>1.             | สรกรรม<br>เหล่าไปร้าน<br>รายการ<br>ค่ายาฉีด            | רות א בענטיין בענטיין בענטיין בענטיין בענטיין בענטיין בענטיין בענטיין בענטיין בענטיין בענטיין בענטיין בענטיין ב<br>בענטיין בענטיין בענטיין בענטיין בענטיין בענטיין בענטיין בענטיין בענטיין בענטיין בענטיין בענטיין בענטיין בענטיין ב | ปรดระบุอาชีพที่ขอกู้ยืมให้ชั<br>สามวน<br>10                        | ้ดเจน<br>ธรม<br>8.000 บาท                            | <u>ມ</u><br>ມ <u>รายการ</u> <b>G</b><br>ພິ |
| เกษ<br>ระมาณก<br>1.<br>2.       | ตรกรรม<br>ระค่าไข้งาย 26<br>รายการ<br>ศำยาฉีด<br>ศำนัย | × ทำ<br>ราคา/เหมือย<br>800.00 มาา<br>1,000.00 มาา                                                                                                    | ปรดระบุอาชีพที่ขอภู้ยืมให้ชั<br>งานวน<br>10 + -<br>20 + -          | ัดเจน<br>รวม<br>8,000 บาท<br>20,000 บาท              | <u>ມຣາຍຄາຣ</u> <b>G</b><br>ຫຼື             |
| เกษ<br>ระมาณก<br>1.<br>2.<br>3. | ตรกรรม<br>ระต่าไปร้าน<br>คำบาน็ด<br>คำนิย<br>คำนิดน    | × ທຳ<br>                                                                                                    | ปรดระบุอาชีพที่ขอกู้ยืมให้ชั<br>รามวน<br>1 10 +<br>1 20 +<br>1 8 + | ัดเจน<br>ราม<br>8.000 บาท<br>20,000 บาท<br>2.000 บาท | <u>ມະາຍກາ</u> ະ <b>ເ</b><br>ຫ<br>ຫ         |

**กรณีที่ประมาณการค่าใช้จ่ายน้อยกว่ายอดเงินที่ประสงค์กู้เงินขอกู้ :** ระบบจะแสดงข้อความ "โปรดกรอกยอดเงินหรือประมาณการค่าใช้จ่ายให้มากกว่าหรือเท่ากับยอดประสงค์ขอกู้" ดังรูป

| ประมาณกา | รคำใช้จ้าย                                                                    |           |                  |    |      | លា         | <u>มรายการ</u> ( |
|----------|-------------------------------------------------------------------------------|-----------|------------------|----|------|------------|------------------|
|          | รายการ                                                                        | ราคา/หน่า | 10               | 4  | ำนวน | 5311       |                  |
| 1        | ด้ายาฉีด                                                                      | 800.00    | บาพ              | 10 | *    | 8,000 אורע | 1                |
| 2.       | ดำปุ๋ย                                                                        | 1,000.00  | บาท              | 20 | +    | 20,000 มาพ | Ē                |
| 3.       | ต่าไถดีน                                                                      | 250.00    | บาท              | 1  | *    | 250 ארע    | Ô                |
|          | โปรดกรอกยอดเงินหรือประมาณการค่าใช้จ่ายให้มากกว่า<br>หรือเท่ากับยอดประสงค์ขอญั |           | รวมเป็นจำนวนเงิน |    |      |            | 28,250 บาท       |

#### หมายเลข 27 : ระบุข้อมูลที่อยู่ในการประกอบอาชีพ

| บ้านเลขที่* | หมู่บ้าน/อาคาร | เลขที่ห้อง |   |
|-------------|----------------|------------|---|
| บ้านเลขที่  | พมู่บ้าน/อาคาร | เลษที่ห้อง |   |
| ช้น         | นมู่ที         | สอก        |   |
| ขัน         | หมู่ที่        | ชอบ        |   |
| านน         |                |            |   |
| ถนน         |                |            |   |
| สำบล/แขวง*  |                |            |   |
| ห้วยคต      |                |            | * |
| ว่าเภอ/เขต* |                |            |   |
| ห้วยคด      |                |            | 3 |
| จังหวัด*    |                |            |   |
| อุทัยธานี   |                |            | 2 |
|             |                |            |   |

#### หมายเลข 28 : สามารถปักหมุดที่อยู่ที่ประกอบอาชีพได้

| แผนที่ ดาว | <b>มเทียม</b> คันทาที่อยู่ |   | : |
|------------|----------------------------|---|---|
|            |                            |   |   |
|            |                            | • |   |
|            |                            |   |   |

#### หมายเลข 29 : เมื่อระบุข้อมูลครบถ้วนแล้ว ให้คลิกปุ่ม *บันทึกและดำเนินการต่อ*

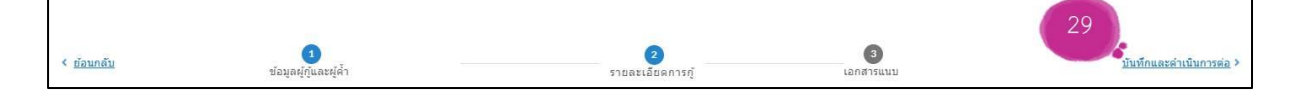

**หมายเลข 30 :** ระบบจะนำมายังกระบวนการที่ 3 คือ เอกสารแนบ **หมายเลข 31 :** ทำการใส่เครื่องหมายถูก และคลิกปุ่ม *แนบเอกสาร* เพื่อเลือก เอกสารที่ต้องการแนบซึ่งเป็นเอกสารของผู้กู้

**หมายเลข 32 :** เมื่อข้อมูลครบถ้วนแล้ว ให้คลิกปุ่ม *นำส่งเอกสาร* 

| <u>โอนกลับ</u><br>ข่อมูลยู่กุ่นละยู่ค่              | n |                  | <b>(2)</b><br>รายละเลียดการกู้ |                         | มันทึก<br>สร้างเจ้าร้อง |
|-----------------------------------------------------|---|------------------|--------------------------------|-------------------------|-------------------------|
| กสารของผู้กู้                                       |   |                  |                                |                         |                         |
| กรุณาเข็นชื่อและสำเนาถูกต้อง                        |   |                  |                                |                         |                         |
| สำเนาบัตรประชาชน                                    | ( | I 🖉 ต้องการนำส่ง | 31                             | nans <i>@</i> 57543.jpg | 0                       |
| สำเนาทะเบียนบ้าน                                    |   | 🖌 ต้องการนำส่ง   |                                | nans@ 57542.jpg         | 0                       |
| สำเนาเปลี่ยนชื่อ สกุล                               |   | ด้องการนำส่ง     | ແນນເອ                          | na15 <i>@</i>           |                         |
| ใบรับรองแพทย์                                       |   | ! ด้องการนำส่ง   | แบบเอ                          | na15 <i>@</i>           |                         |
| รูปถ่ายเต็มตัวขณะประกอบอาชีพ                        |   | I 🖌 ต้องการนำส่ง | ແນນເອ                          | na15 <i>@</i>           |                         |
| สมุดคู่บัญชีการภู้ยืมฯ สำเนาเอกสารทะเบียนคุมลุกหนั้ |   | ! ต้องการนำส่ง   | ແນນເອ                          | กสาร <i>ติ</i>          |                         |
| สำเนาสมุดบัญชีธนาคาร                                |   | ด้องการนำส่ง     | 32                             | natus <b>@</b>          |                         |
|                                                     |   |                  | ปาส่งเอกสาร                    |                         |                         |

**หมายเลข 33 :** ทำการใส่เครื่องหมายถูก และคลิกปุ่ม *แนบเอกสาร* เพื่อเลือก เอกสารที่ต้องการแนบซึ่งเป็นเอกสารคู่สมรสของผู้กู้ (ถ้ามี) **หมายเลข 34 :** เมื่อข้อมูลครบถ้วนแล้ว ให้คลิกปุ่ม *นำส่งเอกสาร* 

| อกสารคู่สมรสของผู้กู้        |     |                 |           |                    |           |   |
|------------------------------|-----|-----------------|-----------|--------------------|-----------|---|
| กรุณาเข็นชื่อและสำเนาถูกต้อง |     |                 |           |                    |           |   |
| หนังสือยินยอมคู่สมรส         | Г   | 🖌 ด้องการนำส่ง  | 33        | แบบเอกสาร 🖉        | 57545.jpg | 0 |
| สำเนาบัตรประชาชน             | 0   | 🖌 ต้องการนำส่ง  |           | แบบเอกสาร 🔗        | 57539.jpg | 8 |
| สำเนาทะเบียนบ้าน             |     | 🖌 ต้องการน่าส่ง |           | แบบเอกสาร <i>®</i> | 57538.jpg | 0 |
| สำเนาเปลี่ยนชื่อ สกุล        |     | ด้องการนำส่ง    |           | แบบเอกสาร 🔗        |           |   |
| สำเนาใบสำคัญสมรส             |     | 🖌 ต้องการนำส่ง  |           | แบบเอกสาร 🔗        | 57540.jpg | 8 |
| สำเนาใบสำคัญหย่า             |     | ด้องการนำส่ง    |           | แบบเลกสาร 🏉        |           |   |
| ใบมรณะบัตร                   | (1) | ต้องการนำส่ง    | 34        | แบบเลกสาร 🖉        |           |   |
|                              |     |                 | น่าส่งเอก | สาร                |           |   |

หมายเลข 35 : ทำการใส่เครื่องหมายถูก และคลิกปุ่ม *แนบเอกสาร* เพื่อเลือก
 เอกสารที่ต้องการแนบซึ่งเป็นเอกสารของผู้ค้ำประกัน
 หมายเลข 36 : เมื่อข้อมูลครบถ้วนแล้ว ให้คลิกปุ่ม *นำส่งเอกสาร*

| วกสารของผู้ด้ำประกัน         |     |                |            |                        |           |   |
|------------------------------|-----|----------------|------------|------------------------|-----------|---|
| กรุณาเข็นชื่อและสำเนาถูกต้อง | 3   |                |            |                        |           |   |
| สำเนาบัตรประชาชน             | 1   | 🗹 ต้องการนำส่ง | 35         | แนบเอกสาร <i>®</i>     | 57537.jpg | 8 |
| สำเนาทะเบียนบ้าน             |     | 🖌 ต้องการนำส่ง |            | แนบเอกสาร 🖉            | 57536.jpg | 0 |
| สำเนาเปลี่ยนชื่อ สกุล        |     | 🦳 ต้องการนำส่ง |            | แบบเอกสาร <i>&amp;</i> |           |   |
| หนังสือรับรองเงินเดือน       | (1) | 🖌 ต้องการนำส่ง | 36         | แบบเอกสาร 🔗            | 57533.jpg | 6 |
|                              |     |                | น่าส่งเอกส | វាទ                    |           |   |

หมายเลข 37 : ทำการใส่เครื่องหมายถูก และคลิกปุ่ม *แนบเอกสาร* เพื่อเลือก
 เอกสารที่ต้องการแนบซึ่งเป็นเอกสารคู่สมรสของผู้ค้ำประกัน (ถ้ามี)
 หมายเลข 38 : เมื่อข้อมูลครบถ้วนแล้ว ให้คลิกปุ่ม *นำส่งเอกสาร*

| หนังสือยินขอมคู่สมรส  |     | 🖌 ต้องการนำส่ง | 37  | แบบเอกสาร 🔗 | 57548.jpg | 0 |
|-----------------------|-----|----------------|-----|-------------|-----------|---|
| สำเนาบัตรประชาชน      | D   | 🖌 ต้องการนำส่ง |     | แบบเอกสาร 🔗 | 57534.jpg | 0 |
| สำเนาทะเบียนบ้าน      |     | 🖌 ต้องการนำส่ง | - 1 | แบบเอกสาร 🔗 | 57535.jpg | 8 |
| สำเนาเปลี่ยนชื่อ สกุล |     | ด้องการนำส่ง   |     | ແນນແລກສາຣ 🧬 |           |   |
| สำเนาใบสำคัญสมรส      |     | 🖌 ต้องการนำส่ง |     | แบบเอกสาร 🔗 |           |   |
| สำเนาใบสำคัญหย่า      |     | ด้องการนำส่ง   | 1   | แนบเอกสาร 🖋 |           |   |
| ใบมรณะบัตร            | (1) | ด้องการนำส่ง   |     | แบบเอกสาร 🖉 |           |   |

หมายเลข 39 : จะแสดงสถานะคำร้อง โดยในปัจจุบันจะเป็นสถานะ*แบบร่างคำร้อง*หมายเลข 40 : คลิกปุ่ม *บันทึก* ในกรณีที่ต้องการบันทึกในสถานะร่าง
หมายเลข 41 : เมื่อตรวจสอบข้อมูลคำร้องครบถ้วนแล้ว หากต้องการสร้างคำร้อง
ให้คลิกปุ่ม *สร้างคำร้อง* ระบบจะออกเลขคำร้องให้โดยอัตโนมัติ

| ใบคำร้อง: ทดสเ<br><sub>ลขที่</sub>              |                                   |                                  |                       | (                  | 39 💿 แบบร่างคำร้อง            |
|-------------------------------------------------|-----------------------------------|----------------------------------|-----------------------|--------------------|-------------------------------|
| โดยหน่วยงาน<br>กองทุนผู้สูงอายุ กรมกิจ <i>เ</i> | การผู้สุงอายุ                     | ວັນທີ່ຈັນສຳຕ້ອง<br>20 ເມ.ຍ. 2566 | Ô                     | ประเภท<br>รายบุคคล | •                             |
| ปรับปรุงสถานะคำร้อง<br>มีอนกลับ                 | <b>้</b><br>ข้อมูลผู้กุ่นละผู้ด้ำ | 2<br>รายละเลียดการฎ์             | <b>3</b><br>ເລກສາງແນນ | 41                 | 40).<br>ນັນກິດ<br>ອ້າງອີກກ້ອງ |

**หมายเลข 42 :** เมื่อคลิกปุ่ม *สร้างคำร้อง* (ตามหมายเลข 41) ระบบจะเปลี่ยนสถานะ คำร้องเป็น *คำร้องใหม่* 

**หมายเลข 43 :** ระบบจะแสดงเลขคำร้อง โดยประกอบด้วย อักษรย่อของจังหวัด 2 หลัก ตามด้วยปีงบประมาณที่ยื่นกู้ และตามด้วยหมายเลขยื่นกู้

**หมายเลข 44 :** หากต้องการแก้ไข ให้คลิกปุ่ม *แก้ไขใบคำร้อง* 

**หมายเลข 45 :** สามารถดาวน์โหลดแบบฟอร์มคำร้องได้ที่ปุ่ม *แบบฟอร์มคำร้อง* 

| มคำร้อง: หดุสอ<br><sup>3</sup> 43    |                  |          | 42, 💿 ยืนคำรัง |
|--------------------------------------|------------------|----------|----------------|
| โดยหน่วยงาน                          | วันที่รับค่าร้อง | ประเภท   | •              |
| กองทุนผู้สูงอายุ กรมกิจการผู้สูงอายุ | 20 เมษายน 2566   | รายบุคคล | 14             |
|                                      |                  |          | 44 แก้ไขใบค่าร |

| การ(<br>ไม่เสียค่าใช้                                                                                                    | )ยีมเงิน<br>เจ่ายใดๆทั้งสิ้น                                                                                                    |                                                                                                    | Ö                                                                                                    | รทัส                                                                                    | แคส: คร.กพ/2566/(                                                                                                    | )243    |
|----------------------------------------------------------------------------------------------------|----------------------------------------------------------------------------------------------------|----------------------------------------------------------------------------------------------------|----------------------------------------------------------------------------------------------------|-----------------------------------------------------------------------------------------|----------------------------------------------------------------------------------------------------|---------|
|                                                                                                    | คำร้องจ                                                                                                    | ขอกู้ยืมเงินทุเ                                                                                                    | เประกอบอาชีพจ                                                                                                    | ากกองทุนผุ้                                                                             | ู้สูงอายุ                                                                                                    |         |
|                                                                                                    |                                                                                                    | ଏ ଏ<br>ପ୍                                                                                                    | ระเภทรายบุคคล                                                                                                    | 4 4                                                                                     | U 9U 9                                                                                                    |         |
|                                                                                                    |                                                                                                    |                                                                                                    | เสียเขาที่                                                                                                    |                                                                                         | กรรมพพมหายคร                                                                                                    |         |
|                                                                                                    |                                                                                                    |                                                                                                    | วันที่                                                                                                    | 5                                                                                       | 20 เมษายน 2566                                                                                                    |         |
| เรื่อง ตออัยีมเริงเ                                                                                                    | กลางเม่สาลาย                                                                                                    |                                                                                                    |                                                                                                    | -                                                                                       |                                                                                                    |         |
| เวยง ซยภูยมเงนเ<br>เรียง ประธานตร                                                                                                    | ายงพุณผูสูงยายุ<br>มหารรมการบริห                                                                                                    | ารกลาทายัสาลา                                                                                                    | 191                                                                                                    |                                                                                         |                                                                                                    |         |
|                                                                                                    | New 11 9 99111 1 9 U 9 M                                                                                                    | 11104184910                                                                                                    | 10                                                                                                    |                                                                                         |                                                                                                    |         |
| สิงที่ส่งมาด้วย                                                                                                    | 1. สำเนาบัตรป                                                                                                    | Jระจำตัวประชาช <sub>่</sub> เ                                                                                                    | เของผู้กู้ยืมๆ และผู้ค้าป                                                                                                    | ระกัน                                                                                   |                                                                                                    |         |
|                                                                                                    | 2. สำเนาทะเบีย                                                                                                    | ยนบ้านของผู้กู้ยืม<br>                                                                                                    | r และผู้ค้าประกัน<br>                                                                                                    |                                                                                         |                                                                                                    |         |
|                                                                                                    | 3. สำเนาบัตรป                                                                                                    | Jระจำตัวคู่สมรส แ                                                                                                    | .ละทะเบียนบ้าน (ถ้ามี)                                                                                                    | .V 3.                                                                                   |                                                                                                    |         |
|                                                                                                    | 4. เบสาคญการ                                                                                                    | รสมรส เบสาคญก                                                                                                    | ารหยา เบมรณะบดรคูส                                                                                                    | เมรส (ถาม)                                                                              |                                                                                                    |         |
|                                                                                                    | 5. เบเปลยนชอ                                                                                                    | ย – สกุล (ถาม)                                                                                                    |                                                                                                    |                                                                                         |                                                                                                    |         |
|                                                                                                    | , ଧ୍ୟ ଧ                                                                                                    | a a 21                                                                                                    | v , ∞ , ⇒ 9.24 i                                                                                                    |                                                                                         | /                                                                                                    | 10.11   |
|                                                                                                    | 6. หนังสือรับระ                                                                                                    | องเงินเดือนของผู้ค่                                                                                                    | ้ำประกัน (ซึ่งออกให้ไม่เ                                                                                                    | กิน 90 วัน) หรือ                                                                        | วสลีปเงินเดือน (3 เดือนล่าสุด                                                                                                    | ۹)      |
| ข้อมูลผู้ขอกู้ (กรุเ                                                                                                    | 6. หนังสือรับระ<br><b>นากรอกซ้อมูลให้</b>                                                                                                    | องเงินเดือนของผู้ศ์<br><b>โครบทุกช่อง)</b>                                                                                                    | ก้าประกัน (ซึ่งออกให้ไม่เ                                                                                                    | กัน 90 วัน) หรือ                                                                        | เสลิปเงินเดือน (3 เดือนล่าสุด                                                                                                    | ก)      |
| <b>ข้อมูลผู้ขอฏ้ (กรุเ</b><br>ด้วยข้าพเ                                                                                                    | 6. หนังสือรับรเ<br><b>มากรอกซ้อมูลให้</b><br>จ้า                                                                                                    | องเงินเดือนของผู้ค่<br><b>โครบทุกช่อง)</b>                                                                                                    | ้ำประกัน (ซึ่งออกให้ไม่เ                                                                                                    | กัน 90 วัน) หรือ                                                                        | สลิปเงินเดือน (3 เดือนล่าสุด<br>อายุ 91                                                                                                    | n)      |
| <b>ข้อมูลผู้ชอกู้ (กรุเ</b><br>ด้วยข้าพเ<br>๏ สัญชาติไทย เส                                                                                                    | 6. หนังสือรับรเ<br><b>มากรอกซ้อมูลให้</b><br>เจ้า<br>เขประจำตัวประช                                                                                                    | องเงินเดือนของผู้ศ์<br><b>โครบทุกช่อง)</b><br>ขาขน ที่                                                                                                    | ้ำประกัน (ซึ่งออกให้ไม่.                                                                                                    | กัน 90 วัน) หรือ<br>หมดอายุวัน                                                          | สลิปเงินเดือน (3 เดือนล่าสุด<br>อายุ91<br>เทื่                                                                                                    | n)      |
| <ul> <li>ข้อมูลผู้ขอกู้ (กรุง</li> <li>ด้วยข้าพเ</li> <li>สัญขาติไทย เส<br/>สถานะภาพ</li> </ul>                                                                                                    | 6. หนังสือรับรเ<br><b>เมากรอกซ้อมูลไห้</b><br>เจ้า<br>ลขประจำตัวประ                                                                                                    | องเงินเดือนของผู้ศ์<br><b>โครบทุกซ่อง)</b><br>ขาขน ที่                                                                                                    | าประกัน (ซึ่งออกให้ไม่.                                                                                                    | กัน 90 วัน) หรือ<br>หมดอายุวัน                                                          | สลิปเงินเดือน (3 เดือนล่าสุด<br>อายุ91<br>ที่                                                                                                    | n)      |
| <b>ข้อมูลผู้ขอกู้ (กรุเ</b><br>ด้วยข้าพเ<br>๏ สัญชาติไทย เส<br><u>สถานะภาพ</u><br>๐ โสด ๏ สมรส                                                                                                    | <ol> <li>6. หนังสือรับรา<br/><b>ณากรอกข้อมูลให้</b></li> <li>จ้า</li> <li>ลขประจำตัวประช</li> <li>อยู่ด้วยกันโดยั</li> </ol>                                                                                                    | องเงินเดือนของผู้ศ์<br><b>โครบทุกช่อง)</b><br>ขาขน ที่<br>ไม่จดทะเบียนส                                                                                                    | า๊ประกัน (ซึ่งออกให้ไม่<br>มรส ⊙ หย่าร้าง ⊙ ห:                                                                                                    | กัน 90 วัน) หรือ<br>หมดอายุวัน<br>ม้าย                                                  | สลิปเงินเดือน (3 เดือนล่าสุด<br>อายุ91<br>เทื่                                                                                                    | n):     |
| <b>ข้อมูลผู้ขอกู้ (กรุเ</b><br>ด้วยข้าพเ<br>๏ สัญชาติไทย เส<br><u>สถานะภาพ</u><br>๐ โสด ๏ สมรส<br>สามีหรือภรรยาชื่                                                                                                    | <ol> <li>6. หนังสือรับรเ</li> <li>ณากรอกซ้อมูลให้</li> <li>เจ้า</li> <li>ลขประจำตัวประ</li> <li>อยู่ด้วยกันโดย่</li> <li>อ</li> </ol>                                                                                                    | องเงินเดือนของผู้ศ <b>้<br/>โครบทุกช่อง)</b><br>เขาชน ที่<br>ไม่จดทะเบียนส                                                                                                    | า๊าประกัน (ซึ่งออกให้ไม่<br>มรส ⊙ ทย่าร้าง ⊙ ห:                                                                                                    | กัน 90 วัน) หรือ<br>หมดอายุวัน<br>ม้าย                                                  | สลิปเงินเดือน (3 เดือนล่าสุด<br>อายุ 91<br>เทื่                                                                                                    | n)      |
| <b>ข้อมูลผู้ขอกู้ (กรุเ</b><br>ด้วยข้าพเ<br>๏ สัญชาติไทย เส<br><u>สถานะภาพ</u><br>๏ โสด ๏ สมรส<br>สามีหรือภรรยาชื่<br>เลขประจำตัวปร                                                                                                    | <ol> <li>6. หนังสือรับรา<br/>ณากรอกข้อมูลให้</li> <li>เจ้า</li> <li>เจ้า</li> <li>เจ้า</li> <li>อยู่ด้วยกันโดย</li> <li>อยู่ด้วยกันโดย</li> <li>ะขาชน ที่</li> </ol>                                                                                                    | องเงินเดือนของผู้ศ์<br><b>โครบทุกช่อง)</b><br>เขาขน ที่<br>ไไม่จดทะเบียนส<br>3                                                                                                    | ก็ประกัน (ซึ่งออกให้ไม่ม<br>มรส ⊙ หย่าร้าง ⊙ ห:                                                                                                    | กัน 90 วัน) หรือ<br>หมดอายุวัน<br>ม้าย<br>หมดอายุวัน                                    | สลิปเงินเดือน (3 เดือนล่าสุด<br>อายุ 91<br>เทื่<br>เทื่                                                                                              | n)      |
| <b>ข้อมูลผู้ขอกู้ (กรุเ</b><br>ด้วยข้าพเ                                                                                                    | <ol> <li>หนังสือรับระ</li> <li>ณากรอกร้อญถไห้</li> <li>จ้า</li> <li>อยู่ด้วยกันโดย่</li> <li>อ</li> <li>อ</li> <li>พาชน ที่</li> <li>มบ้าน      <ul> <li>ที่เดียว</li> <li></li> <li></li> <li< li=""> <li></li> <li< td=""><td>องเงินเดือนของผู้ศ์<br/><b>โครบทุกช่อง</b><br/>เขาขน ที่<br/>ไม่จดทะเบียนส<br/><br/>กับบัตรประชาข</td><td>า๊าประกัน (ซึ่งออกให้ไม่<br/>มรส ⊙ หย่าร้าง ⊙ ห<br/></td><td>กัน 90 รัม) หรือ<br/>หมดอายุวัน<br/>ม้าย<br/>หมดอายุวัน</td><td>สลิปเงินเดือน (3 เดือนล่าสุด<br/> อายุ 91<br/>เทื่<br/>เทื่</td><td>n)<br/> :</td></li<></li<></ul></li></ol>                                                                                                    | องเงินเดือนของผู้ศ์<br><b>โครบทุกช่อง</b><br>เขาขน ที่<br>ไม่จดทะเบียนส<br><br>กับบัตรประชาข                                                                                                    | า๊าประกัน (ซึ่งออกให้ไม่<br>มรส ⊙ หย่าร้าง ⊙ ห<br>                                                                                                    | กัน 90 รัม) หรือ<br>หมดอายุวัน<br>ม้าย<br>หมดอายุวัน                                    | สลิปเงินเดือน (3 เดือนล่าสุด<br>อายุ 91<br>เทื่<br>เทื่                                                                                              | n)<br>: |
| <b>ข้อมูลผู้ขอกู้ (กรุเ</b><br>ด้วยข้าพเ<br><ul> <li>สัญชาติไทย เส<br/>สถานะภาพ</li> <li>โสด ● สมรส<br/>สามีหรือภรรยาขึ่<br/>เลขประจำตัวปร<br/><u>ที่อยู่ตามทะเบียบ</u><br/>บ้านเลขที่</li> </ul>                                                                                                    | <ol> <li>6. หนังสือรับรเ</li> <li>ณากรอกซ้อบูลให้</li> <li>เจ้า</li> <li>ลขประจำตัวประ</li> <li>อยู่ด้วยกันโดย่</li> <li>อ</li> <li>ะขาชน ที่</li> <li><u>เบ้าน</u> ● ที่เดียว</li> <li>29</li> <li>ะ</li> </ol>                                                                                                    | องเงินเดือนของผู้ศ์<br><b>โครบทุกช่อง)</b><br>ขาขน ที่<br>ไม่จดทะเบียนส<br>เกับบัตรประขาข<br>หมู่บ้าน/อาคา                                                                                                   | รับประกัน (ซึ่งออกให้ไม่<br>มรส ⊙ ทย่าร้าง ⊙ ท<br>เ<br>มน ⊙ อื่นๆ โปรดระบุ<br>เร                                                                                                    | กัน 90 วัน) หรือ<br>หมดอายุวัน<br>ม้าย<br>หมดอายุวัน                                    | สลิปเงินเดือน (3 เดือนล่าสุด<br>อายุ 91<br>เทื่<br>เทื่                                                                                              | a)      |
| <b>ข้อมูลผู้ขอกู้ (กรุเ</b><br>ด้วยข้าพเ<br>๏ สัญชาติไทย เส<br><u>สถานะภาพ</u><br>๐ โสด ๏ สมรส<br>สามีหรือภรรยาขึ่<br>เลขประจำตัวปร<br><u>ที่อยู่ตามทะเบียา</u><br>บ้านเลขที่<br>เลขที่ห้อง                                                                                                    | <ol> <li>6. หนังสือรับรเ</li> <li>ณากรอกร้อญถไห้</li> <li>เจ้า</li> <li>๑ อยู่ด้วยกันโดย่</li> <li>๑ อยู่ด้วยกันโดย่</li> <li>๑</li> <li></li></ol>                                                                                                    | องเงินเดือนของผู้ศ <b>้<br/>โครบทุกช่อง</b><br>เขาขน ที่<br>ไม่จดทะเบียนส<br>3<br>เกับบัตรประชาข<br>หมู่บ้าน/อาคา<br>1                                                                                       | มรส ⊙ หย่าร้าง ⊙ ห<br>มรส ⊘ หย่าร้าง ⊙ ห<br>มน ⊙ อื่นๆ โปรดระบุ<br>เร<br><br>หมู่ที่                                                                                                    | กัน 90 วัน) หรือ<br>ทมดอายุวัน<br>ม้าย<br>ทมดอายุวัน<br>ชอย                             | สลิปเงินเดือน (3 เดือนล่าสุด<br>อายุ 91<br>เทื่<br>                                                                                                  | l       |
| <b>ข้อมูลผู้ขอกู้ (กรุเ</b><br>ด้วยข้าพเ<br><ul> <li>สัญขาติไทย เส<br/><u>สถานะภาพ</u></li> <li>โสด ● สมรส<br/>สามีหรือภรรยาขึ่<br/>เลขประจำตัวปร<br/><u>ที่อยู่ตามทะเบียา</u><br/>บ้านเลขที่<br/>เลขที่ห้อง<br/>ถนน</li> </ul>                                                                                                    | <ol> <li>6. หนังสือรับรเ</li> <li>ณากรอกซ้อบูลไห่</li> <li>เจ้า</li> <li>อยู่ด้วยกันโดย่</li> <li>อยู่ด้วยกันโดย่</li> <li>อยู่ด้วยกันโดย่</li> <li>พาสน ที่</li> <li>บบ้าน          <ul> <li>ที่เดียว</li> <li>99</li> <li>-</li> <li>ชั้น</li> </ul> </li> </ol>                                                                                                    | องเงินเดือนของผู้ศ์<br><b>โครบทุกช่อง)</b><br>เขาขน ที่<br>ไม่จดทะเบียนส<br>เกับบัตรประชาข<br>หมู่บ้าน/อาคา<br>J                                                                                             | รับประกัน (ซึ่งออกให้ไม่<br>มรส ⊙ ทย่าร้าง ⊙ ท<br>มน ⊙ อื่นๆ โปรดระบุ<br>เร<br>ทมู่ที่<br>ตำบล/แขวง                                                                                          | กัน 90 วัน) หรือ<br>หมดอายุวัน<br>ม้าย<br>หมดอายุวัน<br>ชอย                             | สลิปเงินเดือน (3 เดือนล่าสุด<br>อายุ91<br>เทื่<br>                                                                                                   | l       |
| <b>ข้อมูลผู้ขอกู้ (กรุเ</b><br>ด้วยข้าพเ                                                                                                    | <ol> <li>6. หนังสือรับรเ</li> <li>ณากรอกซ้อมูลให้</li> <li>เจ้า</li></ol>                                                                                                    | องเงินเดือนของผู้ศั<br><b>โครบทุกช่อง</b><br>เขาขน ที่<br>ม้ไม่จดทะเบียนส<br>ส<br>กับบัตรประชาข<br>หมู่บ้าน/อาคา<br>」<br>ะนคร                                                                                | มรส ⊙ หย่าร้าง ⊙ ห:<br>มรส ⊙ หย่าร้าง ⊙ ห:<br>มน ⊙ อื่นๆ โปรดระบุ<br>เร<br>ทมู่ที่<br>ตำบล/แขวง<br>จังหวัด                                                                                   | กัน 90 วัน) หรือ<br>ทมดอายุวัน<br>ม้าย<br>ทมดอายุวัน<br>ซอย                             | สลิปเงินเดือน (3 เดือนล่าสุด<br>อายุ 91<br>เที่ -<br>เที่ -<br>วัดสามพระยา<br>กรุงเทพมหานคร                                                          | 1<br>1  |
| <b>ข้อมูลผู้ขอกู้ (กรุเ</b><br>ด้วยข้าพเ<br><ul> <li>สัญขาติไทย เล<br/><u>สถานะภาพ</u></li> <li>โสด ● สมรส<br/>สามีหรือภรรยาขึ่<br/>เลขประจำตัวปร<br/><u>ที่อยู่ตามทะเบียา</u><br/>บ้านเลขที่<br/>เลขที่ห้อง<br/>ถนน</li> <li>อำเภอ/เขต<br/>รทัสไปรษณีย์<br/>ชื่อะเป้องบันตอง</li> </ul>                                                             | <ol> <li>6. หนังสือรับรเ</li> <li>ณากรอกซ้อมูลไม่</li> <li>เจ้า</li> <li>๑ อยู่ด้วยกันโดย่</li> <li>๑ อยู่ด้วยกันโดย่</li> <li>๑ อยู่ด้วยกันโดงได้อยู่ด้วยกันโดย่</li> <li>๑ อยู่ด้วยกันโดง</li></ol> | องเงินเดือนของผู้ศ์<br><b>โครบทุกช่อง)</b><br>ขาขน ที่<br>ไม่จดทะเบียนส<br>มับบัตรประขาข<br>หมู่บ้าน/อาคา<br>ม -<br>ะนคร<br>0200                                                                             | รักประกัน (ซึ่งออกให้ไม่<br>มรส ⊙ หย่าร้าง ⊙ ห<br>เน ⊙ อื่นๆ โปรดระบุ<br>เร<br>ทมู่ที่<br>ตำบล/แขวง<br>จังหวัด<br>โทรศัพท์<br>ถึเลียาวันเชื่อย่อวัย                                          | กัน 90 วัน) หรือ<br>พมตอายุวัน<br>ม้าย<br>พมตอายุวัน<br>ชอย<br>เ                        | สลิปเงินเดือน (3 เดือนล่าสุด<br>อายุ 91<br>เที่ -<br>เที่ -<br>วัดสามพระยา<br>กรุงเทพมหานคร                                                          | n)<br>  |
| <ul> <li>ข้อมูลผู้ขอกู้ (กรุง</li> <li>ด้วยข้าพเ</li> <li>สัญขาติไทย เล         <ul> <li>สัญขาติไทย เล</li></ul></li></ul>                                                                                                    | <ol> <li>6. หนังสือรับรเ</li> <li>ณากรอกซ้อมูลให้</li> <li>เจ้า</li> <li>ลขประจำตัวประ</li> <li>อยู่ด้วยกันโดย่</li> <li>อ</li> <li></li> <li>อยู่ด้วยกันโดย่</li> <li></li> <li></li> <li>อยู่ด้วยกันโดย่</li> <li></li> <li>&lt;</li></ol>                                                                                                    | องเงินเดือนของผู้ศ์<br><b>โครบทุกช่อง</b><br>เขาขน ที่<br>มัม่จดทะเบียนส<br>3<br>เกับบัตรประชาข<br>หมู่บ้าน/อาคา<br>1<br>ะนคร<br>0200<br>มบัตรประชาขน<br>หม่บ้าน/อาคา                                        | ก็ประกัน (ซึ่งออกให้ไม่<br>มรส ⊙ หย่าร้าง ⊙ ห<br>มน ⊙ อื่นๆ โปรดระบุ<br>ร<br>ทมู่ที่<br>ดำบล/แขวง<br>จังหวัด<br>โทรศัพท์<br>                                                                 | กัน 90 วัน) หรือ<br>พมดอายุวัน<br>ม้าย<br>พมดอายุวัน<br>ซอย<br>เ<br>มทะเบียนบ้าน        | สลิปเงินเดือน (3 เดือนล่าสุด<br>อายุ91<br>เที่<br>ที่<br>วัดสามพระยา<br><br>ฉุ้ถุสามพระยา<br>กรุงเทพมหานคร<br><br>                                   | n)<br>  |
| <b>ข้อมูลผู้ขอกู้ (กรุเ</b><br>ด้วยข้าพเ<br><sup>®</sup> สัญขาติไทย เส<br><u>สถานะภาพ</u><br><sup>©</sup> โสด ● สมรส<br>สามีหรือภรรยาชื่<br>เลขประจำตัวปร<br><u>ที่อยู่ตามทะเบียา</u><br>บ้านเลขที่<br>เลขที่ห้อง<br>รหัสไปรษณีย์<br><u>ที่อยู่ปัจจุบันของ</u><br>บ้านเลขที่<br>                                                                     | <ol> <li>6. หนังสือรับรเ</li> <li>ณากรอกข้อมูลให่</li> <li>เจ้า</li></ol>                                                                                                    | องเงินเดือนของผู้ศั<br><b>โครบทุกช่อง</b> ขาชน ที่ ขาชน ที่<br>มีไม่จดทะเบียนส<br>เกับบัตรประชาช<br>หมู่บ้าน/อาคา<br>มัตรประชาชน<br>หมู่บ้าน/อาคา<br>มัตรประชาชน                                             | กับประกัน (ซึ่งออกให้ไม่<br>มรส ⊙ หย่าร้าง ⊙ ห<br>เน ⊙ อื่นๆ โปรดระบุ<br>เร<br>ทมู่ที่<br>ถ้าบล/แขวง<br>จังหวัด<br>โทรศัพท์<br>โทรศัพท์<br><br>ทม่เพี่                                       | กัน 90 วัน) หรือ<br>พมตอายุวัน<br>ม้าย<br>พมตอายุวัน<br>ชอย<br>เ<br>มทะเบียนบ้าน<br>ชอย | สลิปเงินเดือน (3 เดือนล่าสุด<br>อายุ 91<br>เที่<br>                                                                                                  | n)<br>  |
| <ul> <li>ข้อมูลผู้ขอญ้ (กรุเ<br/>ด้วยข้าพเ</li> <li>สัญขาติไทย เล<br/>สถานะภาพ</li> <li>โสด ๑ สมรส<br/>สามีหรือภรรยาขึ่<br/>เลขประจำตัวปร</li> <li>ที่อยู่ตามทะเบียา<br/>บ้านเลขที่<br/>เลขที่ห้อง</li> <li>ถนน</li> <li>อำเภอ/เขต</li> <li>รหัสไปรษณีย์</li> <li>ที่อยู่ปัจจุบันของ</li> <li>บ้านเลขที่</li> <li>เลขที่ห้อง</li> <li>ถนน</li> </ul> | <ol> <li>หนังสือรับรเ</li> <li>ณากรอกร้อญูลไห่</li> <li>จ้า</li> <li>ลขประจำตัวประ</li> <li>อยู่ด้วยกันโดย่</li> <li>อบู่ด้วยกันโดย่</li> <li>อบู่ด้วยกันโดย่</li> <li>ซ้างน ที่</li> <li>พระ</li> <li>99</li> <li>-</li> <li>พระ</li> <li>11</li> <li>มู้กู้ ● ที่เดียวกับ</li> <li>99</li> <li>-</li> <li>ชั้น</li> </ol>                                                                                                    | องเงินเดือนของผู้ศ์<br><b>โครบทุกช่อง</b><br>เขาขน ที่<br>มัม่จดทะเบียนส<br>3<br>เกับบัตรประชาข<br>มมู่บ้าน/อาคา<br>ม<br>มมู่บ้าน/อาคา<br>ม                                                                  | รักประกัน (ซึ่งออกให้ไม่<br>มรส ⊙ หย่าร้าง ⊙ ห<br>เน ⊙ อื่นๆ โปรตระบุ<br>เร<br>ตำบล/แขวง<br>จังหวัด<br>โทรศัพท์<br>๑ ที่เดียวกับที่อยู่ตาม<br>เร<br>ทมู่ที่<br>ตำบล/แขวง                     | กัน 90 วัน) หรือ<br>พมดอายุวัน<br>ม้าย<br>พมดอายุวัน<br>ชอย<br>มทะเบียนบ้าน<br>ชอย      | สลัปเงินเดือน (3 เดือนล่าสุด<br>อายุ91<br>เที่<br>เที่<br>                                                                                           |         |
| <ul> <li>ข้อมูลผู้ขอผู้ (กรุง</li> <li>ด้วยข้าพเ</li> <li>สัญขาติไทย เส         <ul> <li>สัญขาติไทย เส             สถานะภาพ</li> <li>โสด              สมรส -</li> <li>สามีหรือภรรยาชื่</li></ul></li></ul>                                                                                                    | <ol> <li>6. หนังสือรับรเ</li> <li>ณากรอกซ์อยูลให่</li> <li>จ้า</li> <li>ลขประจำตัวประ</li> <li>อยู่ด้วยกันโดย่</li> <li>อ</li> <li>2019</li> <li>ซ่าชน ที่</li> <li>299</li> <li>-</li> <li>ชั้น</li> <li>-</li> <li>พระ</li> <li>10</li> <li>99</li> <li>-</li> <li>ชั้น</li> <li>-</li> <li>พระ</li> <li>-</li> <li>พระ</li> <li>-</li> <li>พระ</li> <li>-</li> <li>พระ</li> <li>-</li> <li>พระ</li> <li>-</li> <li>พระ</li> <li>-</li> <li>พระ</li> <li>-</li> <li>พระ</li> </ol>                                                                                                    | องเงินเดือนของผู้ศั<br><b>โครบทุกช่อง</b> ขาชน ที่<br>ขาชน ที่<br>ไไม่จดทะเบียนส<br><br>ไไม่จดทะเบียนส<br><br>ไม่จดทะเบียนส<br><br>เกับบัตรประชาชน<br>หมู่บ้าน/อาคา<br><br>มบัตรประชาชน<br>หมู่บ้าน/อาคา<br> | ทัประกัน (ซึ่งออกให้ไม่<br>มรส ⊙ หย่าร้าง ⊙ ห<br>เน ⊙ อื่นๆ โปรตระบุ<br>เร<br>ทมู่ที่<br>ดำบล/แขวง<br>รัหวัด<br>โทรศัพท์<br>⊙ ที่เดียวกับที่อยู่ตาม<br>เร<br>ทมู่ที่<br>ดำบล/แขวง<br>ฉังหวัด | กัน 90 วัน) หรือ<br>พมตอายุวัน<br>ม้าย<br>พมตอายุวัน<br>ชอย<br>มทะเบียนบ้าน<br>ชอย      | สลิปเงินเดือน (3 เดือนล่าสุด<br>อายุ 91<br>เที่ -<br>เที่ -<br>วัดสามพระยา<br>กรุงเทพมหานคร<br>● อื่นๆ โปรดระบุ<br>-<br>วัดสามพระยา<br>กรุงเทพมหาบคร |         |

# 2.3 แบบคำร้องขอกู้ยืมเงินทุนประกอบอาชีพ

| <ul> <li>ม้าย ด ทาวข์แต่</li> </ul>                                                                                                    | าส์ 🗛 ดลบโดบิ                                                                                                    | าโยย ด ลพาร์ทเย้                                                                                         | ม∳ก์/หลาพัก/แ∘                                                                                                    | 14/ວ@                              |                                               |                                                                                                    |              |
|----------------------------------------------------------------------------------------------------|----------------------------------------------------------------------------------------------------|----------------------------------------------------------------------------------------------------|----------------------------------------------------------------------------------------------------|------------------------------------|-----------------------------------------------|----------------------------------------------------------------------------------------------------|--------------|
| <ul> <li>อีบๆ (ระบ)</li> </ul>                                                                                                    | IEI 🤍 FIO ISEPISIE                                                                                                    | 100 - DUIINEN                                                                                            | LAND NE NE V 66                                                                                                    | ANPIMI                             |                                               |                                                                                                    |              |
| <ul> <li>จะจะ (จะจะ)</li> <li>สถานะการจะโอาศัย</li> </ul>                                                                                                    | ì                                                                                                    |                                                                                                    |                                                                                                    |                                    |                                               |                                                                                                    |              |
| <u>ด</u> เช่า                                                                                                    | _                                                                                                    | 1179/                                                                                                    | ดีอบ 🗠 ย่อบ                                                                                                    |                                    |                                               | _                                                                                                   | า เวาก/เดือา |
| <ul> <li>เป็นของตนองป</li> </ul>                                                                                                    | ลอดการะ ด์ เรื                                                                                                    | อากห                                                                                                    | อาศัยอย่ กับ                                                                                                    | าเตรา                              | หลาย/ณาติ ด                                   | บ้านพักสาัสดิการ                                                                                    |              |
| <ul> <li>อื่นๆ (ระบ)</li> </ul>                                                                                                    | 000000000000000000000000000000000000000                                                                               |                                                                                                    |                                                                                                    | -                                  |                                               | O PRIMI BROOM THE                                                                                   | 0            |
|                                                                                                    | าชีพ                                                                                                    |                                                                                                    | ค้าข                                                                                                    | าย : ท                             | าดสอบ                                         |                                                                                                    |              |
| รายได้                                                                                                    |                                                                                                    | - 5,000.00 -                                                                                             |                                                                                                    |                                    | บา                                            | ท∕เดือน ⊙ ไม่ได้เ                                                                                   | ไระกอบอาชีพ  |
| ประสงค์จะขอกู้ยืมเ                                                                                                    | งินกองทุนผู้สูงเ                                                                                                    | อายุเป็นจำนวนเงิน                                                                                        |                                                                                                    |                                    | - 30,000                                      | - 00.                                                                                               | บาท          |
| (                                                                                                    | 4 00                                                                                                    | — สาม                                                                                                    | งหมื่นบาทถ้ว                                                                                                    | น —                                |                                               |                                                                                                    |              |
| เพื่อนำไปประกอบค                                                                                                    | กาซึ่พ                                                                                                    |                                                                                                    | ເກາຈຫຼາ                                                                                                    | รกรรม                              | • ทดส่อบ                                      |                                                                                                    |              |
| <b>ข้อมูลผู้ค้ำประกับ</b><br>ด้ายข้าพเจ้า                                                                                                    | 1                                                                                                    |                                                                                                    |                                                                                                    |                                    |                                               | อาย                                                                                                 | २८ ई         |
| <b>ข้อมูลผู้ค้ำประกับ</b><br>ด้วยข้าพเจ้า                                                                                                    | Ĩ                                                                                                    |                                                                                                    |                                                                                                    |                                    |                                               | อายุ                                                                                                | <u>35</u> î  |
| <ul> <li>ข้อมูลผู้ค้ำประกับ</li> <li>ด้วยข้าพเจ้า</li> <li>สัญชาติไทย เลข</li> </ul>                                                                                                    | า<br>ประจำตัวประจ                                                                                                    | ชาชน ที่                                                                                                 |                                                                                                    |                                    | หมดอายุวัน                                    | อายุ<br>ที่                                                                                         | î            |
| <b>ข้อมูลผู้ค้ำประกัน</b><br>ด้วยข้าพเจ้า<br>● สัญชาติไทย เลข<br><u>ที่อยู่ตามทะเบียนบ</u> ้                                                                                                    | า<br>ประจำตัวประจ<br><u>íาน</u> ๏ ที่เดียวก                                                                           | ชาชน ที่<br>กับบัตรประชาชน (                                                                             | อ อื่นๆ โปรด                                                                                                    | ระบุ                               | หมดอายุวัน                                    | อายุ<br>ที่                                                                                         | 5f           |
| <b>ข้อมูลผู้ค้ำประกัน</b><br>ด้วยข้าพเจ้า<br>● สัญชาติไทย เลข<br><u>ที่อยู่ตามทะเบียนบ้</u><br>บ้านเลขที่                                                                                                    | เ<br>ประจำตัวประจ<br>ว่า <u>น</u> ๏ ที่เดียวก<br>55                                                                   | ชาชน ที่<br>กับบัตรประชาชน (<br>หมู่บ้าน/อาคาร                                                           | อ อื่นๆ โปรด                                                                                                    | ระบุ                               | หมดอายุวัน                                    | อายุ<br>ท่                                                                                          | 35 1         |
| <b>ข้อมูลผู้ค้ำประกัน</b><br>ด้วยข้าพเจ้า<br>● สัญชาติไทย เลข<br>ที่ <u>อยู่ตามทะเบียนบ้</u><br>บ้านเลขที่<br>เลขที่ห้อง                                                                                                    | า<br>ประจำตัวประจ<br><u>ภาน</u> ๏ ที่เดียวก<br>55<br>- ชั้น                                                           | ชาชน ที่<br>กับบัตรประชาชน (<br>หมู่บ้าน/อาคาร                                                           | <ul> <li>อื่นๆ โปรด</li> <li>หมู่ที่</li> </ul>                                                                                                    | ระบุ<br>5                          | หมดอายุวัน<br>-<br>ซอย                        | อายุ<br>ที่                                                                                         | 35 1         |
| <ul> <li>ข้อมูลผู้ค้ำประกัน</li> <li>ด้วยข้าพเจ้า</li> <li>สัญชาติไทย เลข</li> <li>ที่อยู่ตามทะเบียนบ้</li> <li>บ้านเลขที่</li> <li>เลขที่ห้อง</li> <li>ถนน</li> </ul>                                                                                     | า<br>ประจำตัวประจ<br><u>1่าน</u> ๏ ที่เดียว≀<br>55<br>ชั้น<br>                                                        | ขาชน ที่<br>กับบัตรประชาชน (<br>หมู่บ้าน/อาคาร<br>!                                                      | <ul> <li>อื่นๆ โปรด</li> <li>หมู่ที่</li> <li>ตำบล/แขว</li> </ul>                                                                                                    | ระบุ<br>5<br>ง                     | หมดอายุวัน<br>-<br>ซอย                        | อายุ<br>ที่<br>-<br>วัดสามพระยา                                                                     | î            |
| ข้อมูลผู้ค้ำประกัน<br>ด้วยข้าพเจ้า<br>๑ สัญชาติไทย เลข<br><u>ที่อยู่ตามทะเบียนบ้</u><br>บ้านเลขที่<br>เลขที่ห้อง<br>เลขที่ห้อง<br>ถนน<br>อำเภอ/เขต                                                                                                    | า<br>ประจำตัวประท<br><u>ภาน</u> ๏ ที่เดียวก<br>55<br><br><br>พระ                                                      | ชาชน ที่<br>กับบัตรประชาชน (<br>หมู่บ้าน/อาคาร<br>!                                                      | <ul> <li>อื่นๆ โปรด</li> <li>หมู่ที่</li> <li>ตำบล/แขว</li> <li>จังหวัด</li> </ul>                                                                                                    | ระบุ<br>5<br>ง                     | หมดอายุวัน<br>ชอย<br>f                        | อายุ<br>ที่<br><br>วัดสามพระยา<br>กรุงเทพมหานคร                                                     | 35 1         |
| <ul> <li>ข้อมูลผู้ค้ำประกัน</li> <li>ด้วยข้าพเจ้า</li> <li>สัญชาติไทย เลข</li> <li>ที่อยู่ตามทะเบียนบ้</li> <li>บ้านเลขที่</li> <li>เลขที่ห้อง</li> <li>ถนน</li> <li>อำเภอ/เขต</li> <li>รหัสไปรษณีย์</li> </ul>                                            | า<br>ประจำตัวประจ<br><u>ภาม</u> ๏ ที่เดียว≀<br>55<br>ชั้น<br><br>พระ<br>10                                            | ชาชน ที่<br>กับบัตรประชาชน (<br>หมู่บ้าน/อาคาร<br><br>ะนคร<br>D200                                       | <ul> <li>อื่นๆ โปรด</li> <li>หมู่ที่</li> <li>ตำบล/แขว</li> <li>จังหวัด</li> <li>โทรศัพท์</li> </ul>                                                                                               | ระบุ<br>5<br>ง                     | หมดอายุวัน<br>-<br>ซอย<br>f                   | อายุ<br>ที่<br>-<br>วัดสามพระยา<br>กรุงเทพมหานคร                                                    | 35 1         |
| <ul> <li>ข้อมูลผู้ค้ำประกัน<br/>ด้วยข้าพเจ้า</li> <li>สัญชาติไทย เลข</li> <li>ที่อยู่ตามทะเบียนบ้</li> <li>บ้านเลขที่</li> <li>เลขที่ห้อง</li> <li>ถนน</li> <li>อำเภอ/เขต</li> <li>รหัสไปรษณีย์</li> <li><u>ที่อยู่ปัจจุบันของผู้ค</u>่</li> </ul>         | า<br>ประจำตัวประท<br><u>ภาน</u> ๏ ที่เดียวก<br>55<br>- ชั้น<br>-<br>พวะ<br>10<br><u>ก๊า</u> ๏ ที่เดียวกั <sup>•</sup> | ชาชน ที่<br>กับบัตรประชาชน (<br>หมู่บ้าน/อาคาร<br>เ<br>ะนคร<br>0200                                      | <ul> <li>อื่นๆ โปรด</li> <li>หมู่ที่</li> <li>ตำบล/แขว</li> <li>จังหวัด</li> <li>โทรศัพท์</li> <li>ที่เดียวกับที่ส</li> </ul>                                                                      | ระบุ<br>5<br>ง<br>1                | หมดอายุวัน<br>ซอย<br>เทะเบียนบ้าน             | อายุ<br>ที่                                                                                         | 35 f         |
| <ul> <li>ข้อมูลผู้ค้ำประกับ<br/>ด้วยข้าพเจ้า</li> <li>สัญชาติไทย เลข</li> <li>ที่อยู่ตามทะเบียนบ้</li> <li>บ้านเลขที่</li> <li>เลขที่ห้อง</li> <li>ถนน</li> <li>อำเภอ/เขต</li> <li>รหัสไปรษณีย์</li> <li>ที่อยู่ปัจจุบันของผู้ค่<br/>บ้านเลขที่</li> </ul> | า<br>ประจำตัวประจ<br><u>1่าน</u> ๏ ที่เดียว<br>55<br>- ชั้น<br>-<br>พระ<br>10<br><u>ร</u> 5                           | ชาชน ที่<br>กับบัตรประชาชน (<br>หมู่บ้าน/อาคาร<br>-<br>ะนคร<br>D200<br>บบัตรประชาชน ()<br>หมู่บ้าน/อาคาร | <ul> <li>อื่นๆ โปรด</li> <li>หมู่ที่</li> <li>ตำบล/แขว</li> <li>จังหวัด</li> <li>โทรศัพท์</li> <li>ที่เดียวกับที่ส</li> </ul>                                                                      | ระบุ<br>5<br>ง<br>วยู่ตาม          | หมดอายุวัน<br>ซอย<br>เทะเบียนบ้าน             | อายุ<br>ที่<br>วัดสามพระยา<br>ารุงเทพมหานคร<br>เ ● อื่นๆ โปรดระ<br>-                                | 35 f         |
| ข้อมูลผู้ค้ำประกัน<br>ด้วยข้าพเจ้า<br>ด้วยข้าพเจ้า<br>สัญชาติไทย เลข<br>ที่อยู่ตามทะเบียนบ้<br>บ้านเลขที่<br>เลขที่ห้อง<br>รหัสไปรษณีย์<br><u>ที่อยู่ปัจจุบันของผู้ค่</u><br>บ้านเลขที่<br>เลขที่ห้อง                                                      | า<br>ประจำตัวประท<br>55<br>- ชั้น<br>- ชั้น<br>10<br><u>ก</u> ั ๏ ที่เดียวกั<br>55<br>- ชั้น                          | ชาชน ที่<br>กับบัตรประชาชน (<br>หมู่บ้าน/อาคาร<br>                                                       | <ul> <li>อื่นๆ โปรด</li> <li>หมู่ที่</li> <li>ดำบล/แขว</li> <li>จังหวัด</li> <li>โทรศัพย์</li> <li>ที่เดียวกับที่ส</li> <li>หมู่ที่</li> </ul>                                                     | ระบุ<br>5<br>ง<br>1<br>5<br>5      | หมดอายุวัน<br>ซอย<br>เทะเบียนบ้าน<br>ซอย      | อายุ<br>ที่<br>วัดสามพระยา<br>ารุงเทพมหานคร<br>เ o อื่นๆ โปรดระ<br>-                                | 35 î         |
| ข้อมูลผู้ค้ำประกับ<br>ด้วยข้าพเจ้า<br>๑ สัญชาติไทย เลข<br><u>ที่อยู่ตามทะเบียนบ้</u><br>บ้านเลขที่<br>เลขที่ห้อง<br>อำเภอ/เขต<br>รหัสไปรษณีย์<br><u>ที่อยู่ปัจจุบันของผู้ค้</u><br>บ้านเลขที่<br>เลขที่ห้อง<br>ถนน                                         | า<br>ประจำตัวประร<br><u>1่าน</u> ๏ ที่เดียวร<br>55<br>- ชั้น<br>10<br><u>้ำ</u> ๏ ที่เดียวกั<br>55<br>- ชั้น          | ชาชน ที่<br>กับบัตรประชาชน (<br>หมู่บ้าน/อาคาร<br>-<br>ะนคร<br>D200<br>บบัตรประชาชน ()<br>หมู่บ้าน/อาคาร | <ul> <li>อื่นๆ โปรด</li> <li>หมู่ที่</li> <li>ตำบล/แขว</li> <li>จังหวัด</li> <li>โทรศัพท์</li> <li>ที่เดียวกับที่ส์</li> <li>หมู่ที่</li> <li>หมู่ที่</li> </ul>                                   | ระบุ<br>5<br>ง<br>5<br>ง<br>5      | หมดอายุวัน<br>ชอย<br>เทะเบียนบ้าน<br>ชอย<br>  | อายุ<br>ที่<br>วัดสามพระยา<br>ารุงเทพมหานคร<br>เ ๏ อื่นๆ โปรดระ<br><br>วัดสามพระยา                  | <u>35</u> ຄິ |
| ข้อมูลผู้ค้ำประกัน<br>ด้วยข้าพเจ้า<br>ด้วยข้าพเจ้า<br>จ สัญชาติไทย เลข<br>ที่อยู่ตามทะเบียนบ้<br>บ้านเลขที่<br>เลขที่ห้อง<br>อำเภอ/เขต<br>เลขที่ห้อง<br>เลขที่ห้อง<br>ถนน<br>อำเภอ/เขต<br>อำเภอ/เขต                                                        | า<br>ประจำตัวประท<br>55<br>- ชั้น<br>- ชั้น<br>10<br><u>เก</u> ๏ ที่เดียวกั<br>55<br>- ชั้น<br>- ชั้น                 | ชาชน ที่<br>กับบัตรประชาชน (<br>หมู่บ้าน/อาคาร<br>                                                       | <ul> <li>อี่นๆ โปรด</li> <li>หมู่ที่</li> <li>ตำบล/แขว</li> <li>จังหวัด</li> <li>โทรศัพย์</li> <li>ที่เดียวกับที่ย</li> <li>หมู่ที่</li> <li>หมู่ที่</li> <li>ตำบล/แขว</li> <li>จังหวัด</li> </ul> | ระบุ<br>5<br>ง<br>1<br>5<br>ร<br>ง | หมดอายุวัน<br>ซอย<br>เทะเบียนบ้าน<br>ซอย<br>ร | อายุ<br>ที่<br>วัดสามพระยา<br>ารุงเทพมหานคร<br>เ ๏ อื่นๆ โปรดระ<br><br>วัดสามพระยา<br>ารุงเทพมหานคร | 35 f         |

#### <u>ประเภทที่อ</u>ยู่

- ๏ บ้าน © ทาวน์เฮาส์ © คอนโดมิเนียม © อพาร์ทเม้นท์/หอพัก⁄แฟลต
- ออื่นๆ (ระบุ)
- <u>สถานะการอยู่อาศัย</u>
- ๏ เช่า บาท/เดือน ๏ ผ่อน บาท/เดือน
- ๏ เป็นของตนเองปลอดภาระ ๏ เป็นของบุคคลอื่น ๏ อาศัยอยู่ กับบุตรหลาน/ญาติ ๏ บ้านพักสวัสดิการ
- 💿 อื่นๆ (ระบุ) \_\_\_

หน้า 2 / 4

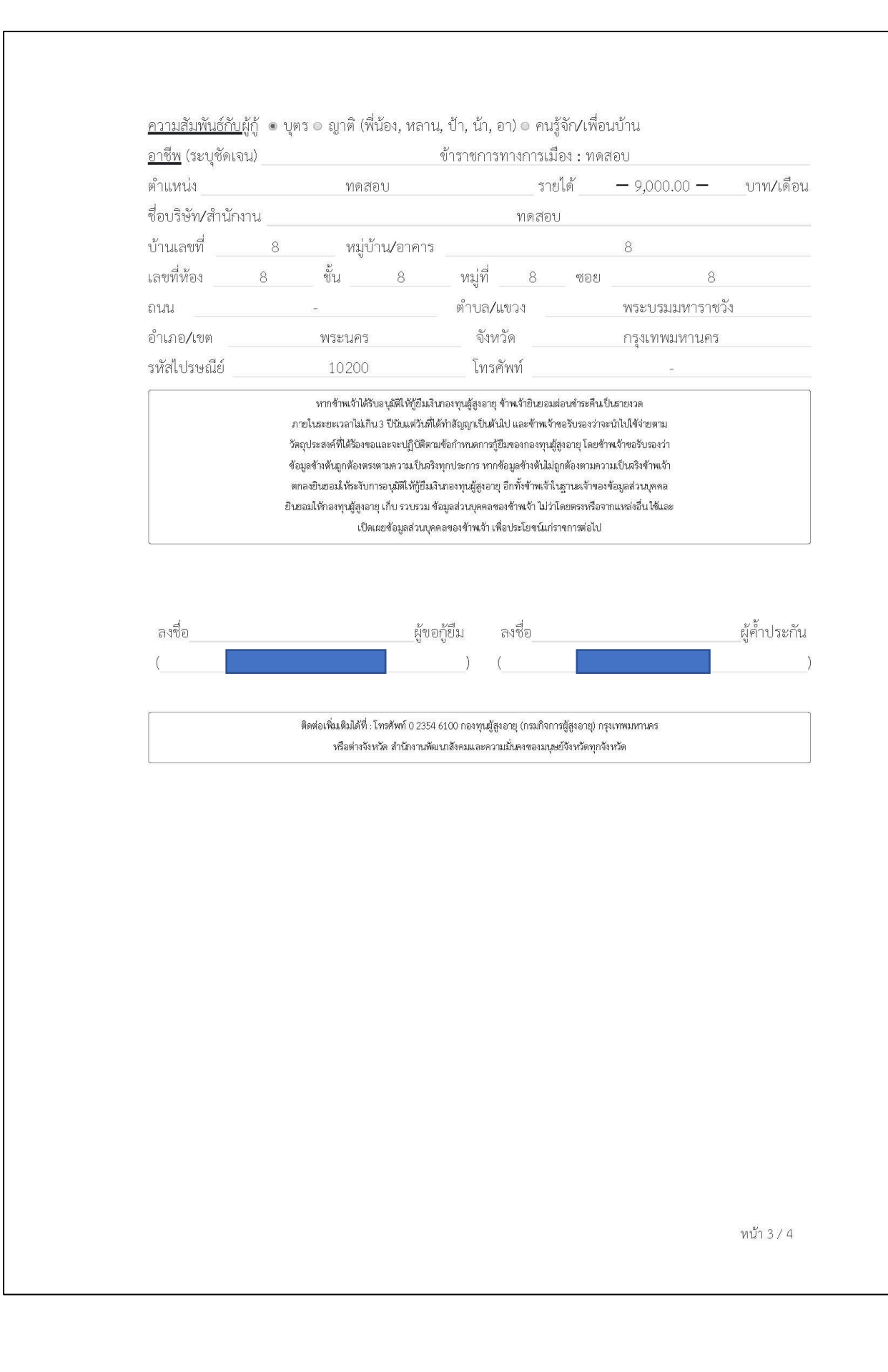

#### ประมาณการค่าใช้จ่าย (ที่จะถู้ยืมไปประกอบอาชีพ)

#### โปรดแจกแจงรายละเอียดการประกอบอาชีพ

| 1.           |      | ทดสอบ                    |           |     |
|--------------|------|--------------------------|-----------|-----|
| ราคาต่อหน่วย | 1.00 | จำนวน 10,000.00 เป็นเงิน | 10,000.00 | บาท |
| 2            |      | ทดสอบ 2                  |           |     |
| ราคาต่อหน่วย | 1.00 | จำนวน 10,000.00 เป็นเงิน | 10,000.00 | บาท |
| 3            |      | ทดสอบ                    |           |     |
| ราคาต่อหน่วย | 3.00 | จำนวน 10,000.00 เป็นเงิน | 30,000.00 | บาท |

รวมเป็นเงิน 50,000.00 บาท

หน้า 4 / 4

#### <u>3. งานคำร้องขอกู้ยืม (รายกลุ่ม)</u> <u>3.1 การสร้างคำร้อง (รายกลุ่ม)</u>

หมายเลข 1 : คลิกที่เมนู *งานคำร้องขอกู้ยืม* หมายเลข 2 : คลิกที่ปุ่ม *สร้างคำร้อง* 

จากนั้นจะพบกับหน้าจอตรวจสอบข้อมูลเบื้องต้นของผู้ขอกู้และผู้ค้ำ

หมายเลข 3 : ให้ระบุประเภทของการกู้ยืมเป็นรายกลุ่ม

**หมายเลข 4** : ระบุข้อมูลของผู้ขอกู้โดยประกอบไปด้วย หมายเลขบัตรประชาชน ออกโดย วันที่ ออกบัตร วันหมดอายุ ประเภทบัตร คำนำหน้าชื่อ ชื่อ สกุล วันเดือนปีเกิด ในส่วนของอายุ ระบบจะคำนวณอายุให้อัตโนมัติ เมื่อกรอกหมายเลขบัตร ประชาชนแล้ว สามารถคลิกปุ่ม *ดึง ข้อมูลจากบัตรประชาชน* ได้ เพื่อทำการดึงข้อมูลดังกล่าวข้างต้น <u>โดยจะต้องกรอกข้อมูลของผู้กู้</u> <u>ทั้ง 5 คนเป็นอย่างน้อย</u>

หมายเลข 5 : คลิกตรวจสอบข้อมูลเบื้องต้น

|                                                                                                    | Ø                               | รวจสอบข้อมูลเบืองดันของผู้ขอกู้แล                                     | ละผูดาฯ                                                                                                    |                                   |
|----------------------------------------------------------------------------------------------------|---------------------------------|-----------------------------------------------------------------------|----------------------------------------------------------------------------------------------------|-----------------------------------|
| าม<br>อกลุ่ม<br>มะสาร์ตง*<br>มิ.ย. 2566                                                                                                    |                                 |                                                                       |                                                                                                    |                                   |
| อห์ขอก์                                                                                                    |                                 |                                                                       |                                                                                                    | เพิ่มรายนี้ย                      |
| #1                                                                                                    | #2×                             | #3×                                                                   | #4×                                                                                                    | #5×                               |
| นุลฟุพลกู้                                                                                                    |                                 |                                                                       |                                                                                                    |                                   |
| สัญชาติ"                                                                                                    |                                 |                                                                       |                                                                                                    |                                   |
| () THO                                                                                                    |                                 |                                                                       |                                                                                                    |                                   |
| 3                                                                                                    | 1                               |                                                                       |                                                                                                    |                                   |
| 10110100019505200000                                                                                                    |                                 |                                                                       |                                                                                                    |                                   |
| ED 0-0000-00000-00-0                                                                                                    |                                 |                                                                       |                                                                                                    | ดึงข้อมูลจากบัตรประชาชน           |
| ED 0-0000-00000-00-0<br>aanles*                                                                                                    | วันที่ออกปตร"                   | วันหมดอายุ"                                                           | ประเภทปัตร                                                                                                    | ดีงขัญสรากบัตรประชาชน             |
| หมายเลขมครประชาวขม<br>19 0-0000-00000-00-0<br>ออกโลย *<br>มอกโลย                                                                                                    | วันก็ออกมีคร*<br>คุณหายประที    | ີນແມະອາຊ*<br>ເສັ່_ການະການໃນທີ                                         | ประเภทป้อง<br>🔿 🗌 ไว้สงตองปัท                                                                                                    | ส่งขัญสารการัสเประชาชน            |
| หมายเสรมหาระราชม<br>E3 0-0000-0000-00-0<br>ออกโลย *<br>ระชาโลย<br>สำมาหน้านื้อ * นื้อ *                                                                                                    | turfaaniise*<br>max.vergPad     | Sausanu *<br>maximitadi<br>ana sungtadi                               | ประเภทบัตร<br>                                                                                                    | ส์งขัญงากปัจจประชาชน              |
| มมายสมมระราชม<br>22 - 0-000-00-00<br>สองโลย*<br>สะมางนำชื่อ* ชื่อ*<br>สามางนำชื่อ* ชื่อ*                                                                                                    | forfantise"<br>manardyfed       | formerse,*                                                            | ปรามาเบื่อง<br>                                                                                                    | <i>นึก</i> ข้อมูลจากเปองประชาทม   |
| มาและมายระหาราชม<br>an losses contraction<br>annihas"<br>(antimativa" รื่อ"<br>สามานเล่ามีอ" รื่อ"<br>วัน เมืองปีเก่อ"                                                                                                    | torilantise*                    | formersing '                                                          | ประเภทปีอร<br>ธิกระ<br>ธิกระ<br>ธิกระ<br>ริกระ<br>ริกระ<br>ริกระ<br>ริกร<br>ริกระ<br>ริกร<br>ริกรร<br>ริกร<br>ริกรร<br>ริกร<br>ร<br>ร<br>ร<br>ร<br>ร<br>ร<br>ร<br>ร<br>ร<br>ร<br>ร<br>ร<br>ร<br>ร<br>ร<br>ร<br>ร | ส์เช่นและเหน่องไรราชน             |
| ແມ່ນແມ່ນແຕ່ການ<br>ແມ່ນແມ່ນແຕ່ການ<br>ແມ່ນແມ່ນໃນ<br>ແມ່ນແມ່ນໃນຄື<br>ແມ່ນແມ່ນໃນຄື                                                                                                    | toficantise"<br>escatorfiel     | ร้องนอลามุ"<br>ภาพระหนูก่าย<br>เหาน<br>ไม่พระหว่ายที<br>ไม่พระหว่ายที | ปรามาเนื่อร<br>มัตรรอองชีพ<br>สกร*<br>110000                                                                                                    | ส์เช่นุงากปลงโรราณ                |
| Nandasanakustatuta<br>antana<br>antana<br>an | Surfaansier *<br>ange vang buil | Tanusery *                                                            | ປະເທດນັອດ<br>ອີ<br>ເອົາຈາດລອດຈິນ<br>ອາຍາງລ                                                                                                    | <del>ดังขัญ</del> สารแก่จะประชาวบ |

# ข้อมูลผู้ขอกู้ ไม่สามารถยื่นกู้ได้ ผู้ขอกู้คุณสมบัติไม่ผ่านเนื่องจากอายุยังไม่ถึง 60 ปี ดรวจสอบอีกครั้ง

หมายเลข 6 : ในกรณีที่ไม่สามารถยื่นกู้ได้ ระบบจะแจ้งดังภาพ

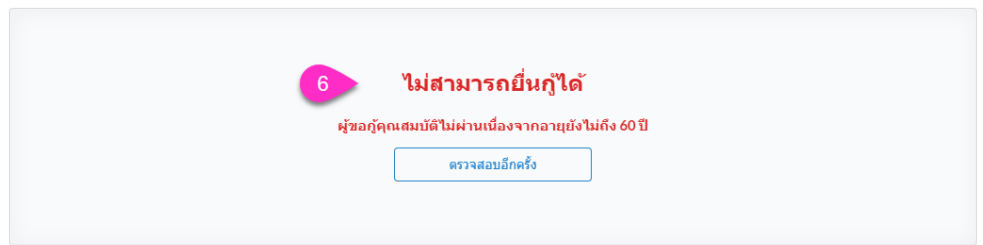

หมายเลข 7 : ในกรณีที่ตรวจสอบคุณสมบัติผู้กู้ครบถ้วน ระบบจะแสดงดังภาพ

| ข้อมูลผู้ขอกู้ |   |                                            |
|----------------|---|--------------------------------------------|
|                | 7 | <b>สามารถยื่นกู้ได้</b><br>ดรวจสอบอีกครั้ง |

ออกบัตร วันหมดอายุ ประเภทบัตร คำนำหน้าชื่อ ชื่อ สกุล วันเดือนปีเกิด ในส่วนของอายุ ระบบจะคำนวณอายุให้อัตโนมัติ เมื่อกรอกหมายเลขบัตรประชาชนแล้ว สามารถคลิกปุ่ม *ดึง* ข้อมูลจากบัตรประชาชน ได้ เพื่อทำการดึงข้อมูลดังกล่าวข้างต้น

**หมายเลข 9 :** จากนั้นคลิกปุ่ม *ตรวจสอบคุณสมบัติเบื้องต้น* 

| igenā"                 |   |      |                |                  |               |           |               |                       |
|------------------------|---|------|----------------|------------------|---------------|-----------|---------------|-----------------------|
|                        |   |      |                |                  |               |           |               |                       |
| <b>0-000-0000-00-0</b> |   |      |                |                  |               |           |               | ดีสรัญสรากบัตรประชาชน |
| เอกโดย "               |   |      | วันพ้ออกบัตร " |                  | รับหมดชาย *   |           | ประเภทษัตร    |                       |
| senīas                 |   |      | hatumata       | 8                | สมบัตรณาสถุกส |           | 🗌 บัครดลอคชีพ |                       |
| าปาหน้าชื่อ "          |   | ข้อ' |                |                  |               | นามสกุล " |               |                       |
| สารสารกระ              | • | ซึ่ง |                |                  |               | นามสกุล   |               |                       |
| ່ນ ເຊື່ອນ ຢືເກີຍ "     |   |      |                | ไม่พรามวันที     |               |           |               |                       |
| กรุณาจะบุริมพ์         |   |      |                | เดือกเฉพาะยิเกิด | •             |           |               |                       |
| ia.                    |   |      |                |                  |               |           |               |                       |
|                        |   |      |                |                  |               |           |               |                       |
|                        |   |      |                |                  |               |           |               |                       |

้หมายเลข 10 : เมื่อผ่านการตรวจสอบข้อมูลเบื้องต้นทั้งผู้กู้และผู้ค้ำ ให้คลิกปุ่ม *สร้างคำร้อง* ตรวจสอบข้อมูลเบื้องต้นของผู้ขอกู้และผู้ค้ำฯ

|             | สามารถยื่นกู้ได้<br>ความสมมัดครัง           |  |
|-------------|---------------------------------------------|--|
|             |                                             |  |
| ข่อมูลผู้ดำ |                                             |  |
|             | <b>สามารถค้ำประกันได้</b><br>ตรวจสอบอีกครัง |  |
|             | 10 สร้างศารัลง                              |  |

## <u>3.2 สร้างใบคำร้อง (รายกลุ่ม)</u>

หมายเลข 1 : จะพบกับ 3 กระบวนการทำงาน คือ ข้อมูลผู้กู้และผู้ค่ำ รายละเอียดการกู้และเอกสาร

แนบ

| <b>ในคำร้อง:</b><br>เลยท์ ค                         |                                   |                    | <ul> <li>ยื่นคำร้องใหม่</li> </ul> |
|-----------------------------------------------------|-----------------------------------|--------------------|------------------------------------|
| โดยหน่วยงาน<br>กองทุนผู้สูงอายุ กรมกิจการผู้สูงอายุ | วันที่จันศาร้อง<br>26 เมษายน 2566 | ประเภท<br>รายกลุ่ม | •<br>แก้ไขใบคำร้อง                 |
| 1 ยัอมูลผู้กู้และผู้ด้า                             | อายละเอียดการกู้                  | อกสารแนน           | 🔒 แบบฟลร์มค่าร้อง<br>อัตโ          |
| รายชื่อผู้ขอกั                                      |                                   |                    | #F                                 |

### **หมายเลข 2 :** ระบุข้อมูลผู้กู้ทั้งหมด

| ข้อมุลผู้ขอก้ 2      |                                     |                  |                      |               |                         |
|----------------------|-------------------------------------|------------------|----------------------|---------------|-------------------------|
| สัญชาติ              |                                     |                  |                      |               |                         |
| ่าทย                 |                                     |                  |                      |               |                         |
| หมายเลขบัตรประชาชน * |                                     |                  |                      |               |                         |
|                      |                                     |                  |                      |               | ดึงข้อมูลจากบัตรประชาชน |
| ออกโดย               | วันที <b>่ออกบัต</b> ร <sup>*</sup> |                  |                      | ประเภทบัตร    |                         |
| กรมการปกครอง         | 18 w.n. 2561                        |                  | ė                    | 🖌 บัตรดลอดขีพ |                         |
| ศานาหน้าชื่อ ชื่อ    |                                     |                  | นามสกุล <sup>*</sup> |               |                         |
| นาย 👻 บุญล           |                                     |                  | คำม                  |               |                         |
| วัน เดือนปีเกิด *    |                                     | ไม่ทราบวันที     |                      |               |                         |
| 01 u.e. 2497         |                                     | เลือกเฉพาะบีเกิด |                      |               |                         |
| อายุ                 |                                     |                  |                      |               |                         |
| 69                   |                                     |                  |                      |               | 1                       |

### โดยจะต้องกรอกข้อมูลให้ครบทั้ง 5 คน

| ขึ้อผู้ขอญั<br>#1                                   | #2                         |                       | #3                              | #4                                   |                                                                               | #5 |
|-----------------------------------------------------|----------------------------|-----------------------|---------------------------------|--------------------------------------|-------------------------------------------------------------------------------|----|
| หมายเลขมัดเประชาชน<br>4-<br>สำนำหน้า<br>บาง<br>อายุ | ออกโดย<br>-<br>ชื่อ<br>ทุด | นามสกุล               | วันที่ออกมัดร<br>01 เมษายน 2566 | วัน เดือน ปีเกิด<br>29 มีถุนายน 2504 | <b>ประเภทนัดร</b><br>♥ บัตรตลอดอีท<br><b>ไม่ทราบวันที</b><br>เดือกเฉพาะปีเกิด |    |
| 61                                                  |                            |                       |                                 |                                      |                                                                               | บ  |
| ที่อยู่ตามบัตรประชาชน<br>บ้านเลชที                  |                            | หมู่บ้าน/อาคาร        |                                 | เลชที่น้อง                           |                                                                               |    |
| ก<br>ชั้น                                           |                            | หมู่ที                |                                 | ชอย                                  |                                                                               |    |
| -                                                   |                            | ก<br>ดำบอ/แขวง        |                                 | -<br>อำเภอ/เขต                       |                                                                               |    |
|                                                     |                            | พระบรมมหาราชวัง       |                                 | พระนคร                               |                                                                               |    |
| จังหวัด<br>กรุงเทพมหานคร                            |                            | รหัสไปรษณีย์<br>10200 |                                 |                                      |                                                                               |    |
| สถานภาพ                                             |                            |                       |                                 |                                      |                                                                               |    |

#### หมายเลข 3 : ระบุข้อมูลที่อยู่ตามบัตรประชาชนของผู้กู้

| บ้านเลขที    | หมู่บ้าน/อาคาร | เลขที่ห้อง |    |
|--------------|----------------|------------|----|
| 121          | หมู่บ้าน/อาคาร | เลขที่ห์อง |    |
| ข้น          | หมู่ที         | ชอย        |    |
| ชั้น         | 3              | Tau        |    |
| ามน          |                |            |    |
| ຄມມ          |                |            |    |
| ำบล/แขวง*    |                |            |    |
| ห้วยคด       |                |            | :  |
| าเภอ/เขด     |                |            |    |
| ห้วยคด       |                |            | )a |
| งหวัด*       |                |            |    |
| อุทัยธานี    |                |            | 3  |
| หัสไปรษณีย์" |                |            |    |
|              |                |            |    |

**หมายเลข 4 :** ระบุข้อมูลสถานภาพ

**กรณีที่สมรส:** ระบบจะให้ทำการตรวจคู่สมรสว่ามีภาระผูกพันกับทางกองทุนฯ หรือไม่ และ คลิกตรวจสอบคุณสมบัติเบื้องต้นของคู่สมรสดังรูป

| noiturt              |                |               |              |   |                    |               |
|----------------------|----------------|---------------|--------------|---|--------------------|---------------|
| สตัวสารส             |                |               |              |   |                    |               |
| สมายเลขบัตรประชาชน * |                |               |              |   | ดึงข้อมูลจ         | ากบัตรประชาชน |
| ออกโดย*              | วันที่ออกบัตร* |               | วันหมดอายุ*  |   | ประเภทบัตร         |               |
| กรมการปกครอง         | 04 w.a. 2560   | ė             | 03 n.w. 2569 | ė | <u>บัตรตลอดชีพ</u> |               |
| สานาหน้าชื่อ* ชื่อ*  |                |               | นามสกุล*     |   |                    |               |
| นาง 👻 ฉ!             |                |               | Ř            |   |                    |               |
| วัน เดือน ปีเกิด     |                | ไม่ทราบวันที่ |              |   |                    |               |
| 04 n.w. 2501         | <b></b>        | เลือกเฉพา     | ะปีเกิด      |   |                    |               |
| далц                 |                |               |              |   |                    |               |
| 65                   |                |               |              |   |                    |               |

#### ข้อมูลคู่สมรสผ่านคุณสมบัติ

|                    |               |              |              | ดึงข้อมูลจากบัตรป | ระชาชน |
|--------------------|---------------|--------------|--------------|-------------------|--------|
| ออกโดย *           | วันที่ออกบัดร |              | วันหมดอายุ*  | ประเภทบัตร        |        |
| กรมการปกครอง       | 04 w.r. 2560  | 8            | 03 n.w. 2569 | 📋 🗌 บัครดลอดชีพ   |        |
| ศานาหน้าชื่อ ชื่อ  |               |              | นามสกุล "    |                   |        |
| นาง *              |               |              |              |                   |        |
| วัน เดือน ปีเกิด " |               | ไม่ทราบวันที |              |                   |        |
| 04 n.w. 2501       |               | เลือกเฉพ     | າະນີເກີດ     |                   |        |
| อายุ               |               |              |              |                   |        |
| 65                 |               |              |              |                   | ปี     |
|                    |               |              |              |                   |        |

#### ข้อมูลคู่สมรสไม่ผ่านคุณสมบัติ

| สมายเลขบตรบระชาชน<br>📼 1 |               |              |              | ดึงช้อมูล     | จากบัตรประชาชน |
|--------------------------|---------------|--------------|--------------|---------------|----------------|
| ออกโดย *                 | วันที่ออกบัตร | i            | ขันหมดอายุ*  | ประเภทบัตร    |                |
| กรมการปกครอง             | 04 พ.ศ. 2560  |              | 03 n.w. 2569 | 🗎 บัตรดลอดชีพ |                |
| สำนำหน้าชื่อ * ชื่อ *    |               |              | นามสกุล      |               |                |
| นาง • อวี                |               |              | ค่าม         |               |                |
| วัน เดือน ปีเกิด         |               | ไม่ทราบวันที |              |               |                |
| 04 n.w. 2501             | ii i          | เลือกเฉพาะปี | ใเกิด        |               |                |
| าย                       |               |              |              |               |                |
| 65                       |               |              |              |               | บ              |
|                          |               |              |              |               |                |

| 14 M                                                                |                                             |                                     |            |  |  |
|---------------------------------------------------------------------|---------------------------------------------|-------------------------------------|------------|--|--|
| ทีอยู่ตามทะเบียนบ้าน                                                |                                             |                                     |            |  |  |
| 💿 ตามบัตรประชาชน 🔵 อื่นๆ                                            |                                             |                                     |            |  |  |
| ที่อยู่ปัจจุบัน                                                     |                                             |                                     |            |  |  |
| <ul> <li>ตามปัตรประชาชน</li> </ul>                                  | 🦳 ดามทะเบียนบ้าน                            | 🔿 อันๆ                              | 5, 9 инийз |  |  |
| หมายเลขโทรศัพท์มือถือ (ข้อมูลนี้จะไปแสดงที่หา                       | រ័ាតីលូលូក)                                 |                                     |            |  |  |
| 09                                                                  |                                             |                                     |            |  |  |
| หมายเลขโทรศัพท์                                                     |                                             |                                     |            |  |  |
| 09                                                                  |                                             |                                     |            |  |  |
| ประเภทพื้อมู่อาศัย                                                  |                                             |                                     |            |  |  |
| 💿 บ้าน 🔿 ทาวบัเฮาส์ 🔿 ตอนโตมิเนียม 🔿 อพาร์ทบบันท์/ทอพัก/แฟลต 🔿 อื่น |                                             |                                     |            |  |  |
| สถานะการอยู่อาศัย                                                   |                                             |                                     |            |  |  |
| 🔿 เช่า 🔿 ผ่อน 💿 เป็นของตนเองปลอ                                     | ดภาระ 🔿 เป็นของบุคคลอื่น 🔿 อาศัยอยู่กับบุตร | หลาน/ญาติ 🔿 บ้านพักสวัสติการ 🔵 อื่น |            |  |  |

## **หมายเลข 5 :** ระบบสามารถรองรับการปักหมุดที่อยู่ของผู้กู้ โดยคลิกที่ปุ่ม *แผนผัง*

|                                              | ตู้ดื่มรสดุณสมบัติไม่ผ่านเป็องจากยังผิดการะผูกพันจากการภู้ยืมอยู่                                                                                                    |  |
|----------------------------------------------|----------------------------------------------------------------------------------------------------|--|
| กระเข้อหน้าน                                 | ×                                                                                                    |  |
| ามบัตรประชาชน 🔿 อันๆ - 🧕                     |                                                                                                    |  |
| ามัน                                         | 🧿 ละดิจูด: ลองจิจูด:                                                                                                    |  |
| ามมัตรประชาชน                                | 10 แผนที่ ดาวเทียม คันหาที่อยู่<br>สมสายและและ                                                                                                    |  |
| ชโทรศัพท์มือถือ (ช่อมูลนี้จะไปแสดงที่หน้าสัง | P 5 5 5 5 6                                                                                                    |  |
| 905137                                       | 🗣 พอดี แมนชั่น<br>อาการ A.B ซี แอล.อพาร์ทเม้นท์                                                                                                    |  |
| ขโทรศัพท์                                    | ดลาดสดกันขอยสื่อขา 🛛 🔍                                                                                                    |  |
| 905137                                       |                                                                                                    |  |
| ก้อมูอาศัย                                   | Wash House what use what was house what was house what was house what was house what was house what house what |  |
| ภาม 🕘 ทาวห์เฮาส์ 🔘 ดอนโคมีเนื่อม             | Filebers's                                                                                                    |  |
| ารอยู่อาดีย                                  |                                                                                                    |  |
| ปา 📋 ผ่อน 💌 เป็นของคนเองปลอดกา               | ที่<br>Google แป้นห้อมห้อ ข้อมูลแหนที่ 62023 Google ข้อกำหนดในการใช้งาน รายงานข้อผิดพลาดของแผนที่                                                                                                    |  |
| ารุบัน                                       |                                                                                                    |  |
| ไระกอบอาซีพ 🦳 ไม่ได้ประกอบอาชีพ              |                                                                                                    |  |

หมายเลข 6 : แสดงแผนที่ตาม google map

หมายเลข 7 : ระบุข้อมูลหมายเลขโทรศัพท์มือถือ

หมายเลข 8 : ระบุข้อมูลประเภทที่อยู่อาศัย

หมายเลข 9 : ระบุข้อมูลสถานะการอยู่อาศัย

**หมายเลข 10 :** ระบุข้อมูลอาชีพปัจจุบัน

| หมายเลซโทรศัพท์มือถือ (ข้อมูลนี้จะไปแสดงที่หน้าสัญญา)               |                        |
|---------------------------------------------------------------------|------------------------|
| 097                                                                 |                        |
| หมายเลขโทรศัพท์                                                     |                        |
| 097                                                                 |                        |
| ประเภททีอยู่อาศัย 🛛 \\                                              |                        |
| 💿 บ้าน 🔿 ทาวน์เฮาส์ 🔿 ดอนโดมิเนียม 🔷 อพาร์ทเม้นท์/หอพัก/แฟลด 🖉 อื่น |                        |
| สถานะการอยู่อาศัย 9                                                 |                        |
| เข่า ผ่อน                                                           | นพักสวัสลิการ 🔿 อัน    |
| อาซ์พปัจจุบัน 10                                                    |                        |
| 💿 ประกอบอาชีพ 🔿 ไม่ได้ประกอบอาชีพ                                   |                        |
| อาชีพ                                                               | รายละเอียด             |
| เกษตรกรรม 🗶                                                         | ทำไร่มันสำปะหลัง 8 ไร่ |
| รายได้                                                              |                        |
| 3,000.00                                                            | บาพ/เดือน              |
| 1                                                                   |                        |

#### หมายเลข 11 : ระบุที่อยู่ตามบัตรประชาชนของผู้ค้ำ

| ข้อมูลผู้ค้า          |               |                  |          |             |                         |
|-----------------------|---------------|------------------|----------|-------------|-------------------------|
| สัญชาติ*              |               |                  |          |             |                         |
| ) Inc                 |               |                  |          |             |                         |
| หมายเลขบัตรประชาชน *  |               |                  |          |             |                         |
|                       |               |                  |          |             | ดึงข้อมูลจากบัตรประชาชน |
| ออกโดย *              | วันที่ออกบัตร | วันหมดอายุ       |          | ประเภทบัตร  |                         |
| กรมการปกครอง          | 28 พ.ค. 2560  | 📋 30 ж.я. 2568   | Ê        | บัตรดลอดชีพ |                         |
| ศาปาหน้าชื่อ * ชื่อ * |               |                  | นามสกุล* |             |                         |
| นางสาว 👻 สุธา         |               |                  | อู่สิ    |             |                         |
| วัน เดือน ปีเกิด *    |               | ไม่ทราบวันที     |          |             |                         |
| 31 w.e. 2523          | <b></b>       | เลือกเฉพาะปีเกิด |          |             |                         |
| อายุ                  |               |                  |          |             |                         |
| 42                    |               |                  |          |             | บี                      |

#### หมายเลข 12 : ระบุข้อมูลที่อยู่ตามบัตรประชาชน

| บ้านเลขที    | หมู่บ้าน/อาคาร | เลขที่ห้อง |   |
|--------------|----------------|------------|---|
| 117          | หมู่บ้าน/อาคาร | เลขที่ห้อง |   |
| กับ          | หมู่ที*        | ซ่อย       |   |
| ชั้น         | 13             | ชอย        |   |
| านน          |                |            |   |
| ถมม          |                |            |   |
| ำบล/แขวง *   |                |            |   |
| หูข้าง       |                |            | 3 |
| ำเภอ/เขต*    |                |            |   |
| บ้านใร่      |                |            | 3 |
| ังหวัด*      |                |            |   |
| อุทัยธานี    |                |            | 3 |
| น้สไปรษณีย์* |                |            |   |
|              |                |            |   |

**หมายเลข 13 :** ระบุข้อมูลสถานภาพ และกรอกข้อมูลคู่สมรสโดยระบบจะไม่ตรวจข้อมูลคู่ สมรสผู้ค้ำประกัน

| ูลคู่ส <b>ี</b> มรส  |           |            |             |          |             |                 |
|----------------------|-----------|------------|-------------|----------|-------------|-----------------|
| หมายเลขบัตรประชาชน * |           |            |             |          |             |                 |
| 3-5247-24534-61-3    |           |            |             |          | ดึงข้อมู    | ลจากนัตรประชาชน |
| ออกโดย *             | วันที่ออก | บัตร*      | วันหมดอายุ* |          | ประเภทบัตร  |                 |
| 2                    | 01 ก.ศ    | n. 2566    | 31 n.e. 256 | 6 🗎      | บัตรตลอดชีพ |                 |
| ศานาหน้าชื่อ* ชื่    | a*        |            |             | นามสกุล* |             |                 |
| นาย 👻                | ทดสอบ     |            |             | ทดสอบ    |             |                 |
| วัน เดือน ปีเกิด *   |           | ไม่ทราบวัน | ที          |          |             |                 |
|                      |           | ເລືອດເຊ    | າທາະນີເກີດ  |          |             |                 |

**หมายเลข 14 :** ระบบสามารถรองรับการปักหมุดที่อยู่ของผู้กู้ โดยคลิกที่ปุ่ม *แผนผัง* 

| ที่อยู่ตามทะเบียนบ้าน              |                                               |                                     |                 |
|------------------------------------|-----------------------------------------------|-------------------------------------|-----------------|
| 🖲 ดามบัตรประชาชน 🔵 อื่นๆ           |                                               |                                     |                 |
| ที่อยู่ปัจจุบัน                    |                                               |                                     | 14              |
| <ul> <li>ดามบัตรประชาชน</li> </ul> | 🔘 ดามทะเบียนบ้าน                              | ் อันา                              | <b>Q</b> แตบตัง |
| ประเภทที่อยู่อาศัย                 |                                               |                                     |                 |
| 💿 บ้าน 🔿 ทาวน์เฮาส์ 🔿 ดอนโดมิเนี   | ยม 🔵 อพาร์ทเม้นท์/หอพัก/แฟลต 🔵 อื่น           |                                     |                 |
| สถานะการอยู่อาศัย                  |                                               |                                     |                 |
| 🔿 เข่า 🔿 ผ่อน 💿 เป็นของตนเองปล     | อดภาระ 🔿 เป็นของบุคคลอื่น 🔿 อาศัยอยู่กับบุตรา | หลาน/ญาติ 🔵 บ้านพักสวัสดิการ 🔵 อื่น |                 |

**หมายเลข 15 :** แสดงแผนที่ตาม google map

|                                                                                                    | and a second second second second second second second second second second second second second second second                                                                                                    |
|----------------------------------------------------------------------------------------------------|----------------------------------------------------------------------------------------------------|
| 🔮 สะหฐพ. สองจุญ.                                                                                                    |                                                                                                    |
| ю แผนที่ ดาวเทียม ค้นหาที่อยู่ []                                                                                                    |                                                                                                    |
| *200<br>พอดี แมนชั่น<br>อาคาร A.B<br>ตลาดสุดกันชอยมีลิอชา<br>ชี.แอล.อพาร์ทเมันท์                                                                                                    |                                                                                                    |
| Wash House Winalus 1 (AB HOSTEL)                                                                                                    | a:                                                                                                    |
| Milersen vullering vullering vulleri |                                                                                                    |
|                                                                                                    |                                                                                                    |
|                                                                                                    | <ul> <li>สะดีจุล: ลองจิจุล:</li> <li>มะคัฐล: ลองจิจุล:</li> <li>มะคัฐล: ลองจิจุล:</li> <li>มะครสะเดียง: สามาร์ส่ง</li> <li>มะครสะเดียง: สามาร์ส่ง</li> <li>มะครสะเดียง: สามา</li></ul> |

หมายเลข 16 : ระบุข้อมูลประเภทที่อยู่อาศัยหมายเลข 17 : ระบุข้อมูลสถานะการอยู่อาศัย

หมายเลข 18 : ระบุข้อมูลความสัมพันธ์กับผู้กู้

**หมายเลข 19 :** ระบุข้อมูลอาชีพ

| ประเภททีอยู่อาศัย 16                                                                                            |           |                        |
|----------------------------------------------------------------------------------------------------|-----------|------------------------|
| 💿 บ้าน 🔿 ทาวน์เฮาส์ 🔿 ดอนโดมิเนียม 🔵 อพาร์ทเม้นท์/หอพัก/แฟลด 🔵 อื่น                                             |           |                        |
| สถานะการอยู่อาศัย* 17                                                                                           |           |                        |
| 🔿 เช่า 🔿 ผ่อน 🖲 เป็นของคนเองปลอคภาระ 🔿 เป็นของบุคคลอื่น 🔿 อาศัยอยู่กับบุครหลาน/                                 | /ญาติ 🔾 เ | ภามพักสวัสดิการ 🔘 อื่น |
| ความสัมพันธ์กับยู่กั 18                                                                                         |           |                        |
| 🔿 บุตร 🔿 ญาติ(ที่น้อง, หลาน, บำ, นำ,อา) 💿 ดนรู้จัก/เพื่อน                                                       |           |                        |
| ат <del>й</del> м 19,                                                                                           |           |                        |
| อาชีพ                                                                                                    |           | รายละเอียด *           |
| บ้าราชการ                                                                                                    | ×         | พนักงานส่วนต่าบล       |
| ชื่อบริษัท / สำนักงาน *                                                                                         |           |                        |
| องค์การบริหารส่วนดำบลห้วยคด                                                                                     |           |                        |
| สาแหน่ง *                                                                                                    |           |                        |
| ( WILL BE TO DE TO DE TO DE TO DE TO DE TO DE TO DE TO DE TO DE TO DE TO DE TO DE TO DE TO DE TO DE TO DE TO DE |           |                        |
| นกกรพยากรบุคคล                                                                                                  |           |                        |
| นแทรพยากรมุผผล<br>ราบได้ <sup>2</sup>                                                                           |           |                        |

หมายเลข 20 : ระบุข้อมูลที่อยู่บริษัท

หมายเลข 21 : ระบุข้อมูลหมายเลขโทรศัพท์ที่ทำงาน

หมายเลข 22 : ระบุข้อมูลหมายเลขโทรศัพท์มือถือ

| ้านเลขที่ *                                    | หมู่บ้าน/อาคาร | เลขที่ห้อง |   |
|------------------------------------------------|----------------|------------|---|
| บ้านเลขที่                                     | หมู่บ้าน/อาคาร | เลขที่ห้อง |   |
| ก็น                                            | หมู่ที่ "      | สอย        |   |
| ชั้น                                           | หมู่ที่        | wau        |   |
| บบ                                             |                |            |   |
| ດນນ                                            |                |            |   |
| าบล/แขวง*                                      |                |            |   |
| ห้วยคด                                         |                |            | × |
| าเภอ/เซด                                       |                |            |   |
| ห้วยคด                                         |                |            | × |
| งหวัด *                                        |                |            |   |
| อุทัยธานี                                      |                |            | × |
| หัสไปรษณีย์*                                   |                |            |   |
| 61170                                          |                |            |   |
|                                                |                |            |   |
| มเลขโทรศัพท์ที่ทำงาน(หากมีเบอร์ดิดต่อ โปรด<br> | s=u)           |            |   |
| u                                              |                |            |   |
| มลชโทรศัพท์มือถือ (ช้อมูลนี้จะไปแสดงที่หน้า    | ăquun)* 22     |            |   |
| 4                                              |                |            |   |
|                                                |                |            |   |

#### \*\*\*หมายเหตุ\*\*\*: หลังจากที่ระบุข้อมูลผู้กู้ – ผู้ค้ำบุคคลที่ 1 เรียบร้อยแล้วให้กลับไประบุข้อมูล ผู้กู้ - ผู้ค้ำของบุคคลที่ 2 , 3 , 4 และ 5 ตามขั้นตอนวิธีการดังกล่าวจนครบทั้ง 5 บุคคล

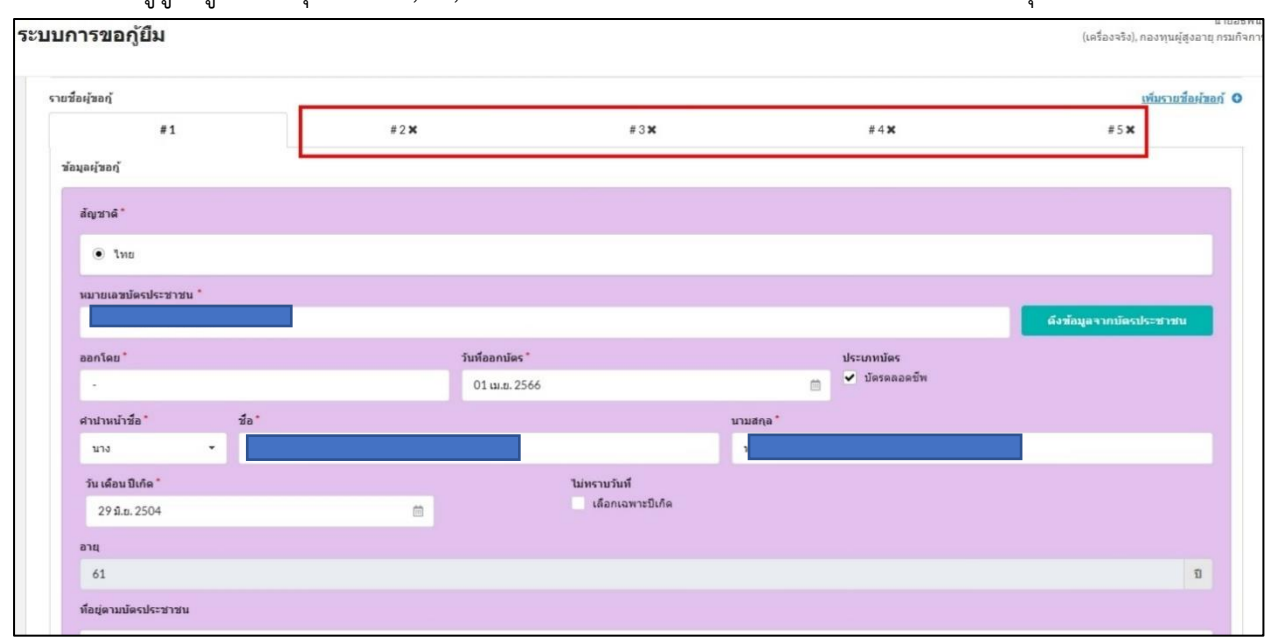

#### หมายเลข 23 : เมื่อระบุข้อมูลครบถ้วนแล้ว คลิกปุ่ม บันทึกและดำเนินการต่อ

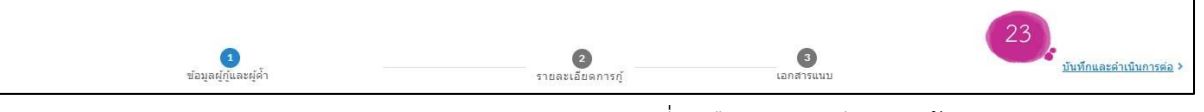

หมายเลข 24 : ระบบจะนำมายังกระบวนการที่ 2 คือ รายละเอียดการกู้

หมายเลข 25 : จากนั้นให้ระบุข้อมูลของวงเงินกู้

หมายเลข 26 : ระบุข้อมูลประมาณการค่าใช้จ่าย

Г

| โครเคลีย                                  | 0                     | 24                       | 2           | Ø             | 🔒 แบบฟอร์มศำรัด                  |
|-------------------------------------------|-----------------------|--------------------------|-------------|---------------|----------------------------------|
| อนกลม<br>ระสงค์กู้เงิน* 25                | ข้อมูลผู้กู้และผู้ค้า | รายละเ                   | ขตการภู้    | เอกสารแบบ     | านขอและคาบบา                     |
| ยอดเงิน*<br>100,000.00                    | •                     |                          |             |               | ערע                              |
| เพื่อนำไปประกอบอาชีพ*                     |                       |                          | รายละเอียด* |               |                                  |
|                                           |                       |                          |             |               |                                  |
| ហេមូលទំព័រ                                |                       | ~                        | NHGED       |               |                                  |
| เกษตรกรรม<br>ะมาณการค่าใช้จ้าย            | 26                    |                          | ทพธยา       |               | เช่มรายกา                        |
| เกษตรกรรม<br>ะมาณการค่าใช้จ่าย            | 26<br>STUDIS          | ราคา/หน่วย               | มพรอก       | สำนวน         | <u>เชิ้มรายกา</u><br>รวม         |
| เกษตรกรรม<br>ะมาณการคำใช้จ่าย<br>เ. ทดสอบ | 26<br>STUDIS          | ราค1/เมไวย<br>100,000.00 | าหลอบ       | ร้ามวน<br>1 * | เริ่มรายกา<br>ราม<br>100,000 บาท |

**กรณีที่ประมาณการค่าใช้จ่ายน้อยกว่ายอดเงินที่ประสงค์กู้เงินขอกู้ :** ระบบจะแสดงข้อความ "โปรดกรอก ยอดเงินหรือประมาณการค่าใช้จ่ายให้มากกว่าหรือเท่ากับยอดประสงค์ขอกู้" ดังรูป

| ประมาณกา | รดำใช้จ้าย                                                                     |           |                  |   |              | เพิ่ม      | <u>1518015</u> 0 |
|----------|--------------------------------------------------------------------------------|-----------|------------------|---|--------------|------------|------------------|
|          | รายการ                                                                         | ราคา/หน่  | วย               |   | <b>∜านวน</b> | 531        |                  |
| 1        | ทดสอบ                                                                          | 10,000.00 | บาท              | 1 | *            | 10,000 ארע | ۵                |
| 2.       | พดสอบ                                                                          | 10,000.00 | ארע              | 8 | +            | 80,000 ארע | Û                |
| 3.       | ทดสอบ                                                                          | 5,002.00  | บาท              | 1 | *            | 5,002 ארע  | ۵                |
|          | โปรดกรอกยอดเงินหรือประมาณการค่าใช้จ่ายให้มากกว่า<br>หรือเท่ากับยอดประสงค์ขอภู้ |           | รวมเป็นจำนวนเงิน |   |              |            | 95,002 บาท       |

หมายเลข 27 : ระบุข้อมูลที่อยู่ในการประกอบอาชีพ

| บ้านเลขที     | หมู่บ้าน/อาคาร | เลขที่ห้อง |   |
|---------------|----------------|------------|---|
| บ้านเลขที่    | หมู่บ้าน/อาตาร | เสนที่ห้อง |   |
| ข้น           | મર્ચા ગ        | ารอย       |   |
| ชั้น          | หมู่ที่        | non        |   |
| านน           |                |            |   |
| ถนน           |                |            |   |
| สาบล/แชวง*    |                |            |   |
| ห้วยคด        |                |            | × |
| อำเภอ/เชต *   |                |            |   |
| ห้วยคด        |                |            | × |
| จังหวัด *     |                |            |   |
| อุพัยธานี     |                |            | × |
| รหัสไปรษณีย์* |                |            |   |
| Security in   |                |            |   |

หมายเลข 28 : สามารถปักหมุดที่อยู่ที่ประกอบอาชีพได้

| แผนที่ ดาวเทียง | ม คันหาที่อย่ |          | 5 |
|-----------------|---------------|----------|---|
|                 |               |          |   |
|                 |               |          |   |
|                 |               |          |   |
|                 |               |          |   |
|                 |               |          |   |
|                 |               | <b>•</b> |   |
|                 |               |          |   |
|                 |               | •        |   |

#### หมายเลข 29 : เมื่อระบุข้อมูลครบถ้วนแล้ว ให้คลิกปุ่ม *บันทึกและดำเนินการต่อ*

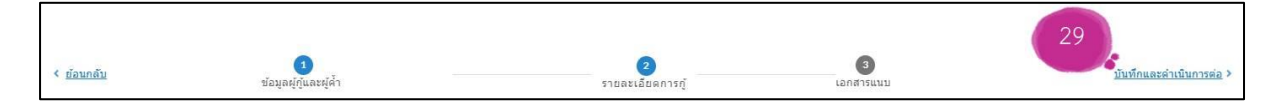

หมายเลข 30 : ระบบจะนำมายังกระบวนการที่ 3 คือ เอกสารแนบ

**หมายเลข 31 :** ทำการใส่เครื่องหมายถูก และคลิกปุ่ม *แนบเอกสาร* เพื่อเลือกเอกสารที่ต้องการ แนบซึ่งเป็นเอกสารของผู้กู้

|    | 3                                          | 100001000011331                                                                                                    | Address a set little |            |
|----|--------------------------------------------|----------------------------------------------------------------------------------------------------|----------------------|------------|
|    |                                            |                                                                                                    |                      | สร้างประกอ |
| *2 |                                            | *2                                                                                                    | **                   | *5         |
| +2 |                                            | #3                                                                                                    | **                   | *5         |
|    |                                            |                                                                                                    |                      |            |
| 1  | <ul> <li>✓ damminda</li> <li>31</li> </ul> | unner                                                                                                    | Colpag               | 0          |
|    | 🗹 ฟองการนำส่ง                              | usuana                                                                                                    | rs@ Co2.png          | 0          |
|    | 🗌 ต่องการนำส่ง                             | unitional                                                                                                    | nd                   |            |
| 0  | 🗌 ต้องการนำส่ง                             | unnuma                                                                                                    | nø                   |            |
|    | เพื่องการนำส่ง                             | sumaria.                                                                                                    | nd                   |            |
| 0  | 🗌 ต้องการนำส่ง                             | แบบเล่งส                                                                                                    | ne -                 |            |
|    | 🖉 พ่องการปาส่ง                             | แพบเอกส                                                                                                    | Co2png               | 0          |
|    | 🦳 ต้องการนำส่ง                             | ummone                                                                                                    | ×8                   |            |
|    | #2<br>1<br>1<br>1<br>1                     | 1 searrininte<br>deserrininte<br>elesarrininte<br>1 elesarrininte<br>1 elesarrininte<br>1 elesarrininte<br>2 elesarrininte<br>2 elesarrininte | €2 E3                | 2 2 3 2 4  |

**หมายเลข 32 :** เมื่อข้อมูลครบถ้วนแล้ว ให้คลิกปุ่ม *นำส่งเอกสาร* 

**หมายเลข 33 :** ทำการใส่เครื่องหมายถูก และคลิกปุ่ม *แนบเอกสาร* เพื่อเลือกเอกสารที่ต้องการ แนบซึ่งเป็นเอกสารคู่สมรสของผู้กู้ (ถ้ามี)

**หมายเลข 34 :** เมื่อข้อมูลครบถ้วนแล้ว ให้คลิกปุ่ม *นำส่งเอกสาร* 

| กสารคู่สมรสของผู้กั                                          |     |                 |           |                    |           |   |
|--------------------------------------------------------------|-----|-----------------|-----------|--------------------|-----------|---|
| <b>กรุณาเช็นชื่อและส่าเนาถูกต้อง</b><br>หนังสือยินยอมคู่สมรส |     | 🖌 ต้องการนำส่ง  | 33        | แบบเอกสาร 🔗        | 57545.jpg | 0 |
| สำเนาบัครประชาชน                                             |     | 🖌 ต้องการน่าส่ง | S.        | แบบเอกสาร 🔗        | 57539.jpg | 0 |
| สำเนาทะเบียนบ้าน                                             |     | 🖌 ต้องการน่าส่ง |           | แบบเอกสาร#         | 57538.jpg | 0 |
| สำเนาเปลี่ยนชื่อ สกุล                                        |     | ต้องการนำส่ง    |           | ແນນເອກສຳຮ 🔗        |           |   |
| สำเนาใบสำคัญสมรส                                             |     | 🖌 ต้องการน่าส่ง |           | แนบเอกสาร <i>®</i> | 57540.jpg | 0 |
| สำเนาใบสำคัญหย่า                                             |     | ต้องการนำส่ง    |           | แบบเอกสาร 🖉        |           |   |
| ใบมรณะบัคร                                                   | (1) | ต้องการนำส่ง    | 34        | แบบเอกสาร 🔗        |           |   |
|                                                              |     |                 | น่าส่งเอะ | กสาร               |           |   |

**หมายเลข 35 :** ทำการใส่เครื่องหมายถูก และคลิกปุ่ม *แนบเอกสาร* เพื่อเลือกเอกสารที่ต้องการ แนบซึ่งเป็นเอกสารของผู้ค้ำประกัน

| กรุณาเข็นชื่อและสำเนาถูกต้อ | 3   |                |    |             |           |   |
|-----------------------------|-----|----------------|----|-------------|-----------|---|
| ่ำเนาบัตรประชาชน            |     | 🖌 ต้องการนำส่ง | 35 | ແນນເວກສາร 🔗 | 57537.jpg | 0 |
| าเนาทะเบียนบ้าน             |     | 🗹 ต้องการนำส่ง |    | ແນນເລກສາຮ 🔗 | 57536.jpg | 0 |
| าเนาเปลี่ยนชื่อ สกุล        |     | 📄 ต้องการนำส่ง | 1  | ແນນເລກສາຮ 🖋 |           |   |
| นังสือรับรองเงินเคือน       | (1) | 🖌 ต้องการนำส่ง | 36 | ແນນເລກສາร 🔗 | 57533.jpg | 0 |

**หมายเลข 36 :** เมื่อข้อมูลครบถ้วนแล้ว ให้คลิกปุ่ม *นำส่งเอกสาร* 

**หมายเลข 37 :** ทำการใส่เครื่องหมายถูก และคลิกปุ่ม *แนบเอกสาร* เพื่อเลือกเอกสารที่ต้องการ แนบซึ่งเป็นเอกสารคู่สมรสของผู้ค้ำประกัน (ถ้ามี)

| LISER LED N D DEEMS OF LEW LEGTING | )<br> |                |    |                    |           |   |
|------------------------------------|-------|----------------|----|--------------------|-----------|---|
| นังสื่อยินยอมคู่สมรส               | Г     | 🖌 ต้องการนำส่ง | 37 | แบบเอกสาร 🔗        | 57548.jpg | 0 |
| ำเนาบัตรประชาชน                    | Ð     | 🗹 ต้องการนำส่ง |    | แบบเอกสาร 🏉        | 57534.jpg | 0 |
| าเนาทะเบียนบ้าน                    |       | 🖌 ต้องการนำส่ง |    | แบบเอกสาร <i>@</i> | 57535.jpg | 0 |
| าเนาเปลี่ยนชื่อ สกุล               | _     | ด้องการนำส่ง   |    | ແນນເອກສາຮ <b>ູ</b> |           |   |
| าเนาใบสำคัญสมรส                    |       | 🖌 ต้องการนำส่ง |    | ແນນເອກສາຮ 🧬        |           |   |
| าเนาใบสำคัญหย่า                    |       | ต้องการนำส่ง   |    | ແນນເອກສາຮ 🏈        |           |   |
| บมรณะบัตร                          | (1)   | ต้องการนำส่ง   | 20 | แบบเอกสาร 🏉        |           |   |

**หมายเลข 38 :** เมื่อข้อมูลครบถ้วนแล้ว ให้คลิกปุ่ม *นำส่งเอกสาร* 

**หมายเลข 39 :** จะแสดงสถานะคำร้อง โดยในปัจจุบันจะเป็นสถานะ*แบบร่างคำร้อง* **หมายเลข 40 :** คลิกปุ่ม *บันทึก* ในกรณีที่ต้องการบันทึกในสถานะร่าง

\*\*\*หมายเหตุ\*\*\*: หลังจากที่แนบเอกสารของผู้กู้ – ผู้ค้ำบุคคลที่ 1 เรียบร้อยแล้วให้กลับไปแนบเอกสารของผู้ กู้ - ผู้ค้ำของบุคคลที่ 2 , 3 , 4 และ 5 ตามขั้นตอนวิธีการดังกล่าวจน ครบทั้ง 5 บุคคล

|                                                                                                    |                                 |                                                    |                       | 🔒 แบบฟอร์มศาช |
|----------------------------------------------------------------------------------------------------|---------------------------------|----------------------------------------------------|-----------------------|---------------|
| <u>นกลับ</u>                                                                                       | <b>เ</b><br>ข่อมูลส์กู้และส์ค้ำ | รายละเอียดการกู้                                   | <b>3</b><br>ເອກສາຈແນນ | บันทัก        |
| กสาร<br>#1                                                                                         | #2                              | #3                                                 | #4                    | # 5           |
| มกสารของผู้กู้                                                                                     |                                 |                                                    |                       |               |
|                                                                                                    |                                 |                                                    |                       |               |
| <mark>กรุณาเซ็นชื่อและสำเน</mark><br>สำเนาบัครประชาชน                                              | ากถูกต้อง<br>(1) 💌 ต่องการปะ    | าดัง แบบเอกสาร                                     | Colpng                | 0             |
| <mark>กรุณาเป็นชื่อและสำเบ</mark><br>สำเนาบัตรประชาชน<br>สำเนาทะเบียนว่าน                          | <mark>าาถูกต้อง</mark><br>(1)   | าอัง แบบเอกสาง<br>าอัง แบบเอกสาง                   | Colpng<br>Co2png      | 0             |
| <mark>กรุณาเป็นชื่อและสำเบ</mark><br>สำเนาบัตรประชาชน<br>สำเนาทะเมือนบ้าน<br>สำเนาแม้ด้อนชื่อ สกุด | <mark>าาถูกต้อง</mark><br>(โ    | เล่ง แบบเอกสาร<br>เล่ง แบบเอกสาร<br>เล่ง แบบเอกสาร | Colpng<br>Co2png      | 0             |

**หมายเลข 41 :** เมื่อตรวจสอบข้อมูลคำร้องครบถ้วนแล้ว หากต้องการสร้างคำร้อง ให้คลิกปุ่ม *สร้างคำร้อง* ระบบจะออกเลขคำร้องให้โดยอัตโนมัติ

| ใบคำร้อง ตรวจคุณสม<br>ใบคำร้อง: ห<br>เลขที่                    | เบ็ติ สอบข้อเท็จจริง ผลการอนุมัติ |                                  |                |                    | 39, 💽 แบบร่างศาร้อง          |
|----------------------------------------------------------------|-----------------------------------|----------------------------------|----------------|--------------------|------------------------------|
| โดยหน่วยงาน<br>กองทุนผู้สูงอายุ กรมกิจเ<br>ปรับปรุงสถานะคำร้อง | การผู้สุงอายุ                     | วันที่รับศาร้อง<br>20 เม.ย. 2566 | â              | ประเภท<br>รายบุคคล | ×                            |
| < <u>ข้อมาสับ</u>                                              | <b>ป</b><br>ขอมูดผู้กุ่นละผู้ค้า  | 2<br>รายละเลียดการกู้            | 3<br>เอกสารแบบ | 41.                | 40<br>มังทัก<br>สร้างศ์หร้อง |

## 3.3 ตัวอย่างแบบคำร้องรายกลุ่ม

| การกู้ยี<br>ไม่เสียก่าใช้จ่                                                                                                    | มเงิน<br>ายใดๆทั้งสิ้น                                                                                                    | Ö                                                                                                    | <b>รหัสเคส: คร</b> .ก.ก <b>พ/2566</b>                                                                                                    | 5/0002    |
|----------------------------------------------------------------------------------------------------|----------------------------------------------------------------------------------------------------|----------------------------------------------------------------------------------------------------|----------------------------------------------------------------------------------------------------|-----------|
|                                                                                                    | คำร้องขอก้ยืมเงื                                                                                                    | เนทนประกอบอาชีพจาก                                                                                                    | ากองทนผัสงอาย                                                                                                    |           |
|                                                                                                    | ข                                                                                                    | ประเภทรายกล่ม                                                                                                    | ય શાળા ય                                                                                                    |           |
|                                                                                                    |                                                                                                    | ۲<br>مور ور ور ور م                                                                                                    | 059190W919979105                                                                                                    |           |
|                                                                                                    |                                                                                                    | ามมี<br>                                                                                                    | 26 191902191 2566                                                                                                    |           |
|                                                                                                    |                                                                                                    | 3 13 FI                                                                                                    | 20 19 9 10 12 200                                                                                                    |           |
| เรอง ขอกูยมเงนกะ                                                                                                    | มงพุนผูลงอายุ<br>*****                                                                                                    | มีสะวาย                                                                                                    |                                                                                                    |           |
| เมยน บออามฑาเผล                                                                                                    | รถรรมการบรุการกรุก                                                                                                    | พถาย เป                                                                                                    |                                                                                                    |           |
| สิงที่ส่งมาด้วย                                                                                                    | 1. สำเนาบัตรประจำตัวปร                                                                                                    | ะชาชนของผู้กู้ยืมฯ และผู้ค้ำประก                                                                                                    | <b>ก</b> ัน                                                                                                    |           |
|                                                                                                    | 2. สำเนาทะเบียนบ้านของ                                                                                                    | มผู้กู้ยืมฯ และผู้ค่ำประกัน                                                                                                    |                                                                                                    |           |
|                                                                                                    | 3. สำเนาบัตรประจำตัวคู่ส                                                                                                    | มรส และทะเบียนบ้าน (ถ้ามี)<br>*                                                                                                    | 1946 Watt DI 1946 36 56 59 1946                                                                                                    |           |
|                                                                                                    | 4. หนังสือรับรองเงินเดือน                                                                                                    | ผู้คำประกัน (ออกให้ไม่เกิน 90 วัน                                                                                                    | i) หรือสลิปเงินเดือนย้อนหลัง 3 เดือน                                                                                                    |           |
| 1                                                                                                    | ชื่อกลุ่ม                                                                                                    |                                                                                                    |                                                                                                    |           |
| ประสงค์จะขอกู้ยืม                                                                                                    | เงินกองทุนผู้สูงอายุเป็นจำ                                                                                                    | านวนเงิน                                                                                                    | - 100,000.00 -                                                                                                    | บาท       |
| (                                                                                                    |                                                                                                    | — หนึ่งแสนบาทถ้วน —                                                                                                    |                                                                                                    | )         |
| เพื่อนำไปประกอบเ                                                                                                    | วาสีพ                                                                                                    | 8                                                                                                    |                                                                                                    |           |
| โดยมีสมาชิกและผู้                                                                                                    | อาจห<br>ด้าประกัน ประกอบด้วย                                                                                                    | คาขาย : าบเ                                                                                                    | ยกตนิอเ                                                                                                    |           |
| เกิดและอย่างกายอ<br><b>โดยมีสมาชิกและผู้</b><br>ผู้ชอกู้ยืมบุเ<br>ด้วยข้าพเจ้                                                                                                    | อาจห<br>ด้าประกัน ประกอบด้วย<br>กลลที่ 1                                                                                                    | คาขาย : าบเ                                                                                                    | ยกตนิอเอายุ                                                                                                    | 63 โ      |
| เกษา เอองสมเออ<br>โดยมีสมาชิกและผู้<br>ผู้ขอภู้ยืมบุง<br>ด้วยข้าพเจ้<br>๑ สัญชาติไทย เลง                                                                                                    | อางห<br><b>ค้าประกัน ประกอบตัวย</b><br>าค <b>ลที่ 1</b><br>า<br>มประจำตัวประชาชน ที่                                                                                                    | คาขาย : าบ:<br>3.                                                                                                    | ยกตนิอเ<br>อายุ<br>ามดอายุวันที่ 25 เมษายน 2566                                                                                                    | 63 โ      |
| <ul> <li>โดยมีสมาชิกแสะผู้</li> <li>ผู้ขอกู้ชืมบุร</li> <li>ด้วยข้าพเจ้</li> <li>สัญชาติไทย เลง</li> <li>สถานะภาพ</li> </ul>                                                                                                    | อางห<br><b>ก้าประกัน ประกอบด้วย<br/>าคลที่ 1</b><br>า<br>ประจำตัวประชาชน ที่                                                                                                    | คาขาย : าบ:<br>3.                                                                                                    | ยกตนิอเ<br>อายุ<br>ามดอายุวันที่ 25 เมษายน 2566                                                                                                    | 63 î      |
| <ul> <li>โดยมีสมาชิกและผู้</li> <li>ผู้ชอกู้ยืมบุเ</li> <li>ด้วยข้าพเจ้</li> <li>สัญชาติไทย เลง</li> <li>สถานะภาพ</li> <li>โสด </li> <li>สมรส </li> </ul>                                                                                                    | ยางห<br><b>ค้าประกัน ประกอบด้วย<br/>เคลที่ 1</b><br>เประจำตัวประชาชน ที่<br>อยู่ด้วยกันโดยไม่จดทะเ                                                                                                    | คาขาย : าบเ<br>3<br>บียนสมรส © หย่าร้าง © หม้า:                                                                                                    | ยกตนิอเอายุ<br>ามดอายุวันที่ 25 เมษายน 2566<br>ย                                                                                                    | 63 î      |
| <ul> <li>โดยมีสมาชิกและผู้</li> <li>ผู้ขอกัชีมบุง</li> <li>ด้วยข้าพเจ้</li> <li>สัญชาติไทย เลง</li> <li>สถานะภาพ</li> <li>โสด </li> <li>สมรส </li> <li>สมหรือภรรยาชื่อ</li> </ul>                                                                                                    | ยางห<br><b>ก้าประกัน ประกอบด้วย</b><br><b>าคลที่ 1</b><br>1<br>ประจำตัวประชาชน ที่<br>อยู่ด้วยกันโดยไม่จดทะเ                                                                                                    | คาขาย : าบเ<br>3<br>บียนสมรส © หย่าร้าง © หม้า:<br>-                                                                                                    | ยกตนิอเ<br>อายุ<br>เมคอายุวันที่ 25 เมษายน 2566<br>ย                                                                                                    | 63 î      |
| <ul> <li>โดยมีสมาชิกและผู้</li> <li>ผู้ขอกู้ยืมบุเ</li> <li>ด้วยข้าพเจ้</li> <li>สัญชาติไทย เลข</li> <li>สัญชาติไทย เลข</li> <li>สถานะภาพ</li> <li>โสด </li> <li>สมรส </li> <li>สามีหรือภรรยาชื่อ</li> <li>เลขประจำตัวประจ</li> </ul>                                                                                                    | ยางห<br><b>ค้าประกัน ประกอบด้วย<br/>เคลที่ 1</b><br>เประจำตัวประชาชน ที่<br>อยู่ด้วยกันโดยไม่จดทะเ<br>ขาชน ที่                                                                                                    | คาขาย : าบเ<br>3<br>บียนสมรส © หย่าร้าง © หม้า:                                                                                                    | ยกตนิอเ<br>อายุ<br>1มดอายุวันที่ 25 เมษายน 2566<br>ย<br>หมดอายุวันที่                                                                                                    | 63 โ      |
| <ul> <li>โดยมีสมาชิกและผู้</li> <li>ผู้ขอกู้ชืมบุร</li> <li>ด้วยข้าพเจ้</li> <li>สัญขาติไทย เลข</li> <li>สถานะภาพ</li> <li>โสด </li> <li>สมรส </li> <li>สามีหรือภรรยาชื่อ</li> <li>เลขประจำตัวประช</li> <li>ที่อยู่ตามทะเบียนป่</li> </ul>                                                                                                    | ยางห<br><b>ท้าประกัน ประกอบด้วย</b><br><b>หลลที่ 1</b><br>1<br>ประจำตัวประชาชน ที่<br>อยู่ด้วยกันโดยไม่จดทะเ<br>                                                                                                    | คาขาย : าบเ<br>3.<br>บียนสมรส © หย่าร้าง © หม้า:<br>-<br>-<br>ระขาขน © อื่นๆ โปรดระบุ                                                                                                    | อายุ<br>อายุ<br>มดอายุวันที่ 25 เมษายน 2566<br>ย<br>หมดอายุวันที่                                                                                                    | 63 ใ      |
| <ul> <li>เกิดและอองและเออ</li> <li>โดยมีสมาชิกและผู้</li> <li>ผู้ขอกู้ยืมบุเ</li> <li>ด้วยข้าพเจ้</li> <li>สัญชาติไทย เลง</li> <li>สัญชาติไทย เลง</li> <li>สถานะภาพ</li> <li>โสด </li> <li>สมรส </li> <li>สมรร </li> <li>สมรรรยาชื่อ</li> <li>เลชประจำตัวประจ</li> <li>ที่อยู่ตามทะเบียนน่</li> <li>บ้านเลขที่</li> </ul>                                                                                                    | ยางห<br><b>ท้าประกัน ประกอบด้วย</b><br><b>หลลที่ 1</b><br>1<br>อยู่ด้วยกันโดยไม่จดทะเ<br><br>ขาชน ที่<br>ต่้เดียวกับบัตรป•<br>หมู่บ้าน                                                                                                    | คาขาย : าบเ<br>3.<br>บียนสมรส © หย่าร้าง © หม้า:<br>                                                                                                    | ยกตนิอเ<br>อายุ<br>ามดอายุวันที่ 25 เมษายน 2566<br>ย<br>หมดอายุวันที่                                                                                                    | 63 ໂ      |
| <ul> <li>เกิด และอองมะแออ</li> <li>โดยมีสมาชิกและผู้</li> <li>ตัวยข้าพเจ้</li> <li>ดัวยข้าพเจ้</li> <li>สัญขาติไทย เลข</li> <li>สัญขาติไทย เลข</li> <li>สถานะภาพ</li> <li>โสด ๑ สมรส ๑</li> <li>สามีหรือภรรยาชื่อ</li> <li>เลขประจำตัวประช</li> <li>ที่อยู่ตามทะเบียนน์</li> <li>บ้านเลขที่</li> <li>เลขที่ห้อง</li> </ul>                                                                                                    | ยางห<br><b>ท้าประกัน ประกอบด้วย</b><br><b>หลสที่ 1</b><br>1<br>อยู่ด้วยกันโดยไม่จดทะเ<br>                                                                                                    | คาขาย : าบเ<br>3.<br>บียนสมรส © หย่าร้าง © หม้า:<br>-<br>ระชาชน © อื่นๆ โปรดระบุ<br>/อาคาร<br>หมู่ที่                                                                                            | ยกตนิอเ<br>อายุ<br>อายุวันที่25 เมษายน 2566<br>                                                                                                    | 63 ใ      |
| <ul> <li>โดยมีสมาชิกและผู้</li> <li>ผู้ขอกู้ยืมบุเ</li> <li>ด้วยข้าพเจ้</li> <li>สัญขาติไทย เลข</li> <li>สัญขาติไทย เลข</li> <li>สถานะภาพ</li> <li>โสด </li> <li>สมรส </li> <li>สามีหรือภรรยาชื่อ</li> <li>เลขประจำตัวประจ</li> <li>ที่อยู่ตามทะเบียนป์</li> <li>บ้านเลขที่</li> <li>เลขที่ห้อง</li> <li>ถนน</li> </ul>                                                                                                    | ยางห                                                                                                    | คาขาย : าบเ<br>3.<br>บียนสมรส © หย่าร้าง © หม้า:<br>                                                                                                    | ยกตนิอเ<br>อายุ<br>ามดอายุวันที่ 25 เมษายน 2566<br>ย<br>หมดอายุวันที่<br>-<br>-<br>-<br>-<br>-<br>-<br>-<br>-<br>-<br>-<br>-<br>-<br>-<br>-<br>-<br>-<br>-                                                                                                    | 63 ໂ      |
| <ul> <li>เกิดนาเอองมะแออง</li> <li>โดยมีสมาชิกและผู้</li> <li>ผู้ขอภู้ยืมบุร</li> <li>ด้วยข้าพเจ้า</li> <li>ด้วยข้าพเจ้า</li> <li>สัญขาติไทย เลง</li> <li>สถานะภาพ</li> <li>โสด ○ สมรส ○</li> <li>สามีหรือภรรยาชื่อ</li> <li>เลขประจำตัวประจ</li> <li>ที่อยู่ตามทะเบียนน่</li> <li>บ้านเลขที่</li> <li>เลขที่ห้อง</li> <li>ถนน</li> <li>อำเภอ/เขต</li> </ul>                                                                                                    | อางห<br>ทั่าประกัน ประกอบด้วย<br>หลลที่ 1<br>า<br>มประจำตัวประชาชน ที่<br>อยู่ด้วยกันโดยไม่จดทะเ<br>วาชน ที่<br><u>ภาน</u> ๑ ที่เดียวกับบัตรป<br>หห หมู่บ้าน,<br>- ชั้น<br>-<br>พระนคร                                                                                                    | คาขาย : าบเ<br>3.<br>ปียนสมรส © ทย่าร้าง © หม้า:<br>                                                                                                    | ยกตนิอเ<br>อายุ<br>มดอายุวันที่ 25 เมษายน 2566<br>ย<br>หมดอายุวันที่                                                                                                    | 63 ौ      |
| <ul> <li>โดยมีสมาชิกและผู้</li> <li>ผู้ขอภู้ยืมบุเ</li> <li>ด้วยข้าพเจ้</li> <li>สัญขาติไทย เลข</li> <li>สัญขาติไทย เลข</li> <li>สถานะภาพ</li> <li>โสด </li> <li>สมรส </li> <li>สามีหรือภรรยาชื่อ</li> <li>เลขประจำตัวประช</li> <li>ที่อยู่ตามทะเบียนน์</li> <li>บ้านเลขที่</li> <li>เลขที่ห้อง</li> <li>ถนน</li> <li>อำเภอ/เขต</li> <li>รหัสไปรษณีย์</li> </ul>                                                                                                    | อางห<br>ทั่าประกัน ประกอบด้วย<br>เคลที่ 1<br>1<br>บประจำตัวประชาชน ที่<br>อยู่ด้วยกันโดยไม่จดทะเ<br>                                                                                                    | คาขาย : าบเ<br>3.<br>บียนสมรส ⊙ หย่าร้าง ⊙ หม้า:<br>ระขาขน ⊙ อื่นๆ โปรดระบุ<br>/อาคาร<br>หมู่ที่<br>ตำบล/แขวง<br>จังหวัด<br>โกรศัพท์                                                             | ยกตนิอเ<br>อายุ<br>ามดอายุวันที่ 25 เมษายน 2566<br>ย<br>หมดอายุวันที่ -<br>พระบรมมหาราชวัง<br>กรุงเทพมหานคร                                                                                                    | 63 î      |
| <ul> <li>โดยมีสมาชิกและผู้</li> <li>ผู้ขอภู้ยืมบุร</li> <li>ด้วยข้าพเจ้า</li> <li>ด้วยข้าพเจ้า</li> <li>สัญขาติไทย เลง</li> <li>สถานะภาพ</li> <li>โสด </li> <li>สมรส </li> <li>สมรส </li> <li>สมรส </li> <li>สมรส </li> <li>สมรส </li> <li>สมรส </li> <li>สมรส </li> <li>สมรส </li> <li>สมรส </li> <li>สมรส </li> <li>สมรส </li> <li>สมรส </li> <li>สมรส </li> <li>สมรส </li> <li>สมรส </li> <li>สมรส </li> <li>สมรส </li> <li>สอานะภาพ</li> <li>สมรส </li> <li>สมรส &lt;</li></ul> | <ul> <li>อย่งหั</li> <li>ทั่าประกัน ประกอบด้วย</li> <li>หลที่ 1</li> <li>มประจำตัวประชาชน ที่</li> <li>อยู่ด้วยกันโดยไม่จดทะเ</li> <li>มาชน ที่</li> <li>บ้าน          <ul> <li>ที่เดียวกับบัตรปะ</li> <li>พระนคร</li> <li>10200</li> <li>ที่เดียวกับบัตรประ</li> </ul> </li> </ul>                                                                                               | คาขาย : าบร<br>3<br>ปียนสมรส © ทย่าร้าง © หม้า:<br>                                                                                                    | ยกตนิอเ<br>อายุ<br>อายุ<br>                                                                                                    | 63 โ      |
| <ul> <li>เพียน์เรียงข้ายเอง</li> <li>โดยมีสมาชิกและผู้</li> <li>ผู้ขอกู้ยืมบุเ</li> <li>ด้วยข้าพเจ้</li> <li>สัญขาติไทย เลง</li> <li>สถานะภาพ</li> <li>โสด <ul> <li>สมรส <ul> <li>สมมรส <ul> <li>สมมรส <ul></ul></li></ul></li></ul>                                                                                                    | <ul> <li>ยางห</li> <li>พักประกัน ประกอบด้วย</li> <li>พุธสที่ 1</li> <li>มประจำตัวประชาชน ที่</li> <li>อยู่ด้วยกันโดยไม่จดทะเ</li> <li>ขาชน ที่</li> <li>ที่เดียวกับบัตรปะ</li> <li>พระนคร</li> <li>10200</li> <li>จู้ ๏ ที่เดียวกับบัตรประ</li> <li>พก หมู่บ้าน,</li> </ul>                                                                                                    | คาขาย : าบเ<br>3.<br>บียนสมรส © หย่าร้าง © หม้า:<br>ระขาขน © อื่นๆ โปรดระบุ<br>/อาคาร<br>หมู่ที่<br>ตำบล/แขวง<br>จังหวัด<br>โทรศัพท์<br>โทรศัพท์<br><br>ชาขน © ที่เดียวกับที่อยู่ตามทะ<br>/อาคาร | ยกตนิอเ<br>อายุ<br>หมดอายุวันที่                                                                                                    | 63 โ      |
| <ul> <li>เกษะ เออง เขาเออ</li> <li>โดยมีสมาชิกและผู้</li> <li>ผู้ขอภู้ยีมบุร</li> <li>ด้วยข้าพเจ้</li> <li>สัญชาติไทย เลง</li> <li>สัญชาติไทย เลง</li> <li>สถานะภาพ</li> <li>โสด </li> <li>สมรส </li> <li>สมมหรือภรรยาชื่อ</li> <li>เลขประจำตัวประจ</li> <li>ที่อยู่ตามทะเบียนน่</li> <li>บ้านเลขที่</li> <li>เลขที่ห้อง</li> <li>ถนน</li> <li>อำเภอ/เขต</li> <li>รหัสไปรษณีย์</li> <li>ที่อยู่ปัจจุบันของผู้รู้</li> <li>บ้านเลขที่</li> <li>เลขที่ห้อง</li> </ul>                                                                                                    | <ul> <li>อางห</li> <li>พักประกัน ประกอบด้วย</li> <li>พุธณฑี่ 1</li> <li>อยู่ด้วยกันโดยไม่จดทะเ</li> <li>อยู่ด้วยกันโดยไม่จดทะเ</li> <li>บาชน ที่</li> <li>บาชน ที่</li> <li>บาชน ที่</li> <li>พระนคร</li> <li>10200</li> <li>จู้ ๑ ที่เดียวกับบัตรประช</li> <li>พก หมู่บ้าน</li> <li>จั้น</li> <li>-</li> <li>พระนคร</li> <li>10200</li> <li>จู้ ๑ ที่เดียวกับบัตรประช</li> </ul> | คาขาย : าบเ<br>3.<br>บียนสมรส © หย่าร้าง © หม้า:<br>ระชาขน © อื่นๆ โปรดระบุ<br>/อาคาร<br>ทมู่ที่<br>ตำบล/แขวง<br>ถังหวัด<br>โทรศัพท์<br>ชาขน © ที่เดียวกับที่อยู่ตามทะ<br>/อาคาร<br>ทมู่ที่      | ยกตนิอเ       อายุ       เมคอายุวันที่       25 เมษายน 2566       ย       หมดอายุวันที่       -       ชอย       -       พระบรมมหาราชวัง       กรุงเทพมหานคร       -       -       -       -       -       -       -       -       -       -       -       -       -       -       -       -       -       -       -       -       -       -       -       -       - | 63 1<br>j |

| อำเภอ/เขต                             | พระนคร                         | จังหวัด              | กรุงเทพมหานคร                 |
|---------------------------------------|--------------------------------|----------------------|-------------------------------|
| รหัสไปรษณีย์                          | 10200                          | โทรศัพท์             | -                             |
| <u>ประเภทที่อ</u> ยู่                 |                                |                      |                               |
| ๏ บ้าน ๏ ทาวน์เฮาส์                   | 💿 คอนโดมิเนียม 💿 อพาร์ทเม้     | นท์/หอพัก/แฟลต       |                               |
| อ อื่นๆ (ระบุ)                        |                                | 12                   |                               |
| สถานะการอ <u>ยู่อาศัย</u>             |                                |                      |                               |
| <ul> <li>เช่า — 0.00</li> </ul>       | —บาท∕เดือน ⊂ ผ่อน              | 2                    | บาท/เดือน                     |
| อ เป็นของตนเองปลอ                     | ดภาระ 🛛 เป็นของบุคคลอื่น 🗢     | อาศัยอยู่ กับบุตร    | หลาน/ญาติ 🛛 บ้านพักสวัสดิการ  |
| อ อื่นๆ (ระบุ)                        |                                | 177                  |                               |
| <u>ปัจจุบันประกอบอาชีท</u>            | <u>N</u>                       | 17                   |                               |
| รายได้                                | - 0.00 -                       |                      | บาท∕เดือน © ไม่ได้ประกอบอาชีพ |
| ประสงค์จะขอกู้ยืมเงิน                 | เกองทุนผู้สูงอายุเป็นจำนวนเงิน |                      | <u>- 0.00 -</u> บาท           |
| (                                     |                                | _                    | )                             |
| ผู้ค้ำประกันบุค                       | เคลที่ 1                       |                      |                               |
| ด้วยข้าพเจ้า                          |                                |                      | อายุ 58 โ                     |
| <ul> <li>สัญชาติไทย เลขปร</li> </ul>  | ะจำตัวประชาชน ที่              |                      | หมดอายุวันที่ 28 เมษายน 2566  |
| <u>ที่อยู่ตามทะเบียนบ้าน</u>          | 🔹 ที่เดียวกับบัตรประชาชน       | ออื่นๆ โปรดระบุ      |                               |
| บ้านเลขที่ '                          | ห หมู่บ้าน/อาคาร               |                      | <u>-</u>                      |
| เลขที่ห้อง -                          | ชั้น -                         | หมู่ที่ ห            | ซอย -                         |
| ถนน                                   | 12                             | ตำบล/แขวง            | พระบรมมหาราชวัง               |
| อำเภอ/เขต                             | พระนคร                         | จังหวัด              | กรุงเทพมหานคร                 |
| รหัสไปรษณีย์                          | 10200                          | โทรศัพท์             |                               |
| <u>ที่อยู่ปัจจุบันของผู้ค้ำ</u>       | 💿 ที่เดียวกับบัตรประชาชน 🛛     | ที่เดียวกับที่อยู่ตา | มทะเบียนบ้าน 🛛 อื่นๆ โปรดระบุ |
| บ้านเลขที่                            | ห หมู่บ้าน/อาคาร               |                      |                               |
| เลขที่ห้อง -                          | ชั้น -                         | _ หมู่ที่ห           | ซอย                           |
| ถนน                                   | 670                            | ตำบล/แขวง            | พระบรมมหาราชวัง               |
| อำเภอ/เขต                             | พระนคร                         | จังหวัด              | กรุงเทพมหานคร                 |
| รหัสไปรษณีย์                          | 10200                          | โทรศัพท์             |                               |
| <u>ประเภทที่อ</u> ยู่                 |                                |                      |                               |
| <ul> <li>บ้าน o ทาวน์เฮาส์</li> </ul> | 💿 คอนโดมิเนียม 🔾 อพาร์ทเม้     | นท์/หอพัก/แฟลต       |                               |
| ๑ อื่นๆ (ระบุ)                        |                                | 53                   |                               |
| <u>สถานะการอยู่อาศัย</u>              |                                |                      |                               |
| 8                                     | —บาท∕เดือน ๏ ผ่อน              | 5                    | บาท/เดือน                     |
| ะช่า — 0.00                           |                                | ar I ar              |                               |
| ๏ เช่า 0.00<br>๏ เป็นของตนเองปลอ      | ดภาระ 🛛 เป็นของบุคคลอื่น 🗢     | อาศัยอยู่ กับบุตร    | หลาน/ญาต 🔍 บานพกสวสดการ       |

| ตำแหน่ง       ท       รายใต้       -       0,000.00       บาท/เด็         ชื่อบริษัท/สำนักงาน       ห       ท       ท       บ้านเลขที่       อ.       หมู่บ้าน/อาคาว       -       .         แลงที่ห้อง       -       พื่น       -       หมู่ที่       อ.       ขอย       -         แลงที่ห้อง       -       พื่น       -       หมู่ที่       อ.       ขอย       -         เลงที่ห้อง       -       พื่นที่       อ.       ขอย       -       .         เลงที่ห้อง       -       พื่นที่       อ.       อายู       60         รับยังที่เพิ่ง       -       -       .       .       .         เสด       อายุ       60       .       .       .       .         ส่วยร่าดับหลา       -       .       .       .       .       .         ส่วยร่าดับโดยประจำตับไดยไม่เดียวกับบัตรประชาชน       อันๆ       .       .       .       .       .       .       .       .       .       .       .       .       .       .       .       .       .       .       .       .       .       .       .       .       .       .       .       .       .       . <th><u>อาชีพ</u> (ระบุชัดเจน)</th> <th></th> <th>พนักงานรัฐวิสา</th> <th>าหกิจ : ห</th> <th></th> <th></th>                                                                                                    | <u>อาชีพ</u> (ระบุชัดเจน)                                                              |                                            | พนักงานรัฐวิสา     | าหกิจ : ห   |                        |           |
|----------------------------------------------------------------------------------------------------|----------------------------------------------------------------------------------------|--------------------------------------------|--------------------|-------------|------------------------|-----------|
| เรื่อยริษัท/สำนักงาน       หมู่บ้าน/อาคาร       -         เลขที่ห้อง       -       ขึ้น       หมู่ที่       อเ                                                                                                    | ตำแหน่ง                                                                                | ห                                          | รา                 | เยได้ -     | - 8,000.00 -           | _บาท/เดีย |
| บ้านเลขที่                                                                                                    | ชื่อบริษัท/สำนักงาน                                                                    |                                            | ห                  |             |                        |           |
| เลขที่ห้อง         -         หมู่ที่         อเ         ขอย         -           ถนน         -         คำบล/แขวง         วังบูรพาภิวมย์           อำเภอ/งๆ         พระบคร         จังหวัด         กรุงเทพมหานคร           รหัสไประณีย์         10200         โทรศัพท์         -                                                                                                    | บ้านเลขที่ อเ                                                                          | หมู่บ้าน/อาคาร                             |                    |             | 2                      |           |
| ถนน       -       คำบล/แขวง       วังบูรพาภิรมย์         อำเภอ/เขต       พระบคร       จังหวัด       กรุงเทพมหานคร         รหัสไประณีย์       10200       โทรศัพท์       -         ผู้ขอใช้มนุคคลที่ 2       ด้วยถ้าพเจ้า       -       -         ด้วยถ้าพเจ้า       1       อายุ       60         * สัญชาศีไทย เลขประจำตัวประชาชน ที่       4       ดมดอายุวันที่       26 เมษายน 2566         สถานะภาพ       *       โสด ๑ สมรส ๑ อยู่ด้วยกันโดยไม่จดทะเบียนสมรส ๑ หย่าร้าง ๑ หม้าย       สามีหรือภวรยาชื่อ       -         เลขประจำตัวประชาชน ที่       -       หมดอายุวันที่       -       -         เลขประจำตัวประชาชน ที่       -       หมดอายุวันที่       -       -         เลขที่ห้อง       -       ทมดอายุวันที่       -       -       -         เลขที่ห้อง       -       ทมู่ที่       พออย       -       -         เมนอ/พี       ท       หมู่ที่       พออย       -       -       -         เมนน       -       ทมู่ที่       พออย       -       -       -       -       -       -       -       -       -       -       -       -       -       -       -       -       -       -       -       -       <                                                                                                    | เลขที่ห้อง -                                                                           | ชั้น -                                     | หมู่ที่อเ          | ୶ୄୄୄୄୄୄ     | 5                      |           |
| อำเภอ/เขตพระนครจังหรัดกรุงเทพมหานครรทัสไประฉียี10200โทรศัพท์-ผู้ขอปู้ปันบุคกสที่ 2ตัวยข้าพเจ้านอายุ60๑. สัญชาศีไทย เลขประจำตัวประชาชน ที่4เมดอายุวันที่26 เมษายน 2566สถานะภาพ* โสด ๑ สมรส ๑ อยู่ด้วยกันโดยไม่จดทะเบียนสมรส ๑ หย่าร้าง ๑ หม้ายสามีหรือภรรยาชื่อ-เลขประจำตัวประชาชน ที่-เลขประจำตัวประชาชน ที่-เลขประจำตัวประชาชน ที่-เลขประจำตัวประชาชน ที่-เลขประจำตัวประชาชน ที่-เลขประจำตัวประชาชน ที่-เลขที่ห้อง-ขึ้น (ต่อวกับบัตรประชาชน ๑ อี่นๆ โปรดระบุบ้านเลขที่ทหมู่ที่หหมู่ที่-เลขที่ห้อง-เลขที่ห้อง-เลขที่ห้อง-เลขที่ห้อง-เลขที่ห้อง-เลขที่ห้อง-เลขที่ห้อง-เลขที่ห้อง-เลขที่ห้อง-เลขที่ห้อง-เลขที่ห้อง-เลขที่ห้อง-เลขที่ห้อง-เลขที่ห้อง-เลขที่ห้อง-เลขา-เลขา <td< td=""><td>ถนน</td><td>6<del>70</del></td><td>ตำบล/แขวง</td><td></td><td>วังบูรพาภิรมย์</td><td></td></td<>                                                                                                    | ถนน                                                                                    | 6 <del>70</del>                            | ตำบล/แขวง          |             | วังบูรพาภิรมย์         |           |
| รหัสไประเมีย 1020 โทรศัพท์ อายุ 60<br>                                                                                                    | อำเภอ/เขต                                                                              | พระนคร                                     | จังหวัด            |             | กรุงเทพมหานคร          |           |
| ผู้ขอผู้ปัญบุณฑลที่ 2         ด้วยข้าพเจ้า       น         อายุ                                                                                                    | รหัสไปรษณีย์                                                                           | 10200                                      | โทรศัพท์           |             |                        |           |
| ด้วยข้าพเจ้า       น       อายุ 60         * สัญชาติไทย เลชประจำตัวประชาชน ที่ 4       มดอายุวันที่ 26 เมษายน 2566         สถานะภาพ         * โสด ๑ สมรส ๑ อยู่ด้วยกันโดยไม่จดทะเบียนสมรส ๑ หย่าร้าง ๑ หม้าย         สามีหรือกรรยาชื่อ       -         เลขประจำตัวประชาชน ที่       -         หมดอายุวันที่       -         เลขประจำตัวประชาชน ที่       -         ที่อยู่ตามทะเบียนบ้าน       * ที่เดียวกับบัตรประชาชน ๑ อื่นๆ โปรดระบุ         บ้านเลชที่       ท         หมู่บ้าน/อาคาร       -         เลขที่ห้อง       -       ด้าน (ขวง         อาเมอ/เขด       พระบรรมมหาราชวัง         อำเภอ/เขด       พระบรรมมหาราชวัง         อำเภอ/เขด       พระบรรมมหาราชวัง         อำเภอ/เขด       พระบรรมมหาราชวัง         อำเภอ/เขด       พระบรรมมหาราชวัง         อำเภอ/เขด       พระบรรมมหาราชวัง         อำเภอ/เขด       พระบรรมมหาราชวัง         อำเภอ/เขด       -         เลขที่ห้อง       -         เลขที่ห้อง       -         เลขที่ห่องกับบัดรประชาชน ๑ ที่เดียวกับที่อยู่ทามาะเมือน อีนๆ โปรดระบุ         บ้านเลขที่       ท         เลนที่ที่อง       -         เลนที่ท้อง       -         เลน       ทม่ที่การ/เดียวกับที่อาง                                                                                                    | ผู้ขอภู้ปีมบุคคลา                                                                      | 12                                         |                    |             |                        |           |
| <ul> <li>สัญชาติไทย เลขประจำตัวประชาชน ที่ 4 นเดอายุวันที่ 26 เมษายน 2566<br/><u>สถานะภาพ</u></li> <li>โสด ๏ สมรส ๏ อยู่ด้วยกันโดยไม่จดทะเบียนสมรส ๏ หย่าร้าง ๏ หม้าย<br/>สามีหรือภรรยาชื่อ</li></ul>                                                                                                    | ด้วยข้าพเจ้า                                                                           | u                                          |                    |             | อายุ                   | 60        |
| อถานะภาพ           ๑ โสด ๑ สมรส ๑ อยู่ด้วยกันโดยไม่จดทะเบียนสมรส ๑ ทย่าร้าง ๑ หม้าย           สามีหรือภรรยาชื่อ                                                                                                    | <ul> <li>สัมชาติไทย เลขประ</li> </ul>                                                  | จำตัวประชาชน ที่ 4                         |                    | ามดอายวัน   | ู<br>เที่ 26 เมษายน 2. | 566       |
| <ul> <li>โสด ๏ สมรส ๏ อยู่ด้วยกันโดยไม่จดทะเบียนสมรส ๏ หย่าร้าง ๏ หม้าย<br/>สามีหรือภรรยาชื่อ</li></ul>                                                                                                    | สถานะภาพ                                                                               |                                            |                    |             |                        |           |
| <ul> <li>และ และเรื่อ จูการและและเกล้ายระยางและ เล่า กลาย เราราคาสาย</li> <li>สามีหรือภรรยาซื่อ</li></ul>                                                                                                    | <ul> <li>โสด          <ul> <li>สมรส              <li>อย่ด้</li> </li></ul> </li> </ul> | ้วยกับโดยไม่จดทะเบียนสมร                   | ส ด หย่าร้าง ด หม้ | เ๋าย        |                        |           |
| เลขประจำตัวประชาชน ที่หมดอายุวันที่<br>ที่อยู่ตามทะเบียนบ้าน ● ที่เดียวกับบัตรประชาชน ● อื่นๆ โปรดระบุ<br>บ้านเลชที่ ท หมู่บ้าน/อาคาร<br>เลขที่ห้อง ชั้น หมู่ที่ท ซอย<br>ถนน ดำบล/แขวงพระบรมมหาราชวัง<br>อำเภอ/เขต พระนคร จังหวัดกรุงเทพมหานคร<br>รหัสไปรษณีย์ 10200 โทรศัพท์<br><u>ที่อยู่ปัจจุบันของผู้กู้</u> ● ที่เดียวกับบัตรประชาชน ● ที่เดียวกับที่อยู่ตามทะเบียนบ้าน ● อื่นๆ โปรดระบุ<br>บ้านเลขที่ หมู่บ้าน/อาคาร<br>เลขที่ห้อง ชั้น หมู่ที่ ซอย<br>ถนน ดำบล/แขวง พระบรมมหาราชวัง<br>อำเภอ/เขต ด้ัน หมู่ที่ ซอย<br>ถนน ดำบล/แขวง<br>อเนน ดำบล/แขวง<br>รหัสไปรษณีย์ โดยณโตมิเนียม ● อพาร์ทเม้นท์/หอพัก/แฟลต<br>= อื่นๆ (ระบุ)<br>เช่า บาท/เดือน ● ผ่อนบาท/เดือน<br>= เป็นของหนแองปลอดภาระ ● เป็นของบุคคลอื่น ● อาศัยอยู่ กับบุตรหลาน/ญาติ ● บ้านพักสวัสติการ                                                                                                    | สาบีหรือภรรยาชื่อ                                                                      |                                            | -                  |             |                        |           |
| <ul> <li>ที่อยู่ตามทะเบียนบ้าน ๏ ที่เดียวกับบัตรประชาชน ๏ อื่นๆ โปรตระบุ</li> <li>บ้านเลขที่ ท หมู่บ้าน/อาคาร -</li> <li>เลขที่ห้อง - ชั้น - หมู่ที่ ท ซอย -</li> <li>ถนน - ตำบล/แขวง พระบรมมหาราชวัง</li> <li>อำเภอ/เขต พระนคร จังหวัด กรุงเทพมหานคร</li> <li>รหัสไปรษณีย์ 10200 โทรศัพท์</li> <li>ที่อยู่ปัจจุบันของผู้กู้ ๏ ที่เดียวกับบัตรประชาชน ๏ ที่เดียวกับที่อยู่ตามทะเบียนบ้าน ๏ อื่นๆ โปรตระบุ</li> <li>บ้านเลขที่ ท หมู่บ้าน/อาคาร -</li> <li>เลขที่ห้อง - ชั้น - หมู่ที่ ท ซอย -</li> <li>เลขที่ห้อง - ชั้น - หมู่ที่ ห ซอย -</li> <li>เลขที่ห้อง - ชั้น - หมู่ที่ ห ซอย -</li> <li>เลขที่ห้อง - ชั้น - หมู่ที่ ห ซอย -</li> <li>เลขที่ห้อง - ชั้น - หมู่ที่ ห ซอย -</li> <li>เลขที่ห้อง - ชั้น - หมู่ที่ ห ซอย -</li> <li>เลขที่ห้อง - ชั้น - หมู่ที่ ห ซอย -</li> <li>เลขที่ห้อง - ชั้น - หมู่ที่ ห ซอย -</li> <li>เลขที่ห้อง - ชั้น - หมู่ที่ ห ซอย -</li> <li>เลขที่ห้อง - ชั้น - หมู่ที่ ห ซอย -</li> <li>เลขที่ห้อง - ชั้น - หมู่ที่ ห ซอย -</li> <li>เประเภทที่อยู่</li> <li>บ้าน ๑ ทาวน์เฮาส์ ๑ คอนโตมิเนียม ๑ อพาร์ทเม้นท์/หอพัก/แฟลต</li> <li>อื่นๆ (ระบุ) -</li> <li>สถานะการอยู่อาศัย</li> <li>เช่า - 0.00 - บาท/เดือน ๑ ผ่อน -</li> <li>บาท/เดือน</li> <li>เป็นของหนเองปลอดภาระ ๑ เป็นของบุคลออื่น ๑ อาศัยอยู่ กับบุตรหลาน/ญาติ ๑ บ้านพักสวัสติการ</li> </ul> | เลขประจำตัวประชาชน                                                                     | -<br>1                                     |                    | หมดอายวัง   | ที่                    |           |
| <ul> <li>บ้านเลขที่ ท หมู่บ้าน/อาคาร</li></ul>                                                                                                    | ที่อย่ตามทะเบียนบ้าน                                                                   | ด ที่เดียวกับบัตรประชาชน                   | ● อื่นๆ โปรดระบ    | - 9         |                        |           |
| <ul> <li>เลขที่ห้อง ทั้น หมู่ที่ ซอย</li> <li>ถนน ตั้น หมู่ที่ ซอย</li> <li>ถนน ตับล/แขวง พระบรมมหาราชวัง</li> <li>อำเภอ/เขต พระนคร จังหวัด</li> <li>กรุงเทพมหานคร</li> <li>จัหลีไปรษณีย์</li> <li>10200 โกรศัพท์</li> <li>พี่อยู่ปัจจุบันของผู้กู้ ๏ ที่เดียวกับบัตรประชาชน ๏ ที่เดียวกับที่อยู่ตามทะเบียนบ้าน ๏ อื่นๆ โปรดระบุ</li> <li>บ้านเลขที่ หมู่บ้าน/อาคาร</li> <li>เลขที่ห้อง ขั้น หมู่ที่</li> <li>ลขที่ห้อง ขั้น หมู่ที่</li> <li>อำเภอ/เขต ทมู่ที่</li> <li>พระบคร จังหวัด</li> <li>ถามน ตับล/แขวง</li> <li>พระบคร</li> <li>จังหวัด</li> <li>กรุงเทพมหานคร</li> <li>จังหวัด</li> <li>กรุงเทพมหานคร</li></ul>                                                                                                    | บ้านเลขที่ ห                                                                           | หม่เข้าน/อาคาร                             |                    |             |                        |           |
| ถนนทำบล/แขวง พระบรมมหาราชวัง อำเภอ/เขต พระนคร จังหวัด กรุงเทพมหานคร รหัสไปรษณีย์ 10200 โทรศัพท์                                                                                                    | เลขที่ห้อง -                                                                           | <br>ชั้น -                                 | หม่ที่ ห           | ଝାଇଥ        | <b>H</b> 1.            |           |
| อำเภอ/เขต พระนคร จังหวัด กรุงเทพมหานคร<br>รหัสไปรษณีย์ 10200 โทรศัพท์<br><u>ที่อยู่ปัจจุบันของผู้</u> กู้ • ที่เดียวกับบัตรประชาชน • ที่เดียวกับที่อยู่ตามทะเบียนบ้าน • อื่นๆ โปรดระบุ<br>บ้านเลขที่ ท หมู่บ้าน/อาคาร -<br>เลขที่ห้อง - ชั้น - หมู่ที่ ห ซอย -<br>ถนน - ตำบล/แขวง พระบรมมหาราชวัง<br>อำเภอ/เขต พระนคร จังหวัด กรุงเทพมหานคร<br>รหัสไปรษณีย์ 10200 โทรศัพท์<br><u>ประเภทที่อยู่</u><br>• บ้าน • ทาวน์เฮาส์ • คอนโดมิเนียม • อพาร์ทเม้นท์/หอพัก/แฟลต<br>• อื่นๆ (ระบุ) -<br>สถานะการอยู่อาศัย<br>• เช่า - 0.00 - บาท/เดือน • ผ่อน - บาท/เดือน<br>• เป็นของตนแองปลอดภาระ • เป็นของบุคคลอื่น • อาศัยอยู่ กับบุตรหลาน/ญาติ • บ้านพักสวัสดิการ                                                                                                    | ถนน                                                                                    |                                            | <br>ตำบล/แขวง      |             | พระบรมมหาราชวัง        |           |
| รหัสไปรษณีย์ 10200 โทรศัพท์                                                                                                    | อำเภอ/เขต                                                                              | พระนคร                                     | จังหวัด            |             | กรงเทพมหานคร           |           |
| ที่อยู่ปัจจุบันของผู้กู้ ๏ ที่เดียวกับบัตรประชาชน ๏ ที่เดียวกับที่อยู่ตามทะเบียนบ้าน ๏ อื่นๆ โปรดระบุ<br>บ้านเลขที่ ท หมู่บ้าน/อาคาร                                                                                                    | รหัสไปรษณีย์                                                                           | 10200                                      | <br>โทรศัพท์       |             |                        |           |
| <ul> <li>บ้านเลขที่ที่ที่ที่ที่ที่ที่ที่ที่ที่ที่ที่ที่</li> <li>เลขที่ห้อง ซั้นทมู่ที่ที่ ซอย</li> <li>ถนน ติบล/แขวงพระบรมมหาราชวัง</li> <li>อำเภอ/เขตพระนคร จังหวัดกรุงเทพมหานคร</li> <li>รหัสไปรษณีย์10200 โทรศัพท์</li> <li>ประเภทที่อยู่</li> <li>บ้าน ● ทาวน์เฮาส์ ● คอนโดมิเนียม ● อพาร์ทเม้นท์/หอพัก/แฟลต</li> <li>อื่นๆ (ระบุ)</li></ul>                                                                                                    | ที่อย่าไจจาบันของผู้ก้                                                                 | ที่เดียวกับบัตรประชาชน ด                   |                    | ทะเบียบบ้าน | ⊥ ∩ อื่นๆ โปรดระบ      |           |
| เลขที่ห้อง       -       ชั้น       -       หมู่ที่       ห       ซอย       -         ถนน       -       ตำบล/แขวง       พระบรมมหาราชวัง       อำเภอ/เขต       พระบรมมหาราชวัง         อำเภอ/เขต       พระนคร       จังหวัด       กรุงเทพมหานคร         รหัสไปรษณีย์       10200       โทรศัพท์         ประเภทที่อยู่       .       .         • บ้าน o ทาวน์เฮาส์ o คอนโดมิเนียม o อพาร์ทเม้นท์/หอพัก/แฟลต       .         อื่นๆ (ระบุ)       -         สถานะการอยู่อาศัย       .         . เช่า       -         บาท/เดือน       ผ่อน         . เป็นของบุคคลอื่น o อาศัยอยู่ กับบุตรหลาน/ญาติ o บ้านพักสวัสดิการ                                                                                                    | <u>บ้านเลขที่</u> ห                                                                    | หม่เข้าน/อาคาร                             | ν                  |             | -                      |           |
| <ul> <li>ถนน ดับ เม เปอ</li> <li>ถนน ดับอ/เขวง พระบรมมหาราชวัง</li> <li>อำเภอ/เขต พระนคร จังหวัดกรุงเทพมหานคร</li> <li>รหัสไปรษณีย์ 10200 โทรศัพท์</li> <li>ประเภทที่อยู่</li> <li>บ้าน ● ทาวน์เฮาส์ ● คอนโดมิเนียม ● อพาร์ทเม้นท์/หอพัก/แฟลด</li> <li>อื่นๆ (ระบุ)</li> <li>สถานะการอยู่อาศัย</li> <li>เช่า บาท/เดือน ● ผ่อน บาท/เดือน</li> <li>เป็นของตนเองปลอดภาระ ● เป็นของบุคคลอื่น ● อาศัยอยู่ กับบุตรหลาน/ญาติ ● บ้านพักสวัสดิการ</li> </ul>                                                                                                    | เลขที่ห้อง -                                                                           | มัน -                                      | หม่ที่ห            | ଖନାଣ        |                        |           |
| อำเภอ/เขต                                                                                                    | ถนน                                                                                    |                                            | <br>ตำบล/แขวง      |             | พระบรมมหาราชวัง        |           |
| รหัสไปรษณีย์ กับผักบ งักเห่า กับผักกับ<br>รหัสไปรษณีย์ 10200 โทรศัพท์<br>• บ้าน • ทาวน์เฮาส์ • คอนโดมิเนียม • อพาร์ทเม้นท์/หอพัก/แฟลต<br>• อื่นๆ (ระบุ)<br>ฮ <u>ถานะการอยู่อาศัย</u><br>• เช่า บาท/เดือน • ผ่อน บาท/เดือน<br>• เช่า บาท/เดือน • ผ่อน บาท/เดือน<br>• เป็นของตนเองปลอดภาระ • เป็นของบุคคลอื่น • อาศัยอยู่ กับบุตรหลาน/ญาติ • บ้านพักสวัสดิการ                                                                                                    | คำเภค∕เขต                                                                              | พระบคร                                     | จังหวัด            |             | กรุงเทพมหานคร          |           |
| <ul> <li>งามแบบของแอ</li> <li><u>ประเภทที่อ</u>ยู่</li> <li>บ้าน ● ทาวน์เฮาส์ ● คอนโดมิเนียม ● อพาร์ทเม้นท์/หอพัก/แฟลต</li> <li>อื่นๆ (ระบุ) -</li> <li>สถานะการอยู่อาศัย</li> <li>เช่าบาท/เดือน ● ผ่อนบาท/เดือน</li> <li>เป็นของตนเองปลอดภาระ ● เป็นของบุคคลอื่น ● อาศัยอยู่ กับบุตรหลาน/ญาติ ● บ้านพักสวัสดิการ</li> </ul>                                                                                                    | รหัสไปรางญี่ย์                                                                         | 10200                                      | โทรศัพท์           |             |                        |           |
| <ul> <li>• บ้าน • ทาวน์เฮาส์ • คอนโดมิเนียม • อพาร์ทเม้นท์/หอพัก/แฟลต</li> <li>• อื่นๆ (ระบุ)</li></ul>                                                                                                    | ประเภทที่อย่                                                                           | 10200                                      | 0710117171         |             |                        |           |
| <ul> <li>อื่นๆ (ระบุ)</li></ul>                                                                                                    | <ul> <li>บ้าน ด ทาาบ์เฮาส์ ด</li> </ul>                                                | ) คอบโดบิเบียบ 🔿 อพาร์ทเบ้                 | ้บท์∕หอพัก/แฟลต    |             |                        |           |
| <ul> <li>๑ แก่ แนะ นุ/</li></ul>                                                                                                    | <ul> <li>ด อื่นๆ (ระบ)</li> </ul>                                                      | C C POPTONO ACON - OFFICIENDO              |                    |             |                        |           |
| <ul> <li>๑ เช่า 0.00 — บาท/เดือน ๏ ผ่อน บาท/เดือน</li> <li>๑ เป็นของตนเองปลอดภาระ ๏ เป็นของบุคคลอื่น ๏ อาศัยอยู่ กับบุตรหลาน/ญาติ ๏ บ้านพักสวัสติการ</li> </ul>                                                                                                    | <ul> <li>จะ เ เจะ บุ/</li> <li>สถาง พถารอยู่อาสัย</li> </ul>                           |                                            |                    |             |                        |           |
| <ul> <li>เป็นของตนเองปลอดภาระ </li> <li>เป็นของบุคคลอื่น </li> <li>อาศัยอยู่ กับบุตรหลาน/ญาติ </li> <li>บ้านพักสวัสติการ</li> </ul>                                                                                                    | KIKI I JOUL I APICIPI PICI                                                             | , d                                        | 2                  | บาท∕เดื     | ดาม                    |           |
|                                                                                                    | <u>อเสนอการออูอาสอ</u><br>๑.เช่า — 0.00 –                                              | - ງງາງ/ເຄລາງ 🗠 ແລະງ                        |                    | U THY OPT   |                        |           |
|                                                                                                    | <ul> <li>เช่า — 0.00 -</li> <li>เข้า</li> </ul>                                        | บาท/เดอน ⊙ ผอน<br>การะ ⊝ เป็นของบดดออื่น ∈ | ) อาศัยอย่ กับบทรง | หลาย/อเาติ  | า บ้าบพักสาัสดิการ     |           |

| รายเด                                                                                                    | - 0.00 -                                                                                                    | _                                                                                                    | บาท/เดือน                                                                                  | 🛛 ไม่ได้ประกอบอาชีพ                                    |
|----------------------------------------------------------------------------------------------------|----------------------------------------------------------------------------------------------------|----------------------------------------------------------------------------------------------------|--------------------------------------------------------------------------------------------|--------------------------------------------------------|
| ประสงค์จะขอกู้ยืมเงินเ                                                                                                    | าองทุนผู้สูงอายุเป็นจำนวน                                                                                                    | แงิน                                                                                                    | - 0.00 -                                                                                   | บาท                                                    |
| (                                                                                                    |                                                                                                    |                                                                                                    |                                                                                            | )                                                      |
| ผู้ค้ำประกันบุคเ                                                                                                    | กลที่ 2                                                                                                    |                                                                                                    |                                                                                            |                                                        |
| ด้วยข้าพเจ้า                                                                                                    |                                                                                                    |                                                                                                    |                                                                                            | อาย 58 ปี                                              |
| สัญชาติไทย เลขประ                                                                                                    | ะจำตัวประชาชน ที่ 6                                                                                                    | v                                                                                                    | เมดอายุวันที่ 28 เ                                                                         | มษายน 2566                                             |
| <u>ที่อยู่ตามทะเบียนบ้าน</u>                                                                                                    | <ul> <li>ที่เดียวกับบัตรประชาช</li> </ul>                                                                                                    | ชน 0 อื่นๆ โปรดระบุ                                                                                                    | ,                                                                                          |                                                        |
| บ้านเลขที่ 5                                                                                                    | ร์ หมู่บ้าน/อาค                                                                                                    | าร                                                                                                    | <i></i>                                                                                    |                                                        |
| เลขที่ห้อง -                                                                                                    | ชั้น -                                                                                                    | หมู่ที่ 6                                                                                                    | ซอย                                                                                        | -1                                                     |
| ถนน                                                                                                    | -                                                                                                    | ตำบล/แขวง                                                                                                    | พระบรมเ                                                                                    | หาราชวัง                                               |
| อำเภอ/เขต                                                                                                    | พระนคร                                                                                                    | จังหวัด                                                                                                    | กรุงเทพม                                                                                   | หานคร                                                  |
| รหัสไปรษณีย์                                                                                                    | 10200                                                                                                    | โทรศัพท์                                                                                                    |                                                                                            |                                                        |
| <u>ที่อยู่ปัจจุบันของผู้ค้ำ</u>                                                                                                    | <ul> <li>ที่เดียวกับบัตรประชาช</li> </ul>                                                                                                    | น 🛛 ที่เดียวกับที่อยู่ตามท                                                                                                    | ะเบียนบ้าน 🛛 อื่นๆ                                                                         | โปรดระบุ                                               |
| บ้านเลขที่ 5                                                                                                    | หมู่บ้าน/อาค                                                                                                    | าร                                                                                                    | 2                                                                                          |                                                        |
| เลขที่ห้อง -                                                                                                    | ชั้น -                                                                                                    | หมู่ที่ 6                                                                                                    | ซอย                                                                                        | <b>L</b> 2                                             |
| ถนน                                                                                                    | <u>ت</u>                                                                                                    | ตำบล/แขวง                                                                                                    | พระบรมเ                                                                                    | หาราชวัง                                               |
| อำเภอ/เขต                                                                                                    | พระนคร                                                                                                    | จังหวัด                                                                                                    | กรุงเทพม                                                                                   | หานคร                                                  |
| รหัสไปรษณีย์                                                                                                    | 10200                                                                                                    | โทรศัพท์                                                                                                    |                                                                                            |                                                        |
| ประเภทที่อย่                                                                                                    |                                                                                                    |                                                                                                    |                                                                                            |                                                        |
|                                                                                                    |                                                                                                    |                                                                                                    |                                                                                            |                                                        |
| <ul> <li>บ้าน o ทาวน์เฮาส์ (</li> </ul>                                                                                                    | > คอนโดมิเนียม © อพาร์•                                                                                                    | ทเม้นท์/หอพัก/แฟลต                                                                                                    |                                                                                            |                                                        |
| <ul> <li>บ้าน o ทาวน์เฮาส์ (</li> <li>อื่นๆ (ระบุ)</li> </ul>                                                                                                    | ⊃ คอนโดมิเนียม © อพาร์•                                                                                                    | ทเม้นท์/หอพัก/แฟลต<br>-                                                                                                    |                                                                                            |                                                        |
| <ul> <li>บ้าน o ทาวน์เฮาส์ o</li> <li>อื่นๆ (ระบุ)</li> <li>สถานะการอยู่อาศัย</li> </ul>                                                                                                    | ⊚ คอนโคมิเนียม © อพาร์'                                                                                                    | ทเม้นท์/หอพัก⁄แฟลต<br>-                                                                                                    |                                                                                            |                                                        |
| <ul> <li>• บ้าน </li> <li>• บ้าน </li> <li>• ท่าวน์เฮาส์ </li> <li>• อื่นๆ (ระบุ)</li> <li>สถานะการอยู่อาศัย</li> <li>• เช่า </li> <li>– 0.00 -</li> </ul>                                                                                                    | <ul> <li>ดอนโดมิเนียม          <ul> <li>อพาร์<sup>c</sup></li> <li>บาท/เดือน              <ul> <li>ผ่อ</li> </ul> </li> </ul></li></ul>                                                               | ทเม้นท์/หอพัก/แฟลต<br>-<br>น                                                                                                    | บาท/เดือน                                                                                  |                                                        |
| <ul> <li>บ้าน o ทาวน์เฮาส์ (</li> <li>อื่นๆ (ระบุ)</li> <li>สถานะการอยู่อาศัย</li> <li>เช่า - 0.00 -</li> <li>เป็นของตนเองปลอด</li> </ul>                                                                                                    | <ul> <li>ดอนโดมิเนียม ○ อพาร์</li> <li>– บาท/เดือน ○ ผ่อ</li> <li>กภาระ ○ เป็นของบุคคลอี่</li> </ul>                                                                                                  | ทเม้นท์/หอพัก⁄แฟลต<br>-<br>น<br>น ⊙ อาศัยอยู่ กับบุตรหล                                                                                                    | _ บาท/เดือน<br>าน/ญาติ ๏ บ้านพัก                                                           | สวัสดิการ                                              |
| <ul> <li>บ้าน </li> <li>ทาวน์เฮาส์ (</li> <li>อื่นๆ (ระบุ)</li> <li>สถานะการอยู่อาศัย</li> <li>เช่า </li> <li>0.00 -</li> <li>เป็นของตนเองปลอง</li> <li>อื่นๆ (ระบุ)</li> </ul>                                                                                                    | <ul> <li>ดอนโดมิเนียม ○ อพาร์</li> <li>– บาท/เดือน ○ ผ่อ<br/>กภาระ ○ เป็นของบุคคลอี่</li> </ul>                                                                                                    | ทเม้นท์/หอพัก/แฟลต<br>-<br>น<br>น © อาศัยอยู่ กับบุตรหล<br>-                                                                                                    | _บาท/เดือน<br>าน/ญาติ © บ้านพัก                                                            | สวัสดิการ                                              |
| <ul> <li>บ้าน o ทาวน์เฮาส์ (</li> <li>อื่นๆ (ระบุ)</li> <li>สถานะการอยู่อาศัย</li> <li>เช่า - 0.00 -</li> <li>เป็นของตนเองปลอด</li> <li>อื่นๆ (ระบุ)</li> <li>ความสัมพันธ์กับผู้กู้ (</li> </ul>                                                                                                    | <ul> <li>ดอนโดมิเนียม ○ อพาร์</li> <li>บาท/เดือน ○ ผ่อ</li> <li>เป็นของบุคคลอี่</li> <li>บุตร ○ ญาติ (พี่น้อง, หล</li> </ul>                                                                          | ทเม้นท์/หอพัก⁄แฟลต<br>-<br>น<br>น ⊙ อาศัยอยู่ กับบุตรหล<br>-<br>าน, ป้า, น้า, อา) ⊙ คนรู้จั                                                                                             | _บาท/เดือน<br>าน/ญาติ © บ้านพัก<br>วัก/เพื่อนบ้าน                                          | สวัสดิการ                                              |
| <ul> <li>บ้าน o ทาวน์เฮาส์ (</li> <li>อื่นๆ (ระบุ)</li> <li>สถานะการอยู่อาศัย</li> <li>เช่า - 0.00 -</li> <li>เป็นของตนเองปลอด</li> <li>อื่นๆ (ระบุ)</li> <li>ความสัมพันธ์กับผู้กู้ </li> <li>อาชีพ (ระบุชัดเจน)</li> </ul>                                                                                                    | <ul> <li>ดอนโดมิเนียม ○ อพาร์</li> <li>บาท/เดือน ○ ผ่อ</li> <li>กภระ ○ เป็นของบุคคลอี่</li> <li>บุตร ○ ญาติ (พี่น้อง, หล</li> </ul>                                                                   | ทเม้นท์/หอพัก/แฟลต<br>-<br>น<br>น © อาศัยอยู่ กับบุตรหล<br>-<br>าน, ป้า, น้า, อา) © คนรู้จั<br>ข้าราชการ :                                                                              | _บาท∕เดือน<br>าน∕ญาติ ⊙ บ้านพัก<br>วัก∕เพื่อนบ้าน<br>ห                                     | สวัสดิการ                                              |
| <ul> <li>บ้าน o ทาวน์เฮาส์ (</li> <li>อื่นๆ (ระบุ)</li> <li>สถานะการอยู่อาศัย</li> <li>เช่า - 0.00 -</li> <li>เป็นของตนเองปลอง</li> <li>อื่นๆ (ระบุ)</li> <li>ความสัมพันธ์กับผู้กู้ (</li> <li>อาชีพ (ระบุชัดเจน)</li> <li>ดำแหน่ง</li> </ul>                                                                                                | <ul> <li>ดอนโดมิเนียม ○ อพาร์</li> <li>บาท/เดือน ○ ผ่อ</li> <li>เป็นของบุคคลอี่</li> <li>บุตร ○ ญาติ (พี่น้อง, หล</li> <li>ห</li> </ul>                                                               | ทเม้นท์/หอพัก⁄แฟลต<br>-<br>น<br>น ⊙ อาศัยอยู่ กับบุตรหล<br>-<br>าน, ป้า, น้า, อา) ⊙ คนรู้จั<br>ช้าราชการ :<br>รายไ                                                                      | _บาท/เดือน<br>าน/ญาติ © บ้านพัก<br>ภัก/เพื่อนบ้าน<br>ห<br>ด้ 8,000.0                       | สวัสดิการ<br>10 — บาท/เดือน                            |
| <ul> <li>บ้าน o ทาวน์เฮาส์ (</li> <li>อื่นๆ (ระบุ)</li> <li>สถานะการอยู่อาศัย</li> <li>เช่า - 0.00 -</li> <li>เป็นของตนเองปลอด</li> <li>อื่นๆ (ระบุ)</li> <li>ความสัมพันธ์กับผู้กู้ (</li> <li>อาชีพ (ระบุชัดเจน)</li> <li>ตำแหน่ง</li> <li>ชื่อบริษัท/สำนักงาน</li> </ul>                                                                   | <ul> <li>ดอนโดมิเนียม ○ อพาร์</li> <li>บาท/เดือน ○ ผ่อ</li> <li>การะ ○ เป็นของบุคคลอี่</li> <li>บุตร ○ ญาติ (พี่น้อง, หล</li> <li>ห</li> </ul>                                                        | ทเม้นท์/หอพัก∕แฟลต<br>-<br>น<br>น ⊚ อาศัยอยู่ กับบุตรหล<br>-<br>าน, ป้า, น้า, อา) ⊚ คนรู้จั<br>ช้าราชการ :<br>รายไ<br>ห                                                                 | _บาท/เดือน<br>าน/ญาติ © บ้านพัก<br>ภัก/เพื่อนบ้าน<br>ห<br>ด้ 8,000.0                       | สวัสดิการ<br>10 — บาท/เดือน                            |
| <ul> <li>บ้าน </li> <li>ทาวน์เฮาส์ (</li> <li>อื่นๆ (ระบุ)</li> <li>สถานะการอยู่อาศัย</li> <li>เช่า </li> <li>0.00 -</li> <li>เป็นของตนเองปลอด</li> <li>อื่นๆ (ระบุ)</li> <li>ความสัมพันธ์กับผู้กู้ </li> <li>อาชีพ (ระบุชัดเจน)</li> <li>ตำแหน่ง</li> <li>ชื่อบริษัท/สำนักงาน</li> <li>บ้านเลขที่ // ท</li> </ul>                           | <ul> <li>คอนโดมิเนียม </li> <li>อพาร์</li> <li>บาท/เดือน </li> <li>ผ่อ</li> <li>เป็นของบุคคลอี่</li> <li>บุตร </li> <li>ญาติ (พี่น้อง, หล</li> <li>ห</li> <li>หมู่บ้าน/อาค</li> </ul>                 | ทเม้นท์/หอพัก⁄แฟลต<br>-<br>น ○ อาศัยอยู่ กับบุตรหล<br>-<br>าน, ป้า, น้า, อา) ○ คนรู้จั<br>ช้าราชการ :<br>รายไ<br>ห<br>าร                                                                | _บาท/เดือน<br>าน/ญาติ © บ้านพัก<br>ภัก/เพื่อนบ้าน<br>ห<br>ด้ 8,000.0                       | สวัสดิการ<br>10 — บาท/เดือน                            |
| <ul> <li>บ้าน </li> <li>ทาวน์เฮาส์ (</li> <li>อื่นๆ (ระบุ)</li> <li>สถานะการอยู่อาศัย</li> <li>เช่า </li> <li>0.00 -</li> <li>เป็นของตนเองปลอด</li> <li>อื่นๆ (ระบุ)</li> <li>ความสัมพันธ์กับผู้กู้ </li> <li>อาชีพ (ระบุชัดเจน)</li> <li>ตำแหน่ง</li> <li>ชื่อบริษัท/สำนักงาน</li> <li>บ้านเลขที่ </li> <li>น</li> </ul>                    | <ul> <li>คอนโดมิเนียม </li> <li>อพาร์</li> <li>บาท/เดือน </li> <li>ผ่อ</li> <li>เป็นของบุคคลอี่</li> <li>บุตร </li> <li>ญาติ (พี่น้อง, หล</li> <li>ห</li> <li>หมู่บ้าน/อาค</li> <li>ชั้น</li> </ul>   | ทเม้นท์/หอพัก⁄แฟลต<br>-<br>น ๏ อาศัยอยู่ กับบุตรหล<br>-<br>าน, ป้า, น้า, อา) ๏ คนรู้ร<br>ช้าราชการ :<br>รายไ<br>ห<br>าร<br>หมู่ที่                                                      | _บาท/เดือน<br>าน/ญาติ © บ้านพัก<br>ถัก/เพื่อนบ้าน<br>ห<br>ด้ 8,000.0<br><br>ซอย            | สวัสดิการ<br>10 — บาท/เดือน                            |
| <ul> <li>บ้าน </li> <li>ทาวน์เฮาส์ (</li> <li>อื่นๆ (ระบุ)</li> <li>สถานะการอยู่อาศัย</li> <li>เช่า </li> <li>0.00 -</li> <li>เป็นของตนเองปลอด</li> <li>อื่นๆ (ระบุ)</li> <li>ความสัมพันธ์กับผู้กู้ </li> <li>อาชีพ (ระบุชัดเจน)</li> <li>ตำแหน่ง</li> <li>ตำแหน่ง</li> <li>บ้านเลขที่ </li> <li>น</li> </ul>                                | <ul> <li>คอนโดมิเนียม </li> <li>อพาร์</li> <li>บาท/เดือน </li> <li>ผ่อ</li> <li>เป็นของบุคคลอื่</li> <li>บุตร </li> <li>ญาติ (พี่น้อง, หล</li> <li>ห</li> <li>หมู่บ้าน/อาค</li> <li>ชั้น</li> </ul>   | ทเม้นท์/หอพัก⁄แฟลต<br>-<br>น ● อาศัยอยู่ กับบุตรหล<br>-<br>าน, ป้า, น้า, อา) ● คนรู้จั<br>ช้าราชการ :<br>รายไ<br>ห<br>าร<br>หมู่ที่<br>ตำบล/แขวง                                        | _บาท/เดือน<br>าน/ญาติ © บ้านพัก<br>ภัก/เพื่อนบ้าน<br>ห<br>ด้ 8,000.0<br><br>ซอย<br>พระบรมม | สวัสติการ<br>10 — บาท/เดือน<br>-<br>เหาราชวัง          |
| <ul> <li>บ้าน </li> <li>ทาวน์เฮาส์ (</li> <li>อื่นๆ (ระบุ)</li> <li>สถานะการอยู่อาศัย</li> <li>เช่า </li> <li>0.00 -</li> <li>เป็นของตนเองปลอด</li> <li>อื่นๆ (ระบุ)</li> <li>ความสัมพันธ์กับผู้กู้ </li> <li>อาชีพ (ระบุชัดเจน)</li> <li>ตำแหน่ง</li> <li>ชื่อบริษัท/สำนักงาน</li> <li>บ้านเลขที่ </li> <li>น</li> <li>อำเภอ/เขต</li> </ul> | <ul> <li>คอนโดมิเนียม </li> <li>อพาร์</li> <li>บาท/เดือน </li> <li>ผ่อ</li> <li>เป็นของบุคคลอื่</li> <li>บุตร </li> <li>ญาติ (พี่น้อง, หล</li> <li>ห</li> <li>ห</li> <li>ห</li> <li>พระนคร</li> </ul> | คเม้นท์/หอพัก⁄แฟลต<br>-<br>น ๏ อาศัยอยู่ กับบุตรหล<br>-<br>าน, ป้า, น้า, อา) ๏ คนรู้จ<br>ข้าราชการ :<br>รายไ<br>ห<br>าร<br>รายไ<br>รายไ<br>รายไ<br>รายไ<br>รายไ<br>รายไ<br>รายไ<br>รายไ | _บาท/เดือน<br>าน/ญาติ © บ้านพัก<br>ภัก/เพื่อนบ้าน<br>ห<br>ด้                               | สวัสดิการ<br>00 — บาท/เดือน<br>-<br>เหาราชวัง<br>หานคร |

|                                                                                                    | เจ้า                                                                                                    |                                                                                                    |                                                  |                                       |                                       | อายุ102                                                                                  |
|----------------------------------------------------------------------------------------------------|----------------------------------------------------------------------------------------------------|----------------------------------------------------------------------------------------------------|--------------------------------------------------|---------------------------------------|---------------------------------------|------------------------------------------------------------------------------------------|
| สัญชาติไทย เ                                                                                                    | .ลขประจำเ                                                                                                    | ทั่วประชาชน ที่6                                                                                                    |                                                  |                                       | หมดอายุวันเ                           | 1 25 เมษายน 2566                                                                         |
| <u>สถานะภาพ</u>                                                                                                    |                                                                                                    | _                                                                                                    |                                                  |                                       | -                                     |                                                                                          |
| ๏ โสด © สมรส                                                                                                    | <ul><li>อยู่ด้วย</li></ul>                                                                                             | กันโดยไม่จดทะเบียนสม                                                                                                    | เรส o หย่าร้                                     | าง 🛛 หม้                              | าย                                    |                                                                                          |
| สามีหรือภรรยาจ                                                                                                    | ชื่อ                                                                                                    |                                                                                                    |                                                  |                                       |                                       |                                                                                          |
| เลขประจำตัวปร                                                                                                    | ระชาชน ที่                                                                                                    |                                                                                                    |                                                  |                                       | หมดอายุวันเ                           | 1 -                                                                                      |
| <u>ที่อยู่ตามทะเบีย</u>                                                                                                    | <u>นบ้าน</u> ๏                                                                                                    | ที่เดียวกับบัตรประชาชเ                                                                                                    | 10 อื่นๆ โป                                      | รดระบุ                                |                                       |                                                                                          |
| บ้านเลขที่                                                                                                    | 5                                                                                                    | หมู่บ้าน/อาคาร                                                                                                    | i                                                |                                       | -                                     |                                                                                          |
| เลขที่ห้อง                                                                                                    | -                                                                                                    | ชั้น                                                                                                    | หมู่ที่                                          | 55                                    | ซอย                                   | -                                                                                        |
| ถนน                                                                                                    |                                                                                                    | -                                                                                                    | ตำบล/แ                                           |                                       |                                       | เสาชิงซ้า                                                                                |
| อำเภอ/เขต                                                                                                    |                                                                                                    | พระนคร                                                                                                    | จังห                                             | วัด                                   | ŕ                                     | รุงเทพมหานคร                                                                             |
| รหัสไปรษณีย์                                                                                                    |                                                                                                    | 10200                                                                                                    | โทรศิ                                            | ัพท์                                  |                                       |                                                                                          |
| <u>ที่อยู่ปัจจุบันของ</u>                                                                                                    | งผู้กู้ ๏ ที่เ                                                                                                    | ดียวกับบัตรประชาชน 🤅                                                                                                    | ) ที่เดียวกับเ                                   | <sup>1</sup> ่อยู่ตาม <b>า</b>        | าะเบียนบ้าน (                         | 🛛 อื่นๆ โปรดระบุ                                                                         |
| บ้านเลขที่                                                                                                    | 5                                                                                                    | หมู่บ้าน/อาคาร                                                                                                    |                                                  |                                       | -                                     |                                                                                          |
| เลขที่ห้อง                                                                                                    | -                                                                                                    | ชั้น -                                                                                                    | หมู่ที่                                          | 55                                    | ซอย                                   | -                                                                                        |
| ถนน                                                                                                    |                                                                                                    | -                                                                                                    | ตำบล/แ                                           | ขวง                                   |                                       | เสาชิงช้า                                                                                |
| อำเภอ/เขต                                                                                                    |                                                                                                    | พระนคร                                                                                                    | จังห                                             | วัด                                   | ŕ                                     | รุงเทพมหานคร                                                                             |
| รหัสไปรษณีย์                                                                                                    |                                                                                                    | 10200                                                                                                    | โทรศั                                            | ัพท์                                  |                                       |                                                                                          |
| 1 เรียง การการกิลย์                                                                                                    |                                                                                                    |                                                                                                    |                                                  |                                       |                                       |                                                                                          |
| U JOR PATRICIO                                                                                                    |                                                                                                    |                                                                                                    |                                                  |                                       |                                       |                                                                                          |
| <u>• บ้าน</u> ๏ ทาวน์                                                                                                    | แฮาส์ o ค                                                                                                    | อนโดมิเนียม ০ อพาร์ทเ                                                                                                    | ม้นท์/หอพัก                                      | /แฟลต                                 |                                       |                                                                                          |
| <ul> <li>• บ้าน </li> <li>• บ้าน </li> <li>ทาวน์</li> <li>• อื่นๆ (ระบุ) _</li> </ul>                                                                                                    | แฮาส์ o คา                                                                                                    | อนโดมิเนียม 🔿 อพาร์ทเ                                                                                                    | ม้นท์/หอพัก                                      | /แฟลต<br>-                            |                                       |                                                                                          |
| <ul> <li>๑ บ้าน ๏ ทาวน์</li> <li>๑ อื่นๆ (ระบุ) _<br/>สถานะการอยู่อา</li> </ul>                                                                                                    | แฮาส์ ⊙ ค <sup>.</sup><br>เศัย                                                                                         | อนโดมิเนียม © อพาร์ทเ                                                                                                    | ม้นท์/หอพัก                                      | /แฟลต<br>-                            |                                       |                                                                                          |
| <ul> <li>๑ บ้าน ○ ทาวน์</li> <li>๑ อื่นๆ (ระบุ)</li> <li>สถานะการอยู่อ<sup>-</sup></li> <li>๑ เช่า</li> </ul>                                                                                                    | แ์ฮาส์ © ค <sup>.</sup><br><u>เศัย</u><br>0.00 —                                                                       | อนโดมิเนียม ⊚ อพาร์ทเ<br>บาท∕เดือน ⊚ ผ่อน                                                                                                    | ม้นท์/หอพัก                                      | /แฟลต<br>-<br>-                       | บาท/เดือ                              | u                                                                                        |
| <ul> <li><u>&gt; บ้าน</u> ○ ทาวน์</li> <li>⊙ อื่นๆ (ระบุ)</li> <li>สถานะการอยู่อา</li> <li>เช่า</li> <li>เป็นของตนเอ</li> </ul>                                                                                                    | แฮาส์ ⊚ ค <sup>.</sup><br><u>เศัย</u><br>0.00 —<br>งปลอดภา <sup>.</sup>                                                | อนโดมิเนียม © อพาร์ทเ<br>บาท/เดือน © ผ่อน<br>ระ © เป็นของบุคคลอื่น                                                                                            | มันท์/หอพัก<br>© อาศัยอยู่                       | /แฟลต<br>-<br>กับบุตรห                | บาท∕เดือ<br>หลาน∕ญาติ ⊚               | น<br>บ้านพักสวัสดิการ                                                                    |
| <ul> <li><u>จระมาการ</u>บู่</li> <li>บ้าน o ทาวน์</li> <li>อื่นๆ (ระบุ)</li> <li>สถานะการอยู่อา</li> <li>เช่า</li> <li>เป็นของตนเอ</li> <li>อื่นๆ (ระบุ)</li> </ul>                                                                                                    | แฮาส์ © ค<br><u>เศัย</u><br>0.00 —<br>งปลอดภา                                                                          | อนโดมิเนียม © อพาร์ทเ<br>บาท∕เดือน © ผ่อน<br>ระ © เป็นของบุคคลอื่น                                                                                            | มันท์/หอพัก<br>• อาศัยอยู่                       | /แฟลต<br>-<br>กับบุตรห<br>-           | บาท∕เดือ<br>หลาน∕ญาติ ⊚               | น<br>บ้านพักสวัสดิการ                                                                    |
| <ul> <li><u>จระมาการ</u>บู่</li> <li>บ้าน o ทาวน์</li> <li>อื่นๆ (ระบุ)</li> <li>สถานะการอยู่อา</li> <li>เช่า</li> <li>เป็นของตนเอ</li> <li>อื่นๆ (ระบุ)</li> <li>ปัจจุบันประกอบ</li> </ul>                                                                                                    | แฮาส์ © ค<br><u>เศัย</u><br>0.00 —<br>เงปลอดภา<br><u>Jอาชีพ</u>                                                        | อนโดมิเนียม © อพาร์ทเ<br>บาท/เดือน © ผ่อน<br>ระ © เป็นของบุคคลอื่น                                                                                            | มันท์/หอพัก<br>                                  | /แฟลต<br>-<br>กับบุตรห<br>-           | บาท/เดือ<br>ลาน/ญาติ ©                | น<br>บ้านพักสวัสดิการ                                                                    |
| ๑ ข้าน ๑ ทาวน์           ๑ อื่นๆ (ระบุ)           สถานะการอยู่อา           ๑ เช่า           ๑ เช่า           ๑ เป็นของตนเอ           ๑ อื่นๆ (ระบุ)           ปัจจุบันประกอบ           รายได้                                                                                                    | น์ฮาส์ ⊚ ค<br><u>เคีย</u><br>0.00 —<br>เงปลอดภา<br><u>Jอาชีพ</u>                                                       | อนโดมิเนียม ⊚ อพาร์ทเ<br>บาท/เดือน ⊚ ผ่อน<br>ระ ⊙ เป็นของบุคคลอื่น<br>0.00 —                                                                                  | มันท์/หอพัก<br><ul> <li>อาศัยอยู่</li> </ul>     | /แฟลต<br>-<br>กับบุตรห<br>-           | บาท/เดือ<br>หลาน/ญาติ ©<br>บา         | น<br>บ้านพักสวัสดิการ<br>ท/เดือน © ไม่ได้ประกอบอา                                        |
| <ul> <li>บ้าน o ทาวน์</li> <li>อื่นๆ (ระบุ)</li> <li>สถานะการอยู่อา</li> <li>เช่า —</li> <li>เช่า —</li> <li>เป็นของตนเอ</li> <li>อื่นๆ (ระบุ)</li> <li>ปัจจุบันประกอบ<br/>รายได้</li> <li>ประสงค์จะขอกู้เ</li> </ul>                                                                                                    | <u>์แฮาส์ ⊚ ค</u><br>1 <u>ศัย</u><br>0.00 —<br>เงปลอดภา<br>1 <u>อาชีพ</u><br>                                          | อนโดมิเนียม © อพาร์ทเ<br>บาท/เดือน © ผ่อน<br>ระ © เป็นของบุคคลอื่น<br>0.00 —<br>ทุนผู้สูงอายุเป็นจำนวนเรื                                                     | มันท์/หอพัก                                      | /แฟลต<br>-<br>กับบุตรห<br>-           | บาท∕เดือ<br>ลาน∕ญาติ ⊚บา<br>0.00      | น<br>บ้านพักสวัสดิการ<br>ท∕เดือน ⊙ ไม่ได้ประกอบอา<br>– บ                                 |
| <ul> <li><u>จระเมากาะ</u>บู</li> <li>บ้าน o ทาวน์</li> <li>อื่นๆ (ระบุ)</li> <li>สถานะการอยู่อา</li> <li>เช่า</li> <li>เช่า</li> <li>เป็นของตนเอ</li> <li>อื่นๆ (ระบุ)</li> <li>ปัจจุบันประกอบ</li> <li>รายได้</li> <li>ประสงค์จะขอกู้อี่ (</li> </ul>                                                                                                    | น์ฮาส์ ⊚ ค<br><u>เค้ย</u><br>0.00 —<br>เงปลอดภา<br><u>Jอาชีพ</u><br>                                                   | อนโดมิเนียม ⊚ อพาร์ทเ<br>บาท/เดือน ⊚ ผ่อน<br>ระ ⊙ เป็นของบุคคลอื่น<br>0.00 —<br>ทุนผู้สูงอายุเป็นจำนวนเงื                                                     | มันท์/หอพัก<br><ul> <li>อาศัยอยู่</li> </ul> มัน | /แฟลต<br>-<br>กับบุตรห<br>-           | บาท∕เดือ<br>หลาน∕ญาติ ⊚บา<br>0.00     | น<br>บ้านพักสวัสดิการ<br>n/เดือน ๏ ไม่ใด้ประกอบอา<br>—บ                                  |
| <ul> <li>บ้าน o ทาวน์</li> <li>อื่นๆ (ระบุ)</li> <li>สถานะการอยู่อา</li> <li>เช่า</li> <li>เช่า</li> <li>เป็นของตนเอ</li> <li>อื่นๆ (ระบุ)</li> <li>ปัจจุบันประกอบ</li> <li>รายได้</li> <li>ประสงค์จะขอกู้สั</li> <li>(</li></ul>                                                                                                    | น์ฮาส์ ⊚ ค<br><u>าศัย</u><br>0.00 —<br>เงปลอดภา<br>ป <u>อาชีพ</u><br>ปีมเงินกอง•<br><b>กัญกุคลที่</b>                  | อนโดมิเนียม © อพาร์ทเ<br>บาท/เดือน © ผ่อน<br>ระ © เป็นของบุคคลอื่น<br>0.00 —<br>ทุนผู้สูงอายุเป็นจำนวนเงื<br><b>3</b>                                         | มันท์/หอพัก                                      | /แฟลต<br>-<br>กับบุตรห                | บาท∕เดือ<br>ลาน∕ญาติ ⊚<br>บา<br>0.00  | น<br>บ้านพักสวัสดิการ<br>n/เดือน © ไม่ได้ประกอบอา<br>— บ                                 |
| <ul> <li>บ้าน (ระบุ)</li> <li>บ้าน (ระบุ)</li> <li>อื่นๆ (ระบุ)</li> <li>สถานะการอยู่อา</li> <li>เช่า (ระบุ)</li> <li>เป็นของตนเอ</li> <li>อื่นๆ (ระบุ)</li> <li>ปัจจุบันประกอบ</li> <li>รายได้</li> <li>ประสงค์จะขอกู้ะ</li> <li>(</li> <li>ผู้ค้ำประ</li> <li>ด้วยข้าพ</li> </ul>                                                                        | แฮาส์ ⊚ ค<br><u>เคีย</u><br>0.00 —<br>เงปลอดภา<br>เมื่อาชีพ<br>ยืมเงินกองร<br><b>กันบุคคลที่</b><br>เจ้า               | อนโคมิเนียม ⊚ อพาร์ทเ<br>บาท/เดือน ⊚ ผ่อน<br>ระ ⊙ เป็นของบุคคลอื่น<br>0.00 —<br>ทุนผู้สูงอายุเป็นจำนวนเงื<br>3                                                | มันท์/หอพัก<br>© อาศัยอยู่<br>งิน<br>—           | /แฟลต<br>-<br>กับบุตรห                | บาท∕เดือ<br>หลาน∕ญาติ ⊚<br>บา<br>0.00 | น<br>บ้านพักสวัสดิการ<br>ท∕เดือน ⊚ ไม่ได้ประกอบอา<br>—บ<br>อายุ 41                       |
| <ul> <li>บ้าน o ทาวน์</li> <li>อื่นๆ (ระบุ)</li></ul>                                                                                                    | แ์ฮาส์ ⊚ ค<br><u>เศัย</u><br>0.00 —<br>เงปลอดภา<br>เมื่อาชีพ<br><br>ยืมเงินกอง<br>เจ้า<br><br>ลขประจำห                 | อนโคมิเนียม © อพาร์ทเ<br>บาท/เดือน © ผ่อน<br>ระ © เป็นของบุคคลอื่น<br>0.00 —<br>ทุนผู้สูงอายุเป็นจำนวนเจ<br><b>3</b><br>ดัวประชาชน ที่ 2-2                    | มันท์/หอพัก                                      | /แฟลต<br>-<br>กับบุตรห                | บาท∕เดือ<br>ลาน∕ญาติ ๏<br>บา<br>0.00  | น<br>บ้านพักสวัสดิการ<br>n/เดือน © ไม่ได้ประกอบอา<br>– บ<br>อายุ 41<br>13 เมษายน 2566    |
| <ul> <li><u>จระเมากาะ</u>บู</li> <li>บ้าน o ทาวน์</li> <li>อื่นๆ (ระบุ)</li> <li>สถานะการอยู่อา</li> <li>เช่า</li> <li>เช่า</li> <li>เป็นของตนเอ</li> <li>อื่นๆ (ระบุ)</li> <li>ปัจจุบันประกอบ</li> <li>ว่ายได้</li> <li>ประสงค์จะขอกู้ะ</li> <li>(</li> <li>ผู้ส้ำประ</li> <li>ด้วยข้าพ</li> <li>สัญชาติไทย เ</li> <li><u>ที่อยู่ตามทะเบีย</u></li> </ul> | แฮาส์ ⊚ ค<br><u>เคีย</u><br>0.00 —<br>เงปลอดภา<br>เงินเงินกอง:<br><b>ทัมุเคลที่</b><br>เจ้า<br><br>ลงประจำห<br>นบ้าน ⊛ | อนโคมิเนียม © อพาร์ทเ<br>บาท/เดือน © ผ่อน<br>ระ © เป็นของบุคคลอื่น<br>0.00 —<br>ทุนผู้สูงอายุเป็นจำนวนเง<br>3<br>ทั่วประชาชน ที่2-2<br>ที่เดียวกับบัตรประชาชน | มันท์/หอพัก<br>© อาศัยอยู่<br>หิน<br>            | /แฟลต<br>-<br>กับบุตรห<br>-<br>รดระบุ | บาท∕เดือ<br>ลาน∕ญาติ ⊚<br>บา<br>0.00  | น<br>บ้านพักสวัสดิการ<br>ท/เดือน © ไม่ได้ประกอบอา<br>บ<br>บ<br>อายุ 41<br>13 เมษายน 2566 |

| เลขที่ห้อง                                                                                                    | ชั้น -                                                                                                  | หมู่ที่7                                               | ซอย -                                                                            |
|----------------------------------------------------------------------------------------------------|----------------------------------------------------------------------------------------------------|--------------------------------------------------------|----------------------------------------------------------------------------------|
| ถนน                                                                                                    |                                                                                                    | ตำบล/แขวง                                              | พระบรมมหาราชวัง                                                                  |
| อำเภอ/เขต                                                                                                    | พระนคร                                                                                                  | จังหวัด                                                | กรุงเทพมหานคร                                                                    |
| รหัสไปรษณีย์                                                                                                    | 10200                                                                                                   | โทรศัพท์                                               | 6584                                                                             |
| <u>ที่อยู่ปัจจุบันของผู้ค้ำ</u> .                                                                                                    | ที่เดียวกับบัตรประชาชน 🛛                                                                                | ที่เดียวกับที่อยู่ต                                    | ศามทะเบียนบ้าน o อึ่นๆ โปรดระบุ                                                  |
| บ้านเลขที่6_                                                                                                    | หมู่บ้าน/อาคาร                                                                                          |                                                        | 7                                                                                |
| เลขที่ห้อง                                                                                                    | ชั้น                                                                                                    | _ หมู่ที่7                                             | ซอย                                                                              |
| ถนน                                                                                                    |                                                                                                    | ตำบล/แขวง                                              | พระบรมมหาราชวัง                                                                  |
| อำเภอ/เขต                                                                                                    | พระนคร                                                                                                  | จังหวัด                                                | กรุงเทพมหานคร                                                                    |
| รหัสไปรษณีย์                                                                                                    | 10200                                                                                                   | โทรศัพท์                                               |                                                                                  |
| <u>ประเภทที่อ</u> ยู่                                                                                                    |                                                                                                    |                                                        |                                                                                  |
| ๏ บ้าน ๏ ทาวน์เฮาส์ ๏ เ                                                                                                    | าอนโดมิเนียม ⊚ อพาร์ทเม้                                                                                | ันท์/หอพัก/แฟล                                         | 6                                                                                |
| ๏ อื่นๆ (ระบุ)                                                                                                    |                                                                                                    |                                                        |                                                                                  |
| <u>สถานะการอยู่อาศัย</u>                                                                                                    |                                                                                                    |                                                        |                                                                                  |
| เช่า - 0.00 -                                                                                                    | บาท/เดือน 🛛 ผ่อน                                                                                        | 5                                                      | บาท/เดือน                                                                        |
| 🛛 เป็นของตนเองปลอดภ                                                                                                    | าระ 🛯 เป็นของบุคคลอื่น 🔿                                                                                | อาศัยอยู่ กับบุต                                       | ารหลาน∕ญาติ ⊚ บ้านพักสวัสดิการ                                                   |
| ๏ อื่นๆ (ระบุ)                                                                                                    |                                                                                                    | 677.                                                   |                                                                                  |
| <u>ความสัมพันธ์กับผู้กู้</u> <ul> <li>บุ</li> </ul>                                                                                                    | ตร 🛯 ญาติ (พี่น้อง, หลาน,                                                                               | ป้า, น้ำ, อา) 🛛                                        | คนรู้จัก/เพื่อนบ้าน                                                              |
| <u>อาชีพ</u> (ระบุชัดเจน)                                                                                                    |                                                                                                    | ข้าราชการท                                             | างการเมือง                                                                       |
| ตำแหน่ง                                                                                                    | กิเ                                                                                                    |                                                        | รายได้ — 8,000.00 — บาท/เ                                                        |
| ชื่อบริษัท/สำนักงาน                                                                                                    |                                                                                                    | 5                                                      | 55                                                                               |
| บ้านเลขที่ ปกิเ                                                                                                    | หมู่บ้าน/อาคาร                                                                                          |                                                        | -                                                                                |
| เลขที่ห้อง -                                                                                                    | ชั้น -                                                                                                  | _ หมู่ที่กเิ                                           | เ ซอย -                                                                          |
| ถนน                                                                                                    |                                                                                                    | ตำบล/แขวง                                              | วังบูรพาภิรมย์                                                                   |
| อำเภอ/เขต                                                                                                    | พระนคร                                                                                                  | จังหวัด                                                | กรุงเทพมหานคร                                                                    |
| รหัสไปรษณีย์                                                                                                    | 10200                                                                                                   | โทรศัพท์                                               | -                                                                                |
|                                                                                                    | u                                                                                                    |                                                        |                                                                                  |
| ผู้ขอภู้ยืมบุคคลที่                                                                                                    | 4                                                                                                    |                                                        |                                                                                  |
| <b>ผู้ชอภู้ยืมบุคคลที่</b><br>ด้วยข้าพเจ้า                                                                                                    | 4                                                                                                    |                                                        | อาย 66                                                                           |
| <b>ผู้ขอภู้ปัวบุกกลที่</b><br>ด้วยข้าพเจ้า<br>• สัญชาติไทย เลขประจำ                                                                                                    | <b>4</b><br>เตัวประชาชน ที่                                                                             | - 1001 - 11 - 2 - 2 - 2 - 2 - 2 - 2 - 2 - 2 -          | อายุ 66<br>หมดอายวันที่ 27 เมษายน 2566                                           |
| <b>ผู้ขอกู้ปัมบุคคลที่</b><br>ด้วยข้าพเจ้า<br>● สัญชาติไทย เลขประจำ<br>สถานะภาพ                                                                                                    | <b>4</b><br>เตัวประชาชน ที่                                                                             | - INC - 1117 - 7 - 7 - 7 - 7 - 7 - 7 - 7 - 7           | อายุ 66<br>หมดอายุวันที่ 27 เมษายน 2566                                          |
| <b>ผู้ขอกู้ปัวบุคกลที่</b><br>ด้วยข้าพเจ้า<br>● สัญชาติไทย เลขประจำ<br><u>สถานะภาพ</u><br>● โสด ○ สมรส ○ อย่ด้ว:                                                                                                    | <b>4</b><br>เตัวประชาชน ที่<br>บกันโดยไม่จดทะเบียนสมร                                                   | র ০ পর্ঢাহাঁণ ০ গ                                      | อายุ 66<br>หมดอายุวันที่ 27 เมษายน 2566<br>หม้าย                                 |
| <b>ผู้ขอกู้ปัวบุคลลที่</b><br>ด้วยข้าพเจ้า<br><ul> <li>สัญชาติไทย เลขประจำ<br/><u>สถานะภาพ</u></li> <li>โสด          <ul> <li>สมรส              <ul></ul></li></ul></li></ul>                                                                                                    | 4<br>เต้วประชาชน ที่<br>บกันโดยไม่จดทะเบียนสมร                                                          | র ০ หย่าร้าง ০ শ                                       | อายุ 66<br>หมดอายุวันที่ 27 เมษายน 2566<br>หม้าย                                 |
| <b>ผู้ขอกู้ปัวบุคลลที่</b><br>ด้วยข้าพเจ้า<br><ul> <li>สัญชาติไทย เลขประจำ<br/><u>สถานะภาพ</u></li> <li>โสด ○ สมรส ○ อยู่ด้วง<br/>สามีหรือภรรยาชื่อ<br/>เลขประจำตัวประชาชน ร์</li> </ul>                                                                                                    | 4<br>เต้วประชาชน ที่<br>ยกันโดยไม่จดทะเบียนสมร<br>1                                                     | র ০ সচাঁহাঁগ ০ শ                                       | อายุ 66<br>หมดอายุวันที <u>่ 27 เมษายน 2566</u><br>หม้าย<br>-<br>หมดอายุวันที่ - |
| <b>ผู้ขอกู้ปัวบุคลลที่</b><br>ด้วยข้าพเจ้า<br>● สัญชาติไทย เลขประจำ<br><u>สถานะภาพ</u><br>● โสด © สมรส © อยู่ด้วง<br>สามีหรือภรรยาชื่อ<br>เลขประจำตัวประชาชน ห์<br><u>ที่อยู่ตาม</u> ทะเบียนบ้าน ●                                                                                                    | 4<br>เต้วประชาชน ที่<br>ยกันโดยไม่จดทะเบียนสมร<br>1<br>                                                 | ส o หย่าร้าง o 1<br>-<br>o อื่นๆ โปรดระเ               | อายุ 66<br>หมดอายุวันที่ 27 เมษายน 2566<br>หม้าย<br><br>หมดอายุวันที่            |
| <ul> <li>ผู้ขอกู้ปั๊มบุคกลที่</li> <li>ด้วยข้าพเจ้า</li> <li>ด้วยข้าพเจ้า</li> <li>สัญชาติไทย เลขประจำ</li> <li>สถานะภาพ</li> <li>โสด <ul> <li>สมรส <ul> <li>อยู่ด้วม</li> <li>สามีหรือภรรยาชื่อ</li> <li>เลขประจำตัวประชาชน ที่</li> <li>ที่อยู่ตามทะเบียนบ้าน</li> <li>บ้านเลขที่ โอเร</li> </ul> </li> </ul></li></ul> | 4<br>เต้วประชาชน ที่<br>ยกันโดยไม่จดทะเบียนสมร<br>1<br><br>ที่เดียวกับบัตรประชาชน<br>หม่บ้าน/อาคาร      | ส ⊙ หย่าร้าง ⊙ ฯ<br>-<br>⊃ อื่นๆ โปรดระฯ               | อายุ 66<br>หมดอายุวันที่ 27 เมษายน 2566<br>หม้าย<br><br>หมดอายุวันที่            |
| <b>ผู้ขอกู้ปัวบุคลลที่</b><br>ด้วยข้าพเจ้า<br>● สัญชาติไทย เลขประจำ<br><u>สถานะภาพ</u><br>● โสด © สมรส © อยู่ด้วะ<br>สามีหรือภรรยาชื่อ<br>เลขประจำตัวประชาชน ห์<br><u>ที่อยู่ตามทะเบียนบ้าน</u><br>บ้านเลขที่ <u>ือเ5</u><br>เลขที่ห้อง                                                                                   | 4<br>าตัวประชาชน ที่<br>ข้านโดยไม่จดทะเบียนสมร<br>1<br>ที่เดียวกับบัตรประชาชน<br>หมู่บ้าน/อาคาร<br>ชั้น | ส o หย่าร้าง o า<br>-<br>o อื่นๆ โปรดระจ<br>หม่ที่ 658 | อายุ 66<br>หมดอายุวันที่ 27 เมษายน 2566<br>หม้าย<br>                             |

| ลนน                                                                                                    | ω.                                                                                                    | ต้าบล/แขวง                                                                                                    | ศาลเจ้าพ่อเสือ                                                                                                    |
|----------------------------------------------------------------------------------------------------|----------------------------------------------------------------------------------------------------|----------------------------------------------------------------------------------------------------|----------------------------------------------------------------------------------------------------|
| อำเภอ/เขต                                                                                                    | พระนคร                                                                                                    | จังหวัด                                                                                                    | กรุงเทพมหานคร                                                                                                    |
| รหัสไปรษณีย์                                                                                                    | 10200                                                                                                    | โทรศัพท์                                                                                                    |                                                                                                    |
| <u>ที่อยู่ปัจจุบันของผู้</u>                                                                                                    | ักู้ ๏ ที่เดียวกับบัตรประชาง                                                                                                    | น 🛛 ที่เดียวกับที่อยู่ตามทะ                                                                                                    | ะเบียนบ้าน © อื่นๆ โปรดระบุ                                                                                               |
| บ้านเลขที่                                                                                                    | <u>ิอเ5</u> หมู่บ้าน/อา                                                                                                    | คาวั                                                                                                    | 7                                                                                                    |
| .ลงที่ห้อง                                                                                                    | ชั้น                                                                                                    | หมู่ที่6584                                                                                                    | ซ้อย -                                                                                                    |
| ถนน                                                                                                    | <u>a</u>                                                                                                    | ตำบล/แขวง                                                                                                    | ศาลเจ้าพ่อเสือ                                                                                                    |
| อำเภอ/เขต                                                                                                    | พระนคร                                                                                                    | จังหวัด                                                                                                    | กรุงเทพมหานคร                                                                                                    |
| รหัสไปรษณีย์                                                                                                    | 10200                                                                                                    | โทรศัพท์                                                                                                    |                                                                                                    |
| ประเภทที่อยู่                                                                                                    |                                                                                                    |                                                                                                    |                                                                                                    |
| • บ้าน o ทาวน์เย                                                                                                    | ราส์ 🛛 คอนโดมิเนียม 🔍 อพา                                                                                                    | ร์ทเม้นท์/หอพัก/แฟลต                                                                                                    |                                                                                                    |
| อ อื่นๆ (ระบุ)                                                                                                    |                                                                                                    | 177                                                                                                    |                                                                                                    |
| <u>สถานะการอยู่อาค</u> ื                                                                                                    | โย                                                                                                    |                                                                                                    |                                                                                                    |
| • เช่า0                                                                                                    | .00 <b>—</b> บาท/เดือน © เ                                                                                                    | ม่อน -                                                                                                    | บาท/เดือน                                                                                                    |
| ว เป็นของตนเอง                                                                                                    | ปลอดภาระ 🛛 เป็นของบุคคล                                                                                                    | อื่น 🛛 อาศัยอยู่ กับบุตรหล                                                                                                    | าน/ญาติ 🛛 บ้านพักสวัสดิการ                                                                                                |
| ⊃ อื่นๆ (ระบุ)                                                                                                    |                                                                                                    | -                                                                                                    |                                                                                                    |
| <u>ปัจจุบันประกอบอ</u>                                                                                                    | <u>วาชีพ</u>                                                                                                    | -                                                                                                    |                                                                                                    |
| รายได้                                                                                                    | — 0.0C                                                                                                    | s —                                                                                                    | บาท/เดือน 🛛 ไม่ได้ประกอบอาซีพ                                                                                             |
| ประสงค์จะขอกู้ยึ่ง                                                                                                    | มเงินกองทุนผู้สูงอายุเป็นจำน                                                                                                    | วนเงิน                                                                                                    | <u>-0.00 -</u> บาท                                                                                                    |
|                                                                                                    |                                                                                                    | _                                                                                                    | )                                                                                                    |
| ผู้ค้ำประกั                                                                                                    | นบุคคลที่ 4                                                                                                    |                                                                                                    |                                                                                                    |
| ล้ายตัวหมร์                                                                                                    | ว้า                                                                                                    |                                                                                                    | อายุ 41 ปี                                                                                                    |
| AL 9 CL LINPA                                                                                                    |                                                                                                    |                                                                                                    | 9                                                                                                    |
| ด สัญชาติไทย เล                                                                                                    | ขประจำตัวประชาชน ที่                                                                                                    | •                                                                                                    | หมดอายุวันที่ 27 เมษายน 2566                                                                                              |
| <ul> <li>สัญชาติไทย เล</li> <li>ที่อยู่ตามทะเบียน</li> </ul>                                                                                                    | ขประจำตัวประชาชน ที่<br><u>บ้าน</u> ๏ ที่เดียวกับบัตรประช                                                                                                    | าชน © อื่นๆ โปรดระบฺ                                                                                                    | หมดอายุวันที่ 27 เมษายน 2566                                                                                              |
| <ul> <li>ห 3000 กิง</li> <li>สัญชาติไทย เล</li> <li>ที่อยู่ตามทะเบียน</li> <li>บ้านเลขที่</li> </ul>                                                                                                    | ขประจำตัวประชาชน ที่<br><u>บ้าน</u> ๏ ที่เดียวกับบัตรประจ<br>585 หมู่บ้าน⁄อา                                                                                                    | าชน ⊙ อื่นๆ โปรดระบุ<br>คาร                                                                                                    | สมดอายุวันที่ 27 เมษายน 2566                                                                                              |
| ต 3007กิจ<br>๑ สัญชาติไทย เล<br><u>ที่อยู่ตามทะเบียน</u><br>บ้านเลขที่<br>                                                                                                    | ขประจำตัวประชาชน ที่<br><u>บ้าน</u> ๏ ที่เดียวกับบัตรประช<br>585 หมู่บ้าน∕อา<br>- ชั้น -                                                                                                    | าชน ๏ อื่นๆ โปรดระบุ<br>คาร<br>หมู่ที่ 44                                                                                                    | สมดอายุวันที่ 27 เมษายน 2566<br>                                                                                          |
| ห 300 กาง<br>๑ สัญชาติไทย เล<br>กี่อยู่ตามทะเบียน<br>บ้านเลขที่<br>                                                                                                    | ขประจำตัวประชาชน ที่<br><u>บ้าน</u> ๏ ที่เดียวกับบัตรประช<br>585 หมู่บ้าน/อา<br>- ชั้น -                                                                                                    | าชน ๏ อื่นๆ โปรดระบุ<br>คาร<br>หมู่ที่44<br>ตำบล/แขวง                                                                                                 | สมดอายุวันที่27 เมษายน 2566<br><br>ซอย<br>เสาซิงช้า                                                                       |
| ห 300 กาง<br>๑ สัญชาติไทย เล<br>บ้านเลขที่<br>                                                                                                    | ขประจำตัวประชาชน ที่<br><u>บ้าน</u> ๏ ที่เดียวกับบัตรประช<br>585 หมู่บ้าน∕อา<br>- ชั้น -<br>-<br>พระนคร                                                                                       | ทชน ๏ อื่นๆ โปรดระบุ<br>คาร<br>หมู่ที่4<br>ตำบล/แขวง<br>จังหวัด                                                                                       | หมดอายุวันที่ 27 เมษายน 2566<br><br>ซอย<br>เสาชิงช้า<br>กรุงเทพมหานคร                                                     |
| ห 300 / 144<br>๑ สัญชาติไทย เล<br>ก็อยู่ตามทะเบียน<br>บ้านเลขที่<br>                                                                                                    | ขประจำตัวประชาชน ที่<br><u>บ้าน</u> ๏ ที่เดียวกับบัตรประช<br>585 หมู่บ้าน/อา<br>- ชั้น -<br>-<br>พระนคร<br>10200                                                                              | าชน ๏ อื่นๆ โปรดระบุ<br>คาร<br>หมู่ที่ 44<br>ตำบล/แขวง<br>จังหวัด<br>โทรศัพท์                                                                         | สมดอายุวันที่27 เมษายน 2566<br><br>ช่อย<br>เสาชิงช้า<br>กรุงเทพมหานคร                                                     |
| ห 300 กาง<br>๑ สัญชาติไทย เล<br>บ้านเลขที่<br>บ้านเลขที่<br>ก้อยู่ทั่งจุบันของผู้                                                                                                    | ขประจำตัวประชาชน ที่<br><u>บ้าน</u> ๏ ที่เดียวกับบัตรประช<br>585 หมู่บ้าน/อา<br>- ชั้น -<br>พระนคร<br>10200<br>(้ <u>ค้</u> ๏ ที่เดียวกับบัตรประชา                                            | ทชน ๏ อื่นๆ โปรดระบุ<br>คาร<br>หมู่ที่44<br>ตำบล/แขวง<br>จังหวัด<br>โทรศัพท์<br>ชน ๏ ที่เดียวกับที่อยู่ตามห                                           | หมดอายุวันที่27 เมษายน 2566<br>-<br>ซอย<br>เสาซิงช้า<br>กรุงเทพมหานคร<br>                                                 |
| ห 300 / 144<br>๑ สัญชาติไทย เล<br>ก็อยู่ตามทะเบียน<br>บ้านเลขที่<br>ถานน<br>อำเภอ/เขต<br>อำเภอ/เขต<br>                                                                                                    | ขประจำตัวประชาชน ที่<br><u>บ้าน</u> ๏ ที่เดียวกับบัตรประช<br>585 หมู่บ้าน/อา<br>- ชั้น -<br>พระนคร<br>10200<br>(้ <u>ค้ำ</u> ๏ ที่เดียวกับบัตรประชา<br>585 หมู่บ้าน/อา                        | าชน ๏ อื่นๆ โปรดระบุ<br>คาร<br>หมู่ที่44<br>ตำบล/แขวง<br>จังหวัด<br>โทรศัพท์<br><br>ชน ๏ ที่เดียวกับที่อยู่ตามห<br>คาร                                | หมดอายุวันที่27 เมษายน 2566<br><br>ซ่อย<br>เส่าชิงช้า<br>กรุงเทพมหานคร<br><br>าะเบียนบ้าน ๏ อื่นๆ โปรดระบุ<br>            |
| ห 300 กาง<br>๑ สัญชาติไทย เล<br>บ้านเลขที่<br>บ้านเลขที่<br>อำเภอ/เขต<br>ธหัสไปรษณีย์<br>บ้านเลขที่<br>บ้านเลขที่                                                                                                    | ขประจำตัวประชาชน ที่<br><u>บ้าน</u> ๏ ที่เดียวกับบัตรประช<br>585 หมู่บ้าน/อา<br>- ชั้น -<br>พระนคร<br>10200<br>(้ค้ <u>า</u> ๏ ที่เดียวกับบัตรประชา<br>585 หมู่บ้าน/อา<br>- ชั้น -            | ทชน ๏ อื่นๆ โปรดระบุ<br>คาร<br>ทมู่ที่ 44<br>ทำบล/แขวง<br>จังหวัด<br>โทรศัพท์<br>ชน ๏ ที่เดียวกับที่อยู่ตามห<br>คาร<br>หมู่ที่ 44                     | หมดอายุวันที่27 เมษายน 2566<br><br>ซอย<br>เสาซิงซ้า<br>กรุงเทพมหานคร<br>กรุงเทพมหานคร<br><br><br>ซอย                      |
| ห 300 / พิง<br>๑ สัญชาติไทย เล<br>ภี่อยู่ตามทะเบียน<br>บ้านเลขที่<br>ภานน<br>อำเภอ∕เขต<br>อำเภอ/เขต<br><u>ภี่อยู่ปัจจุบันของ</u> ผู้<br>บ้านเลขที่<br>บ้านเลขที่<br>                                                                                                    | ขประจำตัวประชาชน ที่<br><u>บ้าน</u> ๏ ที่เดียวกับบัตรประช<br>585 หมู่บ้าน/อา<br>- ชั้น -<br>พระนคร<br>10200<br>(่ <u>ค้ำ</u> ๏ ที่เดียวกับบัตรประชา<br>585 หมู่บ้าน/อา<br>- ชั้น -            | ทชน ๏ อื่นๆ โปรดระบุ<br>คาร<br>หมู่ที่4<br>ตำบล/แขวง<br>ถังหวัด<br>โทรศัพท์<br>ชน ๏ ที่เดียวกับที่อยู่ตามห<br>คาร<br>หมู่ที่4<br>ตำบล/แขวง            | หมดอายุวันที่27 เมษายน 2566<br><br>ซอย<br>เสาซิงช้า<br>กรุงเทพมหานคร<br><br>ซอย<br>เสาชิงช้า                              |
| <ul> <li>หัญชาติไทย เล</li> <li>สัญชาติไทย เล</li> <li>ที่อยู่ตามทะเบียน</li> <li>อำเภอ/เขต</li> <li>อำเภอ/เขต</li> <li>รหัสไปรษณีย์</li> <li>ที่อยู่ปัจจุบันของสู้</li> <li>ว้านเลขที่</li> <li>เลขที่ห้อง</li> <li>เลขที่ห้อง</li> <li>เลขที่ห้อง</li> <li>เลขที่ห้อง</li> <li>เลขที่ห้อง</li> </ul> | ขประจำตัวประชาชน ที่<br><u>บ้าน</u> ๏ ที่เดียวกับบัตรประช<br>585 หมู่บ้าน/อา<br>- ชั้น -<br>พระนคร<br>10200<br>(ค้ <u>า</u> ๏ ที่เดียวกับบัตรประชา<br><u>585</u> หมู่บ้าน/อา<br>- ชั้น -<br>- | ทชน ๏ อื่นๆ โปรดระบุ<br>คาร<br>ทมู่ที่4<br>ตำบล/แขวง<br>จังหวัด<br>โทรศัพท์<br>ชน ๏ ที่เดียวกับที่อยู่ตามห<br>คาร<br>หมู่ที่4<br>ตำบล/แขวง<br>จังหวัด | หมดอายุวันที่27 เมษายน 2566<br><br>ซอย<br>เสาซิงช้า<br>กรุงเทพมหานคร<br><br>เซอย<br><br>ซอย<br>เสาชิงช้า<br>กรุงเทพมหานคร |
| หวอบาทร<br>• สัญชาติไทย เล<br><u>ที่อยู่ตามทะเบียน</u><br>บ้านเลขที่<br>                                                                                                    | ขประจำตัวประชาชน ที่<br><u>บ้าน</u> ๏ ที่เดียวกับบัตรประช<br>ชั้น<br><br>พระนคร<br>10200<br>(ค้ <u>า</u> ๏ ที่เดียวกับบัตรประชา<br><br>585 หมู่บ้าน/อา<br>ชั้น<br><br>พระนคร<br>10200         | าชน ๏ อื่นๆ โปรดระบุ<br>คาร<br>หมู่ที่44<br>ตำบล/แขวง<br>โทรศัพท์<br>โทรศัพท์<br><br>คาร<br>หมู่ที่44<br>ตำบล/แขวง<br>ฉังหวัด<br>โทรศัพท์             | หมดอายุวันที่ _ 27 เมษายน 2566<br>                                                                                        |

| ๑ อื่นๆ (ระบู)                                                                                                    |                                                                                                    |                                                                      | -                                                                                                    |                                                                                                    |                                                                                                    |
|----------------------------------------------------------------------------------------------------|----------------------------------------------------------------------------------------------------|----------------------------------------------------------------------|----------------------------------------------------------------------------------------------------|----------------------------------------------------------------------------------------------------|----------------------------------------------------------------------------------------------------|
| <u>สถานะการอยู่อาศัย</u>                                                                                                    |                                                                                                    |                                                                      |                                                                                                    |                                                                                                    |                                                                                                    |
| <ul> <li>เช่า - 0.00</li> </ul>                                                                                                    | 0 — บาท/เดือน                                                                                                    | เ 🛛 ผ่อน                                                             | -                                                                                                    | บาท/เดือน                                                                                                    |                                                                                                    |
| 🛛 เป็นของตนเองปล                                                                                                    | เอดภาระ 💿 เป็นของบุ                                                                                                    | คคลอื่น 🔿 อาศั                                                       | ขอยู่ กับบุตรห                                                                                                    | เลาน∕ญาติ © บ้านท์                                                                                                    | ์กสวัสดิการ                                                                                        |
| ๑ อื่นๆ (ระบุ)                                                                                                    |                                                                                                    |                                                                      | 100 M                                                                                                    |                                                                                                    |                                                                                                    |
| <u>ความสัมพันธ์กับผู้กู้</u>                                                                                                    | • บุตร o ญาติ (พี่น้ำ                                                                                                    | อง, หลาน, ป้า, เ                                                     | น้า, อา) © คน;                                                                                                    | รู้จัก/เพื่อนบ้าน                                                                                                    |                                                                                                    |
| <u>อาชีพ</u> (ระบุชัดเจน)                                                                                                    |                                                                                                    |                                                                      | ธุรกิจส่วน                                                                                                    | ตัว                                                                                                    |                                                                                                    |
| ตำแหน่ง                                                                                                    | กดิ                                                                                                    |                                                                      | ราย                                                                                                    | ยได้ — 8,000                                                                                                    | ).00 <b>—</b> บาท/เดือน                                                                            |
| ชื่อบริษัท/สำนักงาน                                                                                                    |                                                                                                    |                                                                      | กิ้                                                                                                    |                                                                                                    |                                                                                                    |
| บ้านเลขที่                                                                                                    | กดิ์ หมู่บ้าเ                                                                                                    | ม/อาคาร                                                              |                                                                                                    | 7                                                                                                    |                                                                                                    |
| เลขที่ห้อง                                                                                                    | - ชั้น                                                                                                    | - ทมุ                                                                | ที่ กด                                                                                                    | ซอย                                                                                                    | =                                                                                                  |
| ถนน                                                                                                    | -                                                                                                    | ต้าง                                                                 | บล∕แขวง                                                                                                    | วังบูร                                                                                                    | พาภิรมย์                                                                                           |
| อำเภอ/เขต                                                                                                    | พระนคร                                                                                                    |                                                                      | จังหวัด                                                                                                    | กรุงเทท                                                                                                    | เมหานคร                                                                                            |
| รหัสไปรษณีย์                                                                                                    | 10200                                                                                                    |                                                                      | ์ทรศัพท์                                                                                                    |                                                                                                    | я                                                                                                  |
| ผู้ขอภู้ยิมบุคเ                                                                                                    | กลที่ 5                                                                                                    |                                                                      |                                                                                                    | -                                                                                                    |                                                                                                    |
| シシシシ                                                                                                    |                                                                                                    |                                                                      |                                                                                                    |                                                                                                    |                                                                                                    |
| ดวยขาพเจา                                                                                                    |                                                                                                    | นา                                                                   |                                                                                                    | _                                                                                                    | อายุ78 โ                                                                                           |
| ดวยขาพเจา<br>• สัญชาติไทย เลขเ                                                                                                    | ประจำตัวประชาชน ที่                                                                                                    | นา <u></u><br>6-                                                     | 0.0 1101001100                                                                                                    | มดอายุวันที่ 27                                                                                                    | อายุ 78 โ<br>เมษายน 2566                                                                           |
| ดวยขาพเจา<br>๏ สัญชาติไทย เลขเ<br><u>สถานะภาพ</u>                                                                                                    | ไระจำตัวประชาชน ที่                                                                                                    | un                                                                   |                                                                                                    | มดอายุวันที่ 27                                                                                                    | อายุ 78 จิ<br>เมษายน 2566                                                                          |
| ดวยชาพเจา<br>• สัญชาติไทย เลขเ<br><u>สถานะภาพ</u><br>• โสด o สมรส o อ                                                                                                    | ประจำตัวประชาชน ที่<br>ยู่ด้วยกันโดยไม่จดทะ                                                                                                    | นา6.<br>เบียนสมรส ⊚ ห                                                | อยาร์กง () หม้า                                                                                                    | มดอายุวันที <u>27</u><br>าย                                                                                            | อายุ78 ู จึ<br>เมษายน 2566                                                                         |
| ดวยขาพเจา<br><ul> <li>สัญชาติไทย เลขง</li> <li>สถานะภาพ</li> <li>สถานะกาพ</li> <li>สกด ด สมรส ด อ</li> <li>สามีหรือภรรยาชื่อ</li> </ul>                                                                                                    | ไระจำตัวประชาชน ที่<br>ปยู่ด้วยกันโดยไม่จดทะ                                                                                                    | นา6<br>เบียนสมรส ⊚ ห                                                 | เข่าร้าง ⊚ หม้′<br>-                                                                                                    | มดอายุวันที่ 27<br>าย                                                                                                  | อายุ <u>78</u> จี<br>เมษายน 2566                                                                   |
| ดวยขาพเจา                                                                                                    | ประจำตัวประชาชน ที่<br>ยู่ด้วยกันโดยไม่จดทะ<br>เชน ที่                                                                                                    | นา                                                                   | เย่าร้าง © หม้า<br>-                                                                                                    | มดอายุวันที่ 27<br>าย<br>หมดอายุวันที่                                                                                 | อายุ <u>78</u> จิ<br>เมษายน 2566                                                                   |
| ดวยขาพเจา<br>● สัญชาติไทย เลขง<br><u>สถานะภาพ</u><br>● โสด © สมรส © อ<br>สามีหรือภรรยาชื่อ<br>เลขประจำตัวประชา<br><u>ที่อยู่ตามทะเบียนบ้า</u>                                                                                                    | ประจำตัวประชาชน ที่<br>ยู่ด้วยกันโดยไม่จดทะ<br>เชน ที่<br><u>เน</u> ๏ ที่เดียวกับบัตรเ                                                                                            | นา6.<br>เบียนสมรส ⊙ ท<br>-<br>ประชาชน ⊙ อื่น                         | เข่าร้าง ⊚ หม้า<br>-<br>ๆ โปรดระบุ                                                                                                    | มดอายุวันที่ 27<br>าย<br>หมดอายุวันที่                                                                                 | อายุ <u>78</u> ขึ<br>เมษายน 2566                                                                   |
| ดวยขาพเจา<br>● สัญชาติไทย เลขง<br><del>สถานะภาพ</del><br>● โสด © สมรส © อ<br>สามีหรือภรรยาชื่อ<br>เลขประจำตัวประชา<br><u>พื่อยู่ตามทะเบียนบ้า</u><br>บ้านเลขที่                                                                                                    | ประจำตัวประชาชน ที่<br>ยู่ด้วยกันโดยไม่จดทะ<br>เชน ที่<br><u>เน</u> ๏ ที่เดียวกับบัตรเ<br>ดิ หมู่บ้าน                                                                             | นา                                                                   | เย่าร้าง ⊚ หม้า<br>-<br>ๅ โปรดระบุ                                                                                                    | มดอายุวันที่ 27<br>าย<br>หมดอายุวันที่                                                                                 | อายุ <u>78</u> จิ<br>เมษายน 2566                                                                   |
| ดวยขาพเจา<br>● สัญชาติไทย เลขง<br><del>สถานะภาพ</del><br>● โสด © สมรส © อ<br>สามีหรือภรรยาชื่อ<br>เลขประจำตัวประชา<br><u>ที่อยู่ตามทะเบียนบ้า</u><br>บ้านเลขที่<br>เลขที่ห้อง                                                                                                    | ประจำตัวประชาชน ที่<br>ยู่ด้วยกันโดยไม่จดทะ<br>เชน ที่<br><u>เน</u> ๏ ที่เดียวกับบัตรเ<br><u>ดิ</u> หมู่บ้าน<br>- ชั้น                                                            | นา                                                                   | เข่าร้าง ⊝ หม้า<br>-<br>ๆ โปรดระบุ<br>เที่ กดิ                                                                                         | มดอายุวันที่ 27<br>าย<br>หมดอายุวันที่<br>-<br>ซอย                                                                     | อายุ <u>78</u> จิ<br>เมษายน 2566<br>-                                                              |
| ดวยขาพเจา<br>● สัญชาติไทย เลขง<br><del>สถานะภาพ</del><br>● โสด © สมรส © อ<br>สามีหรือภรรยาชื่อ<br>เลขประจำตัวประชา<br><u>พื่อยู่ตามทะเบียนบ้า</u><br>บ้านเลขที่<br>เลขที่ห้อง<br>ถนน                                                                                                    | ประจำตัวประชาชน ที่<br>อยู่ด้วยกันโดยไม่จดทะ<br>เชน ที่<br>เ <u>น</u> ๏ ที่เดียวกับบัตรเ<br>ดิ หมู่บ้าน<br>ชั้น<br>                                                               | นา                                                                   | เข่าร้าง ⊚ หม้<br>-<br>ๆ โปรดระบุ<br>เที่กติ<br>มล/แขวง                                                                                | มดอายุวันที่ 27<br>าย<br>หมดอายุวันที่<br>-<br>ซอย<br>นว                                                               | อายุ <u>78</u> จิ<br>เมษายน 2566<br>-<br>ลจันทร์                                                   |
| ดวยขาพเจา<br>● สัญชาติไทย เลขง<br><del>สถานะภาพ</del><br>● โสด © สมรส © อ<br>สามีหรือภรรยาชื่อ<br>เลขประจำตัวประชา<br><u>ที่อยู่ตามทะเบียนบ้า</u><br>บ้านเลขที่<br>เลขที่ห้อง<br>ถนน<br>อำเภอ/เขต                                                                                                    | ประจำตัวประชาชน ที่<br>)ยู่ด้วยกันโดยไม่จดทะ<br>)ชน ที่<br>                                                                                                    | นา                                                                   | เข่าร้าง ⊙ หม้า<br>-<br>ๆ โปรดระบุ<br>เที่ กดิ<br>มล/แขวง _<br>จังหวัด                                                                 | มดอายุวันที่ 27<br>าย<br>หมดอายุวันที่<br>-<br>ซอย<br>นว<br>กรุงเทท                                                    | ถายุ78ุโ<br>เมษายน 2566<br>-<br>-<br>ลจันทร์<br>เมหานคร                                            |
| ดวยขาพเจา<br>● สัญชาติไทย เลขง<br><u>สถานะภาพ</u><br>● โสด © สมรส © อ<br>สามีหรือภรรยาชื่อ<br>เลขประจำตัวประชา<br><u>ที่อยู่ตามทะเบียนบ้า</u><br>บ้านเลขที่<br>เลขที่ห้อง<br>ถนน<br>อำเภอ/เขต<br>                                                                                                    | ประจำตัวประชาชน ที่<br>)ยู่ด้วยกันโดยไม่จดทะ<br>1ชน ที่<br>10 ที่เดียวกับบัตรเ<br>10<br>7<br>- ชั้น<br>-<br>บึงกุ่ม<br>10240                                                      | นา                                                                   | เข่าร้าง ⊚ หม้<br>-<br>ๆ โปรดระบุ<br>เที กดิ<br>มล/แขวง<br>จังหวัด<br>                                                                 | มดอายุวันที่ 27<br>าย<br>หมดอายุวันที่<br>-<br>ซอย<br>นว<br>กรุงเทท                                                    | อายุ <u>78</u> นี<br>เมษายน 2566<br>-<br>ลจันทร์<br>เมหานคร<br>-                                   |
| ดวยขาพเจา<br>● สัญชาติไทย เลขง<br><u>สถานะภาพ</u><br>● โสด © สมรส © อ<br>สามีหรือภรรยาชื่อ<br>เลขประจำตัวประชา<br><u>ที่อยู่ตามทะเบียนบ้า</u><br>บ้านเลขที่<br>เลขที่ห้อง<br>ถนน<br>อำเภอ/เขต<br>รหัสไปรษณีย์<br>                                                                                                    | ประจำตัวประชาชน ที่<br>)ยู่ด้วยกันโดยไม่จดทะ<br>1ชน ที่<br>1 <u>น</u> ๏ ที่เดียวกับบัตรง<br>ดิ หมู่บ้าง<br>- ชั้น<br><br>บึงกุ่ม<br>10240<br>๏ ที่เดียวกับบัตรประ                 | นา6<br>เบียนสมรส ⊙ ท<br><br>ทรุ<br>ทรุ<br>ที่เดีย<br>ะชาชน ⊙ ที่เดีย | เข่าร้าง ⊙ หม้า<br>-<br>ๆ โปรดระบุ<br>เที่ กดิ<br>มล/แขวง<br>อังหวัด<br>                                                               | มดอายุวันที่ 27<br>าย<br>หมดอายุวันที่<br>-<br>ซอย<br>นว<br>กรุงเทท<br>าะเบียนบ้าน ๑ อื่น°                             | า อายุ78 โ<br>เมษายน 2566<br>-<br>ลจันทร์<br>เมหานคร<br>-<br>[ โปรดระบุ                            |
| ดวยขาพเจา                                                                                                    | ประจำตัวประชาชน ที่<br>)ยู่ด้วยกันโดยไม่จดทะ<br>1ชน ที่<br>ดิ หมู่บ้าน<br>- ชั้น<br>-<br>บึงกุ่ม<br>10240<br>๏ ที่เดียวกับบัตรประ<br>ดิ หมู่บ้าน                                  | นา                                                                   | เข่าร้าง ⊚ หม้<br>-<br>ๆ โปรดระบุ<br>เที กดิ<br>มล/แขวง<br>ฉังหวัด<br>                                                                 | มดอายุวันที่ 27<br>าย<br>หมดอายุวันที่<br>-<br>ซอย<br>นว<br>กรุงเทท<br>าะเบียนบ้าน ๑ อื่น°<br>-                        | อายุ <u>78</u> ุ โ<br>เมษายน 2566<br>-<br>ลจันทร์<br>เมหานคร<br>-<br>  โปรดระบุ                    |
| ดวยขาพเจา                                                                                                    | ประจำตัวประชาชน ที่<br>ยู่ด้วยกันโดยไม่จดทะ<br>เชน ที่<br>                                                                                                    | นา                                                                   | เข่าร้าง ⊙ หม้า<br>-<br>ๆ โปรดระบุ<br>เที่ กดิ<br>มล/แขวง<br>-<br>ภรศัพท์<br>-<br>ภับที่อยู่ตามท<br>เที่ กดิ                           | มดอายุวันที่ 27<br>าย<br>หมดอายุวันที่<br>-<br>ซอย<br>นว<br>กรุงเทท<br>าะเบียนบ้าน ๑ อื่นะ<br>-<br>ซอย                 | า อายุ78 โ<br>เมษายน 2566<br>-<br>ลจันทร์<br>เมหานคร<br>-<br>  โปรดระบุ<br>-                       |
| ดวยขาพเจา                                                                                                    | ประจำตัวประชาชน ที่<br>)ยู่ด้วยกันโดยไม่จดทะ<br>1ชน ที่                                                                                                    | นา                                                                   | เข่าร้าง ⊝ หม้<br>-<br>ๆ โปรดระบุ<br>ที่ กดิ<br>มล/แขวง<br>ภักรศัพท์<br>ภับที่อยู่ตามท<br>ที่ กดิ<br>มล/แขวง                           | มดอายุวันที่ 27<br>าย<br>หมดอายุวันที่<br>-<br>ซอย<br>นว<br>กรุงเทท<br>าะเบียนบ้าน ๑ อื่น<br>-<br>ซอย<br>-<br>ซอย<br>- | อายุ <u>78</u> นี<br>เมษายน 2566<br>-<br>ลจันทร์<br>เมหานคร<br>-<br>  โปรดระบุ<br>-<br>ลจันทร์     |
| ดวยขาพเจา<br><ul> <li>สัญชาติไทย เลขง</li> <li>สถานะภาพ</li> <li>โสด <ul> <li>สมรส <ul> <li>6</li> <li>สามีหรือภรรยาชื่อ</li> <li>เลขประจำตัวประชา</li> <li>ที่อยู่ตามทะเบียนบ้า</li> <li>บ้านเลขที่</li> <li>เลขที่ห้อง</li> <li>ถนน</li> <li>อำเภอ/เขต</li> <li>รหัสไปรษณีย์</li> <li>เลขที่ห้อง</li> <li>ถนน</li> <li>อำเภอ/เขต</li> <li>เลขที่ห้อง</li> <li>เลขที่ห้อง</li> <li>เลขที่ห้อง</li> <li>เลขที่ห้อง</li> <li>เลขที่ห้อง</li> <li>อำเภอ/เขต</li> </ul></li> <li>เลขที่ห้อง</li> <li>อำเภอ/เขต</li> <li>อำเภอ/เขต</li> </ul></li> <li>อำเภอ/เขต</li> <li>อำเภอ</li> <li>อำเภอ</li> <li>อำเภอ</li> <li>สิ่อ</li> <li>สิ่า</li> <li>สิ่า</li> <li>สิ่า</li> <li>สิ่า</li> <li>สิ่า</li> <li>สิ่า</li> <li>สิ่า</li> <li>สิ่า</li> <li>สิ่า</li> </ul> <li>สิ่า</li> <li>สิ่า</li> <li>สิ่า</li> <li>สิ่า</li> <li>สิ่า <li>สิ่า <li>สิ่า <li>สิ่า</li> <li>สิ่า</li> <li>สิ่า</li> <li>สิ่</li></li></li></li> | ประจำตัวประชาชน ที่<br>เช่ ด้วยกันโดยไม่จดทะ<br>เชน ที่<br>เน ๏ ที่เดียวกับบัตรง<br>ดิ หมู่บ้าง<br>- ซั้น<br>10240<br>๏ ที่เดียวกับบัตรประ<br>ดิ หมู่บ้าง<br>- ชั้น<br>- ชั้น<br> | นา                                                                   | เข่าร้าง © หม้<br>-<br>ๆ โปรดระบุ<br>ที่ กดิ<br>มล/แขวง<br>ภักรศัพท์<br>.กับที่อยู่ตามห<br>.กับที่อยู่ตามห<br>.กับ ที่อยู่ตามห<br>.กับ | มดอายุวันที่ 27<br>าย<br>หมดอายุวันที่<br>-<br>ชอย<br>นว<br>กรุงเทท<br>-<br>ซอย<br>-<br>นว<br>กรุงเทท                  | อายุ78 _ โ<br>เมษายน 2566<br>-<br>ลจันทร์<br>เมหานคร<br>-<br>  โปรดระบุ<br>-<br>ลจันทร์<br>เมหานคร |

หน้า 8 / 11

| สถานะการอย่อา                                                                                                    | าศัย                                              |                                         |                                        |                     |                  |                         |                  |             |        |
|----------------------------------------------------------------------------------------------------|---------------------------------------------------|-----------------------------------------|----------------------------------------|---------------------|------------------|-------------------------|------------------|-------------|--------|
|                                                                                                    | 0.00 —                                            | บาท/เดือ                                | น 🛛 ผ่อน                               | ~                   |                  | บาท/เดือ                | น                |             |        |
| <ul> <li>เป็นของตนเอ</li> </ul>                                                                                                    | เงปลอดภา                                          | <br>ระ o เป็นของ                        | -<br>บุคคลอื่น ©                       | ) อาศัยอยู่ กั      | บบุตรห           | <br>หลาน/ญาติ ©         | บ้านพักสวัส      | ดิการ       |        |
| ๑ อื่นๆ (ระบุ)                                                                                                    |                                                   |                                         | 9                                      | ข                   | 9<br>            | Ű                       |                  |             |        |
|                                                                                                    | <u>มอาชีพ</u>                                     |                                         |                                        |                     |                  |                         |                  |             |        |
| รายได้                                                                                                    |                                                   |                                         | <b>—</b> 0.00                          |                     |                  | บา                      | ท∕เดือน ๏ ไ      | ม่ได้ประกอง | บอาชีพ |
| ประสงค์จะขอกู้เ                                                                                                    | ขึ้มเงินกอง                                       | ทุนผู้สูงอายุเป็                        | แจำนวนเงิน                             | ļ                   |                  | - 0.00                  | í —              |             | บาท    |
| (                                                                                                    |                                                   |                                         |                                        | _                   |                  |                         |                  |             | )      |
| ผู้ค้ำประ                                                                                                    | กันบุคคลที                                        | 5                                       |                                        |                     |                  |                         |                  |             |        |
| ด้ำยจ้ำพ                                                                                                    | เจ้า                                              |                                         | กร                                     |                     |                  |                         |                  | ดาย 52      | 3      |
| <ul> <li>สัญหาติไทย เ</li> </ul>                                                                                                    | ลขาไระจำเ                                         | ตัวประชาชน จั                           | 1 7                                    |                     |                  | หมดอายวัน               | ที่ 27 เมษ       | ายน 2566    |        |
| ที่อย่ตามทะเบีย                                                                                                    | นบ้าน ๏                                           | ที่เดียวกับบัตร                         | :<br>เประชาชน                          | o อื่นๆ โปรเ        | ดระบ             | notific in going        | 21.0010          | 1010 2000   |        |
| <br>บ้านเลขที่                                                                                                    | 2547                                              | หม่บ้า                                  | เน/อาคาร                               | 1                   | 9                |                         |                  |             |        |
| เลขที่ห้อง                                                                                                    |                                                   | ะ<br>ชั้น                               | -                                      | หมู่ที่             | 55               | ซอย                     |                  | 20          |        |
| ถนน                                                                                                    |                                                   |                                         |                                        | <br>ตำบล/แข         | 34               |                         | เสาชิงช้า        | 1           |        |
| อำเภอ/เขต                                                                                                    |                                                   | พระนคร                                  |                                        | จังหวัด             | 1                | f                       | ารุงเทพมหาน      | เคร         |        |
| รหัสไปรษณีย์                                                                                                    |                                                   | 10200                                   |                                        | โทรศัพ              | ท้               |                         |                  |             |        |
| <u>ที่อยู่ปัจจุบันขอ</u>                                                                                                    | <u>มผู้ค้ำ</u> ๏ ที                               | เดียวกับบัตรเ                           | ประชาชน C                              | ที่เดียวกับที       | 1อยู่ตาม         | มทะเบียนบ้าเ            | เ ๐ อื่นๆ โป•    | รดระบุ      |        |
| บ้านเลขที่                                                                                                    | 2547                                              | หมู่บ้า                                 | เน∕อาคาร                               |                     | 22               | -                       | 2                |             |        |
| เลขที่ห้อง                                                                                                    |                                                   | ชั้น                                    | -                                      | หมู่ที่             | 55               | ซอย                     |                  | 21          |        |
| ถนน                                                                                                    |                                                   | -                                       |                                        | ตำบล/แข             | 31 -             |                         | เสาซิงช้า        | 1           |        |
|                                                                                                    |                                                   | พระนคร                                  |                                        | จังหวัด             | ì                | f                       | ารุงเทพมหาเ      | เคร         |        |
| อำเภอ/เขต _                                                                                                    |                                                   | 10200                                   |                                        | โทรศัพ              | ท์               |                         |                  |             |        |
| อำเภอ/เขต<br>รหัสไปรษณีย์                                                                                                    |                                                   |                                         |                                        |                     |                  |                         |                  |             |        |
| อำเภอ/เขต<br>รหัสไปรษณีย์<br><u>ประเภทที่อ</u> ยู่                                                                                  |                                                   | 5 9 9                                   |                                        | เ์นท์∕หอพัก∕เ       | แฟลต             |                         |                  |             |        |
| อำเภอ∕เขต<br>รหัสไปรษณีย์<br>ประเภทที่อยู่<br>๏ บ้าน ๏ ทาวน์                                                                        | แฮาส์ © ค                                         | อนเดมเนยม 🤇                             | ะ อ.พ.เวมเว                            |                     |                  |                         |                  |             |        |
| อำเภอ/เขต<br>รหัสไปรษณีย์<br>ประเภทที่อยู่<br>• บ้าน • ทาวน์<br>• อื่นๆ (ระบุ)                                                      | แฮาส์ 🗅 ค                                         | อนเดมเนยม 🤅                             | ะ ถพ.เวหเท                             |                     | an chi           |                         |                  |             |        |
| อำเภอ∕เขต<br>รหัสไปรษณีย์<br><u>ประเภทที่อยู่</u><br>๏ บ้าน ๏ ทาวน์<br>๏ อื่นๆ (ระบุ)<br>สถานะการ <u>อ</u> ยู่อ <sup>•</sup>        | น์เฮาส์ © ค<br>า <u>ศัย</u>                       | อนเดมเนยม 🤅                             | ิ ถพ.เวทเท                             |                     | 17               |                         |                  |             |        |
| อำเภอ∕เขต<br>รหัสไปรษณีย์<br>ประเภทที่อยู่<br>● บ้าน ○ ทาวน์<br>● อื่นๆ (ระบุ)<br>สถานะการอยู่อ <u></u><br>● เช่า                   | แ์ฮาส์ © ค <sup>.</sup><br>เ <u>ศัย</u><br>0.00 — | อนเดมเนยม ∈<br>บาท/เดือ                 | น⊚ ผ่อน_                               | =                   |                  | บาท/เดือ                | น                |             |        |
| อำเภอ∕เขต<br>รหัสไปรษณีย์<br>ประเภทที่อยู่<br>● บ้าน ● ทาวน์<br>● อื่นๆ (ระบุ)<br>สถานะการอยู่อ <u>า</u><br>● เช่า<br>● เป็นของตนเอ | แฮาส์ © ค<br>1 <u>ศัย</u><br>0.00 —<br>งปลอดภา    | อนเดมเนยม ๔<br>บาท∕เดือ<br>ระ ๏ เป็นของ | ะ อพารทเม<br>น ⊚ ผ่อน _<br>บุคคลอื่น € | -<br>ว อาศัยอยู่ กั | -<br>ับบุตรง     | บาท/เดือ<br>หลาน/ญาติ © | น<br>บ้านพักสวัส | ดิการ       |        |
| อำเภอ∕เขต<br>รหัสไปรษณีย์<br>● บ้าน ● ทาวน์<br>● อื่นๆ (ระบุ)<br><u>สถานะการอยู่อ</u><br>● เช่า<br>● เป็นของตนเอ<br>● อื่นๆ (ระบุ)  | แ์ฮาส์ © ค<br>1 <u>ศัย</u><br>0.00 —<br>งปลอดภา   | อนเดมเนยม ๔<br>บาท∕เดือ<br>ระ ⊚ เป็นของ | ม ยพารทเม<br>น ⊚ ผ่อน _<br>บุคคลอื่น © | -<br>> อาศัยอยู่ กั | -<br>บบุตรห<br>- | บาท/เดือ<br>หลาน/ญาติ © | น<br>บ้านพักสวัส | ดิการ       |        |

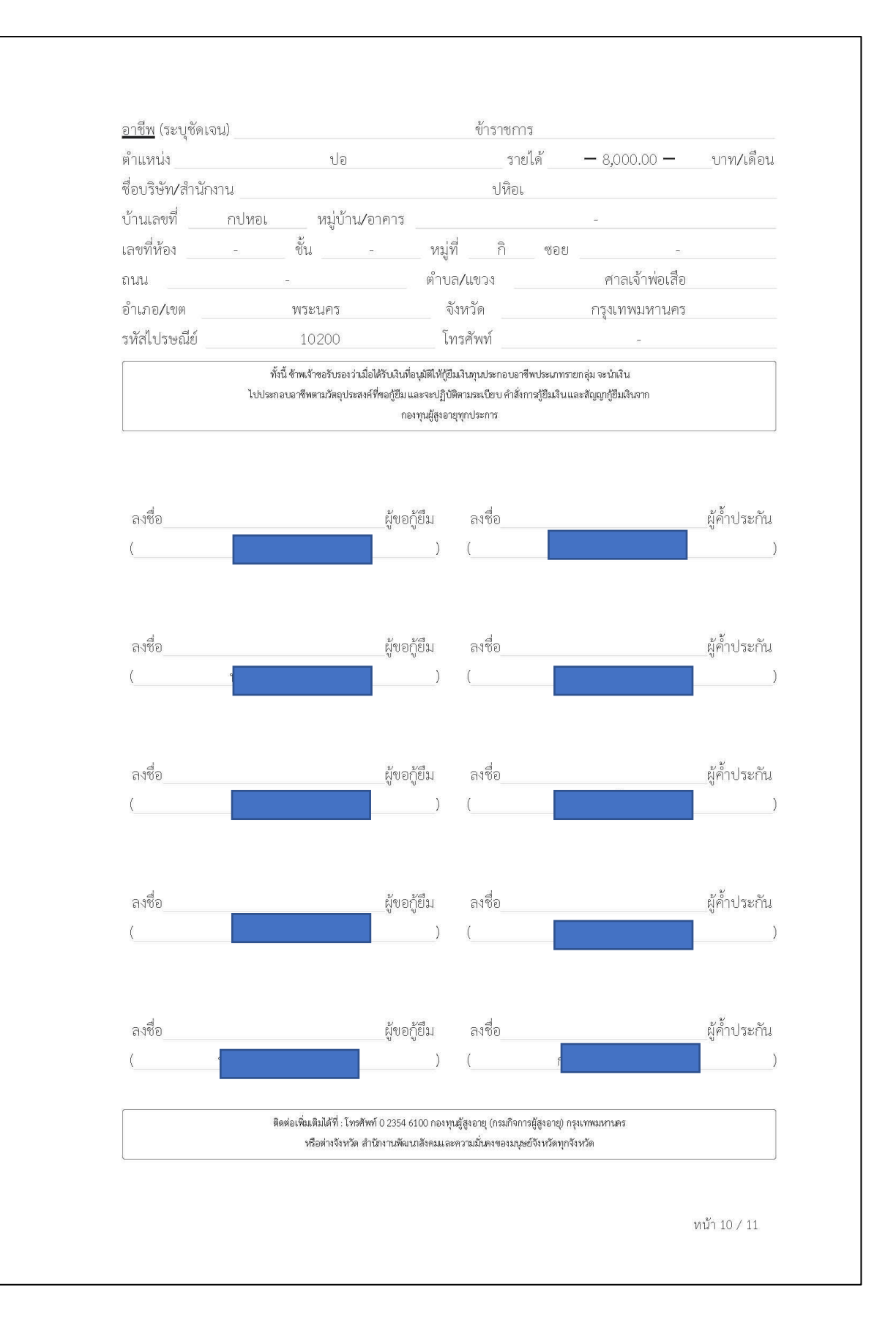

|                                 |                | ประมาณการค่<br>เส  | าใช้จ่าย                                |            |        |
|---------------------------------|----------------|--------------------|-----------------------------------------|------------|--------|
|                                 |                | (ที่จะกู้ยืมไปประก | าอบอาชีพ)                               |            |        |
| โปรดแจกแจงรายละเอีย             | ดการประกอบ     | เอาชีพ             |                                         |            |        |
| 1.<br>ราคาต่อหน่าย 200.000.00ลำ | 9<br>100 נומני | 19000              | 90.000.00                               | 91730      |        |
| 3 m monieso 200,000.000         |                | 6 U kob N ko       | ,,,,,,,,,,,,,,,,,,,,,,,,,,,,,,,,,,,,,,, |            |        |
|                                 |                |                    | รวมเป็นเงิน                             | 100,000.00 | บา     |
|                                 |                |                    |                                         |            |        |
|                                 |                |                    |                                         |            |        |
|                                 |                |                    |                                         |            |        |
|                                 |                |                    |                                         |            |        |
|                                 |                |                    |                                         |            |        |
|                                 |                |                    |                                         |            |        |
|                                 |                |                    |                                         |            |        |
|                                 |                |                    |                                         |            |        |
|                                 |                |                    |                                         |            |        |
|                                 |                |                    |                                         |            |        |
|                                 |                |                    |                                         |            |        |
|                                 |                |                    |                                         |            |        |
|                                 |                |                    |                                         |            |        |
|                                 |                |                    |                                         |            |        |
|                                 |                |                    |                                         |            |        |
|                                 |                |                    |                                         |            |        |
|                                 |                |                    |                                         |            |        |
|                                 |                |                    |                                         |            |        |
|                                 |                |                    |                                         |            |        |
|                                 |                |                    |                                         |            |        |
|                                 |                |                    |                                         |            |        |
|                                 |                |                    |                                         |            |        |
|                                 |                |                    |                                         | หน้า 1     | 1 / 11 |

# แบบฟอร์มเอกสาร งานกู้ยืมเงินทุนประกอบอาชีพ

#### <u>แบบฟอร์มหมายเลข 1</u>

คำร้องขอกู้ยืมเงินทุนประกอบอาชีพรายบุคคล

#### <u>แบบฟอร์มหมายเลข 3</u>

คำร้องขอกู้ยืมเงินทุนประกอบอาชีพรายกลุ่ม

#### <u>แบบฟอร์มหมายเลข 5</u>

บันทึกถ้อยคำ (กรณีเอกสารสูญหาย หาเอกสารไม่เจอ)

แบบฟอร์มหมายเลข 1

| รหัส CASE เดือน    |
|--------------------|
| ลำดับที่           |
| เป็นการกู้ครั้งที่ |

การกู้ยืมเงินไม่เสียค่าใช้จ่ายใด ๆ ทั้งสิ้น

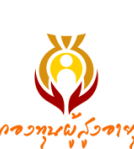

#### คำร้องขอกู้ยืมเงินทุนประกอบอาชีพจากกองทุนผู้สูงอายุ

ประเภทรายบุคคล

| เขียนที่ |       | <br>     | <br> |
|----------|-------|----------|------|
| วันที่   | เดือน | <br>พ.ศ. | <br> |

เรื่อง ขอกู้ยืมเงินกองทุนผู้สูงอายุ

เรียน ประธานคณะกรรมการบริหารกองทุนผู้สูงอายุ

สิ่งที่ส่งมาด้วย 1. สำเนาบัตรประจำตัวประชาชนของผู้กู้ยืมฯ และผู้ค้ำประกัน

- 2. สำเนาทะเบียนบ้านของผู้กู้ยืมฯ และผู้ค้ำประกัน
- 3. สำเนาบัตรประจำตัวคู่สมรสและทะเบียนบ้าน (ถ้ามี)
- 4. ใบสำคัญการสมรส ใบสำคัญการหย่า ใบมรณะบัตรคู่สมรส (ถ้ามี)
- 5. ใบเปลี่ยนชื่อ สกุล (ถ้ามี)
- 6. หนังสือรับรองเงินเดือนของผู้ค้ำประกัน (ซึ่งออกให้ไม่เกิน 90 วัน) หรือสลิปเงินเดือน (3 เดือนล่าสุด)

#### ข้อมูลผู้ขอกู้ยืม (กรุณากรอกข้อมูลให้ครบทุกช่อง)

| ด้วยข้าพเจ้านาย/นาง/นางสาว                                          | นามสกุล                         | ปี 🔾 สัญชาติไทย                      |
|---------------------------------------------------------------------|---------------------------------|--------------------------------------|
| เลขประจำตัวประชาชน ที่                                              |                                 | 🔲 หมดอายุวันที่                      |
| ${}_{{\tt danu nnw}}{\rm O}$ โสด ${\rm O}$ สมรส ${\rm O}$ อยู่ด้วยเ | าันโดยไม่จดทะเบียนสมรส ${ m O}$ | หย่าร้าง O หม้าย                     |
| สามีหรือภรรยาชื่อ                                                   |                                 |                                      |
| เลขประจำตัวประชาชน ที่                                              |                                 | 🔲 หมดอายุวันที่                      |
| <u>ที่อยู่ปัจจุบันของผู้กู้</u> บ้านเลขที่                          | หมู่บ้าน/อาคาร                  | ชั้นชั้น                             |
| หมู่ที่ซอย ถ                                                        | นน                              | ทำบล/แขวง                            |
| อำเภอ/เขต จังหวัด                                                   | รหัสไปรษณีย์                    | โทรศัพท์                             |
| <u>ที่อยู่ตามทะเบียนบ้าน</u> O ที่เดียวกับบัตรป                     | ระชาชน 🔾 ที่เดียวกับที่อยู่ปั   | จจุบัน 🔾 อื่น ๆ (โปรดระบุ)           |
| บ้านเลขที่หมู่บ้าน/อาค                                              | ารี                             | เลขที่ห้องชั้น                       |
| ตรอก/ซอย ถ                                                          | านน                             | . ตำบล/แขวง                          |
| อำเภอ/เขต                                                           | จังหวัด                         | รหัสไปรษณีย์                         |
| <u>ประเภทที่อยู่</u> O บ้าน O ทาวน์เฮาส์ O                          | ) คอนโดมิเนียม 🔾 อพาร์ทเม้      | นท์/หอพัก/แฟลต O อื่น ๆ(ระบุ)        |
| <u>สถานะการอยู่อาศัย</u> O เช่า เ                                   | มาท/เดือน 🔾 ผ่อน                | บาท/เดือน 🔾 เป็นของตนเองปลอดภาระ     |
| O เป็นของบุคคลอื่น O อาศัยอยู่กับบุตร                               | หลาน/ญาติ 🔾 บ้านพักสวัสดิ       | การ O อื่น ๆ (ระบุ)                  |
| <u>ปัจจุบันประกอบอาชีพ</u>                                          | รายได้                          | บาท/เดือน <b>O ไม่ได้ประกอบอาชีพ</b> |
| ประสงค์จะขอกู้ยืมเงินกองทุนผู้สูงอายุเป็นจำ                         | านวนเงิน                        | บาท ()                               |
| เพื่อนำไปประกอบอาชีพ                                                |                                 |                                      |

(โดยมีรายละเอียดประมาณการค่าใช้จ่ายในการประกอบอาชีพปรากฏตามแบบฟอร์มคำร้องๆ หน้าที่ 3)

- 2 -

#### ข้อมูลผู้ค้ำประกัน

| ์ ข้าพเจ้านาย/นาง/นาง                        | งสาว น                      | ามสกุล                  | อายุ                 | ปี 🔾 สัญชาติไทย |
|----------------------------------------------|-----------------------------|-------------------------|----------------------|-----------------|
| เลขประจำตัวประชาชน ที่                       |                             |                         | หมดอายุวันที่        |                 |
| <u>ที่อยู่ปัจจุบัน</u> บ้านเลขที่            | หมู่บ้าน/อาคาร              |                         | เลขที่ห้อง           | ชั้น            |
| ซอย                                          | ถนน                         | ตำบล/เ                  | เขวง                 |                 |
| อำเภอ/เขต                                    | จังหวัด รหัสไ               | ปรษณีย์                 | โทรศัพท์             |                 |
| ที่อยู่ตามทะเบียนบ้าน O ที่เ                 | ดียวกับบัตรประชาชน 🔾 ที่เล  | ดียวกับที่อยู่ปัจจุบั   | น O อื่น ๆ (ระบุ) เ  | บ้านเลขที่      |
| หมู่บ้าน/อาคาร                               | เลขที่ห้อง                  | ชั้น ตร                 | เอก/ซอย              |                 |
| ถนน                                          | ตำบล/แขวง                   | ອໍ                      | าเภอ/เขต             |                 |
| จังหวัด                                      | รหัสไปรษณีย์                |                         |                      |                 |
| <u>ประเภทที่อยู่</u> O บ้าน O ท <sup>.</sup> | าวน์เฮาส์ 🔾 คอนโดมิเนียม 🤇  | <b>)</b> อพาร์ทเม้นท์/ห | าอพัก/แฟลต O อื่น    | เๆ(ระบุ)        |
| <u>สถานะการอยู่อาศัย</u> O เช่า              | บาท/เดือน 🔾 เ               | ม่อน บา                 | ท/เดือน O เป็นข      | องตนเองปลอดภาระ |
| O เป็นของบุคคลอื่น O อาเ                     | ศัยอยู่กับบุตรหลาน/ญาติ 🔾   | บ้านพักสวัสดิการ        | <b>O</b> อื่นๆ(ระบุ) |                 |
| <u>ความสัมพันธ์กับผู้กู้</u> O บุตร          | O ญาติ (พี่น้อง, หลาน, ป้า, | น้ำ, อา                 | ) 🔾 คนรู้จัก/เพื่อ   | นบ้าน           |
| <u>อาชีพ</u> (ระบุให้ชัดเจน เช่น ข้าร        | าชการตำรวจ, ค้าขายของชำ,    | ทำไร่อ้อย, เลี้ยงปล     | า าลา)               |                 |
| ตำแหน่ง                                      |                             |                         | .รายได้              | บาท/เดือน       |
| ชื่อบริษัท/สำนักงาน                          |                             | เลขที่                  | อาคาร                |                 |
| เลขที่ห้องชั้น                               | หมู่ที่ ตรอก/ซอย            |                         | ถนน                  |                 |
| ตำบล/แขวง                                    | อำเภอ/เขต                   |                         | จังหวัด              |                 |
| รหัสไปรษณีย์                                 | โทรศัพท์ที่ทำงาน.           |                         | .โทรศัพท์มือถือ      |                 |

หากข้าพเจ้าได้รับอนุมัติให้กู้ยืมเงินกองทุนผู้สูงอายุ ข้าพเจ้ายินยอมผ่อนชำระคืนเป็นรายงวด ภายในระยะเวลาไม่เกิน 3 ปี นับแต่วันที่ได้ทำสัญญาเป็นต้นไป และข้าพเจ้าขอรับรองว่าจะนำไปใช้จ่ายตาม วัตถุประสงค์ที่ได้ร้องขอและจะปฏิบัติตามข้อกำหนดการกู้ยืมของกองทุนผู้สูงอายุ โดยข้าพเจ้าขอรับรองว่า ข้อมูลข้างต้นถูกต้องตรงตามความเป็นจริงทุกประการ หากข้อมูลข้างต้นไม่ถูกต้องตามความเป็นจริงข้าพเจ้า ตกลงยินยอมให้ระงับการอนุมัติให้กู้ยืมเงินกองทุนผู้สูงอายุ อีกทั้งข้าพเจ้าในฐานะเจ้าของข้อมูลส่วนบุคคล ยินยอมให้ กองทุนผู้สูงอายุ เก็บ รวบรวม ข้อมูลส่วนบุคคลของข้าพเจ้า ไม่ว่าโดยตรงหรือจากแหล่งอื่น ใช้ และ เปิดเผยข้อมูลส่วนบุคคลของข้าพเจ้า เพื่อประโยชน์แก่ราชการต่อไป

| (ลงชื่อ) | ผู้ขอกู้             |
|----------|----------------------|
| ()       |                      |
| (ลงชื่อ) | <i>ู้</i> เค้ำประกัน |
| ()       |                      |

ติดต่อเพิ่มเติมได้ที่ : โทรศัพท์ 0 2354 6100 กองทุนผู้สูงอายุ (กรมกิจการผู้สูงอายุ) กรุงเทพมหานคร หรือต่างจังหวัด สำนักงานพัฒนาสังคมและความมั่นคงของมนุษย์จังหวัดทุกจังหวัด

#### - 3 -ประมาณการค่าใช้จ่าย

#### (ที่จะกู้ยืมไปประกอบอาชีพ)

#### ให้ระบุรายการค่าใช้จ่ายที่จะนำเงินไปประกอบอาซีพ (เช่น ค่าซื้อวัตถุดิบ วัสดุ/อุปกรณ์ เครื่องมือ ฯลฯ)

| 1  | จำนวน | ราคาต่อหน่วย     | เป็นเงินบาท |
|----|-------|------------------|-------------|
| 2  | จำนวน | ราคาต่อหน่วย     | เป็นเงินบาท |
| 3  | จำนวน | ราคาต่อหน่วย     | เป็นเงินบาท |
| 4  | จำนวน | ราคาต่อหน่วย     | เป็นเงินบาท |
| 5  | จำนวน | ราคาต่อหน่วย     | เป็นเงินบาท |
| 6  | จำนวน | ราคาต่อหน่วย     | เป็นเงินบาท |
| 7  | จำนวน | ราคาต่อหน่วย     | เป็นเงินบาท |
| 8  | จำนวน | ราคาต่อหน่วย     | เป็นเงินบาท |
| 9  | จำนวน | ราคาต่อหน่วย     | เป็นเงินบาท |
| 10 | จำนวน | ราคาต่อหน่วย     | เป็นเงินบาท |
| 11 | จำนวน | ราคาต่อหน่วย     | เป็นเงินบาท |
| 12 | จำนวน | ราคาต่อหน่วย     | เป็นเงินบาท |
| 13 | จำนวน | ราคาต่อหน่วย     | เป็นเงินบาท |
| 14 | จำนวน | ราคาต่อหน่วย     | เป็นเงินบาท |
| 15 | จำนวน | ราคาต่อหน่วย     | เป็นเงินบาท |
| 16 | จำนวน | ราคาต่อหน่วย     | เป็นเงินบาท |
| 17 | จำนวน | ราคาต่อหน่วย     | เป็นเงินบาท |
| 18 | จำนวน | ราคาต่อหน่วย     | เป็นเงินบาท |
| 19 | จำนวน | ราคาต่อหน่วย     | เป็นเงินบาท |
| 20 | จำนวน | ราคาต่อหน่วย     | เป็นเงินบาท |
|    |       | รวมเป็นเงินจำนวน | บาท         |

|        | <u>แผนผังที่อยู่</u>         | - 4 -<br>อาศัยของผู้ขอกู้ยืมเงินทุนประ | <u>ะกอบอาชีพ</u> |
|--------|------------------------------|----------------------------------------|------------------|
| เลขที่ | หมู่บ้าน/อาคารหมู่บ้าน/อาคาร | ชั้นชั้น                               | หมู่ที่ชอย       |
| ถนน    | ตำบล/แขวง                    | อำเภอ/เขต                              | จังหวัด          |
|        |                              |                                        |                  |
|        |                              |                                        |                  |
|        |                              |                                        |                  |
|        |                              |                                        |                  |
|        |                              |                                        |                  |
|        |                              |                                        |                  |
|        |                              |                                        |                  |

# แผนผังสถานที่ประกอบอาชีพของผู้ขอกู้ยืมเงินทุนประกอบอาชีพ

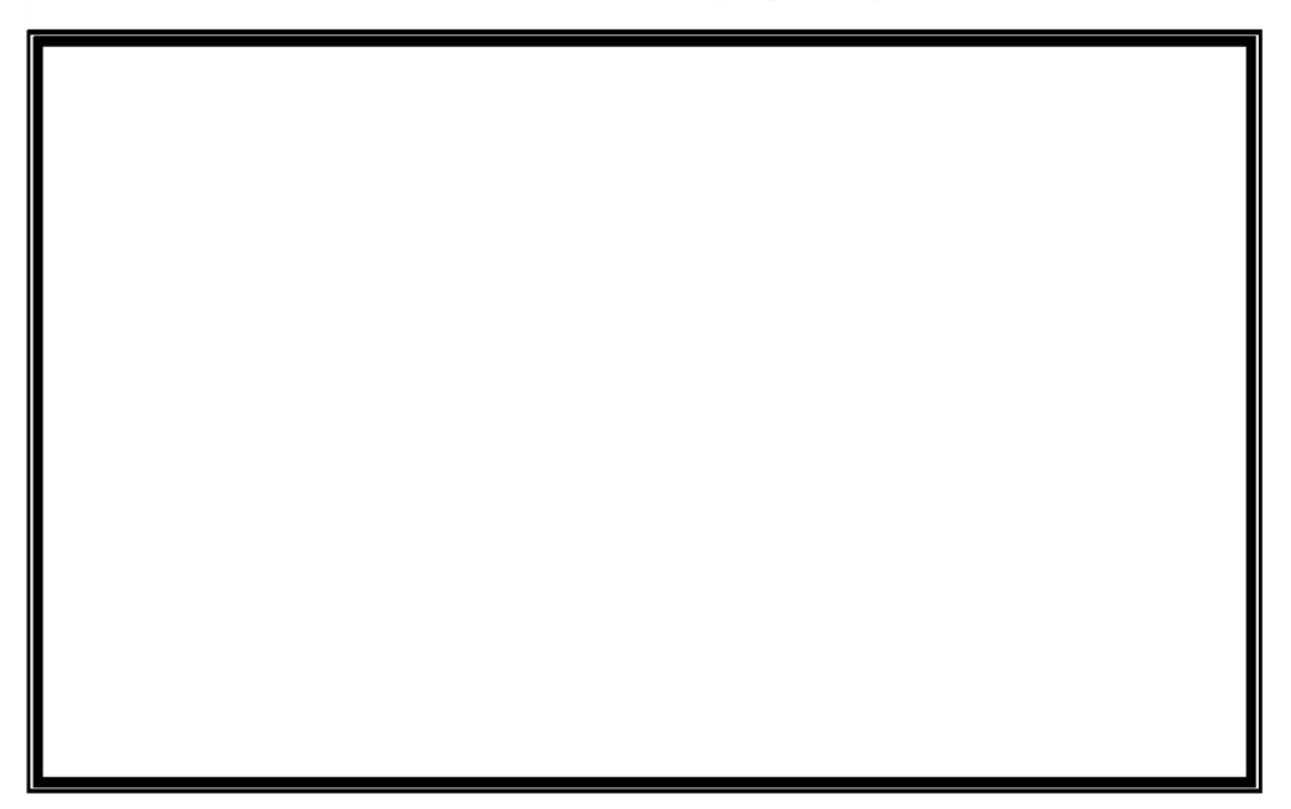

#### - 5 -หนังสือยินยอมคู่สมรส (ผู้ขอกู้ยืม)

|                               |                                | ทำที่                  |            |            |
|-------------------------------|--------------------------------|------------------------|------------|------------|
|                               |                                | วันที่เดีย             | อน         | พ.ศ        |
| โดยหนังสือฉบับนี้ข้า          | าพเจ้า                         |                        |            | .อายุปี    |
| บัตรประจำตัวประชาชนเลขที่.    |                                | หมดอา                  | เยุวันที่  |            |
| ปัจจุบันอยู่บ้านเลขที่        | หมู่บ้าน/อาคาร                 |                        | เลขที่ห้อง | ชั้น       |
| หมู่ที่ขอย                    | ถนน.                           | ตำ                     | บล/แขวง    |            |
| อำเภอ/เขต                     | จังหวัด                        | รหัสไปรษณีย์           | โทรศัพท์   |            |
| ในฐานะที่เป็นสามี/ภรรยาโดย    | ชอบด้วยกฎหมาย ยินยอมให้        |                        |            | สามี/ภรรยา |
| ของข้าพเจ้า เข้าทำสัญญากู้ยืม | เงินต่อกองทุนผู้สูงอายุ ฉบับล  | งวันที่เดือน           | พ.ศ        |            |
| เพื่อเป็นหลักฐานใน            | การนี้ ข้าพเจ้าได้ลงลายมือซื่อ | อไว้เป็นสำคัญต่อหน้าพย | าน         |            |

| ลงชื่อ | ผู้ให้คำยินยอม |
|--------|----------------|
| (      | )              |
| ลงชื่อ | พยาน           |
| (      | )              |
| ลงชื่อ | พยาน           |
| (      | )              |

#### - 6 -หนังสือยินยอมคู่สมรส (ผู้ค้ำประกัน)

|                            |                                  | ทำที่                    |            |            |
|----------------------------|----------------------------------|--------------------------|------------|------------|
|                            |                                  | วันที่เดือ               | น          | พ.ศ.       |
| โดยหนังสือฉบับนี้          | ้ข้าพเจ้า                        |                          |            | อายุปี     |
| บัตรประจำตัวประชาชนเลข     | ที่                              | หมดอาย                   | ยุวันที่   |            |
| ปัจจุบันอยู่บ้านเลขที่     | หมู่บ้าน/อาคาร                   |                          | เลขที่ห้อง | ชั้น       |
| หมู่ที่ชอย                 | ถนน                              | ตำเ                      | ปล/แขวง    |            |
| อำเภอ/เขต                  | จังหวัด                          | รหัสไปรษณีย์             | โทรศัพท    | í          |
| ในฐานะที่เป็นสามี/ภรรยาโด  | เยซอบด้วยกฎหมาย ยินยอมให้        | ,                        |            | สามี/ภรรยา |
| ของข้าพเจ้า เข้าทำสัญญาค้ำ | ประกันกู้ยืมเงินต่อกองทุนผู้สูงอ | ายุ ฉบับลงวันที่เ        | ดือน       | พ.ศ        |
| เพื่อเป็นหลักฐานใ          | นการนี้ ข้าพเจ้าได้ลงลายมือชื่   | อไว้เป็นสำคัญต่อหน้าพยาเ | u          |            |

| ลงชื่อ | ผู้ให้คำยินยอม |
|--------|----------------|
| (      | )              |
| ลงชื่อ | พยาน           |
| (      | )              |
| ลงชื่อ | พยาน           |
| (      | )              |

การกู้ยืมเงินไม่เสียค่าใช้จ่ายใด ๆ ทั้งสิ้น

#### คำร้องขอกู้ยืมเงินทุนประกอบอาชีพจากกองทุนผู้สูงอายุ ประเภทรายกลุ่ม

| เขียนที่                                                                                                    |
|----------------------------------------------------------------------------------------------------|
| วันที่เดือนพ.ศพ.ศ.                                                                                                    |
| เรื่อง ขอกู้ยืมเงินกองทุนผู้สูงอายุ                                                                                                    |
| เรียน ประธานคณะกรรมการบริหารกองทุนผู้สูงอายุ<br>สิ่งที่ส่งมาด้วย 1. สำเนาบัตรประจำตัวประชาชน ของผู้กู้ยืมฯ และผู้ค้ำประกัน<br>2. สำเนาทะเบียนบ้าน ของผู้กู้ยืมฯ และผู้ค้ำประกัน<br>3. สำเนาบัตรประจำตัวคู่สมรส และทะเบียนบ้าน (ถ้ามี)<br>4. หนังสือรับรองเงินเดือนผู้ค้ำประกัน (ออกให้ไม่เกิน 90 วัน) หรือสลิปเงินเดือนย <sup>้</sup> อนหลัง 3 เดือน |
| ชื่อกลุ่ม                                                                                                    |
| ประสงค์จะขอกู้ยืมเงินกองทุนผู้สูงอายุเป็นจำนวนเงินบาท (บาท (บาท (                                                                                                    |
| เพื่อนำไปประกอบอาซีพอบด้วย                                                                                                    |
| 1. นาย/นาง/นางสาวบี สัญชาติไทย                                                                                                    |
| ้้้เลขประจำตัวประชาชน ที่ 1111111111111111111111                                                                                                    |
| <u>สถานภาพ</u> O โสด O สมรส O อยู่ด้วยกันโดยไม่จดทะเบียนสมรส O หย่าร้าง O หม้าย                                                                                                    |
| สามีหรือภรรยาชื่อ                                                                                                    |
| เลขประจำตัวประชาชน ที่                                                                                                    |
| <u>ที่อยู่ปัจจุบันที่สามารถติดต่อได้ของผู้กู้</u> บ้านเลขที่หมู่บ้าน/อาคารเลขที่ห้องชั้น                                                                                                    |
| หมู่ที่ซอยซอย                                                                                                    |
| อำเภอ/เขตโทรศัพท์รหัสไปรษณีย์โทรศัพท์                                                                                                    |
| <u>ประเภทที่อยู่</u> O บ้าน O ทาวน์เฮาส์ O คอนโดมิเนียม O อพาร์ทเม้นท์/หอพัก/แฟลต O อื่นๆ(ระบุ)                                                                                                    |
| สถานะการอยู่อาศัย 🔾 เช่า บาท/เดือน 🔾 ผ่อนบาท/เดือน 🔾 เป็นของตนเองปลอดภาระ                                                                                                    |
| O เป็นของบุคคลอื่น O อาศัยอยู่กับบุตรหลาน/ญาติ O บ้านพักสวัสดิการ O อื่นๆ(ระบุ)                                                                                                    |
| <u>ปัจจุบันประกอบอาซีพ</u> บาท/เดือน O ไม่ได้ประกอบอาซีพ                                                                                                    |
| <b>ผู้ค้ำประกันบุคคลที่ 1</b> คือ นาย/นาง/นางสาวนามสกุลนามสกุลนามสกุลบามสกุลอายุอายุบ                                                                                                    |
| เลขประจำตัวประชาชน ที่                                                                                                    |
| <u>ที่อยู่ปัจจุบัน</u> บ้านเลขที่                                                                                                    |
| ซอย ดำบล/แขวง                                                                                                    |
| อำเภอ/เขตโทรศัพท์โทรศัพท์                                                                                                    |
| $ _{\underline{	ext{dsr.snnn}}}$ บ บ้าน $	ext{O}$ ทาวน์เฮาส์ $	ext{O}$ คอนโดมิเนียม $	ext{O}$ อพาร์ทเม้นท์/หอพัก/แฟลต $	ext{O}$ อื่นๆ(ระบุ)                                                                                                    |
| <u>สถานะการอยู่อาศัย</u> Oเช่าบ./เดือนOผ่อนบ./เดือนOเป็นของตนเองปลอดภาระOอื่นๆ(ระบุ)                                                                                                    |

| 3. นาย/นาง/นางสาวบี สัญชาติไทย                                                                  |
|-------------------------------------------------------------------------------------------------|
| เลขประจำตัวประชาชน ที่                                                                          |
| <u>สถานภาพ</u> O โสด O สมรส O อยู่ด้วยกันโดยไม่จดทะเบียนสมรส O หย่าร้าง O หม้าย                 |
| สามีหรือภรรยาชื่อ                                                                               |
| เลขประจำตัวประชาชน ที่                                                                          |
| <u>ที่อยู่ปัจจุบันที่สามารถติดต่อได้ของผู้กู้</u> บ้านเลขที่หมู่บ้าน/อาคารท่าง                  |
| หมู่ที่ซอยซอย                                                                                   |
| อำเภอ/เขตโทรศัพท์รหัสไปรษณีย์โทรศัพท์                                                           |
| <u>ประเภทที่อยู่</u> O บ้าน O ทาวน์เฮาส์ O คอนโดมิเนียม O อพาร์ทเม้นท์/หอพัก/แฟลต O อื่นๆ(ระบุ) |
| <u>สถานะการอยู่อาศัย</u> O เช่าบาท/เดือน O ผ่อนบาท/เดือน O เป็นของตนเองปลอดภาระ                 |
| O เป็นของบุคคลอื่น O อาศัยอยู่กับบุตรหลาน/ญาติ O บ้านพักสวัสดิการ O อื่นๆ(ระบุ)                 |
| <u>ปัจจุบันประกอบอาซีพ</u> บาท/เดือน O ไม่ได้ประกอบอาซีพ                                        |
| <b>ผู้ค้ำประกันบุคคลที่ 3</b> คือ นาย/นาง/นางสาวบามสกุลนามสกุลนามสกุลบามสกุลอายุบี              |
| เลขประจำตัวประชาชน ที่                                                                          |
| <u>ที่อยู่ปัจจุบัน</u> บ้านเลขที่ลขที่ห้อง                                                      |
| ซอย ตำบล/แขวง                                                                                   |
| อำเภอ/เขตโทรศัพท์โทรศัพท์                                                                       |
| <u>ประเภทที่อยู่</u> O บ้าน O ทาวน์เฮาส์ O คอนโดมิเนียม O อพาร์ทเม้นท์/หอพัก/แฟลต O อื่นๆ(ระบุ) |
| <u>สถานะการอยู่อาศัย</u> Oเช่าบ./เดือนOผ่อนบ./เดือนOเป็นของตนเองปลอดภาระOอื่นๆ(ระบุ)            |
| ความสัมพันธ์กับผู้กู้ 🔾 บุตร 🔾 ญาติ (พี่น้อง, หลาน, บ้า, น้า, อา) 🔾 คนรู้จัก/เพื่อนบ้าน         |
| <u>อาซีพ</u> (ระบุให้ชัดเจน เช่น ข้าราชการตำรวจ, ค้าขายของชำ, ทำไร่อ้อย, เลี้ยงปลา ฯลฯ)         |
| ตำแหน่งธายได้บาท/เดือน ชื่อบริษัท/สำนักงาน                                                      |
| เลขที่ชอยถนนถนนถนน                                                                              |
| ตำบล/แขวง รหัสไปรษณีย์ อำเภอ/เขต จังหวัด                                                        |
| โทรศัพท์ที่ทำงานโทรศัพท์มือถือ                                                                  |
| <u>ภาระหนี้สิน</u> O ไม่มีหนี้สิน O มีหนี้สิน ระบุแหล่งบาท                                      |
| 4. นาย/นาง/นางสาว ปามสกล ดาย ปี สัญชาติไทย                                                      |
| เลขประจำตัวประชาชน ที่                                                                          |
| สถานภาพ Q โสด Q สมรส Q อยู่ด้วยกับโดยไม่จดทะเบียนสมรส Q หย่าร้าง Q หม้าย                        |
| สามีหรือกรรยาชื่อ                                                                               |
| เลขประจำตัวประชาชน ที่                                                                          |
| <u>ที่อย่ปัจจบันที่สามารถติดต่อได้ของผ้ก้</u> บ้านเลขที่หม่บ้าน/อาคาร                           |
|                                                                                                 |

Г

l

| หมู่ที่ซอยซอย                                                                                                    |
|----------------------------------------------------------------------------------------------------|
| ้<br>อำเภอ/เขตโทรศัพท์รหัสไปรษณีย์โทรศัพท์                                                                                         |
| <u>ประเภทที่อยู่</u> O บ้าน O ทาวน์เฮาส์ O คอนโดมิเนียม O อพาร์ทเม้นท์/หอพัก/แฟลต O อื่นๆ(ระบุ)                                    |
| สถานะการอยู่อาศัย $ { m O}$ เช่าบาท/เดือน ${ m O}$ ผ่อนบาท/เดือน ${ m O}$ เป็นของตนเองปลอดภาระ                                     |
| ${ m O}$ เป็นของบุคคลอื่น ${ m O}$ อาศัยอยู่กับบุตรหลาน/ญาติ ${ m O}$ บ้านพักสวัสดิการ ${ m O}$ อื่นๆ(ระบุ)                        |
| <u>ปัจจุบันประกอบอาซีพ</u> บาท/เดือน O ไม่ได้ประกอบอาชีพ                                                                           |
| <b>ผู้ค้ำประกันบุคคลที่ 4</b> คือ นาย/นาง/นางสาวบามสกุลนามสกุลนามสกุลบามสกุลอายุบี                                                 |
| เลขประจำตัวประชาชน ที่                                                                                                    |
| <u>ที่อยู่ปัจจุบัน</u> บ้านเลขที่เลขที่ห้อง                                                                                        |
| ซอย ตำบล/แขวง                                                                                                    |
| อำเภอ/เขตโทรศัพท์โทรศัพท์                                                                                                    |
| <u>ประเภทที่อยู่</u> O บ้าน O ทาวน์เฮาส์ O คอนโดมิเนียม O อพาร์ทเม้นท์/หอพัก/แฟลต O อื่นๆ(ระบุ)                                    |
| <u>สถานะการอยู่อาศัย</u> Oเช่าบ./เดือนOผ่อนบ./เดือนOเป็นของตนเองปลอดภาระOอื่นๆ(ระบุ)                                               |
| <u>ความสัมพันธ์กับผู้กู้</u> ${\mathbf O}$ บุตร ${\mathbf O}$ ญาติ (พี่น้อง, หลาน, ป้า, น้า, อา) ${\mathbf O}$ คนรู้จัก/เพื่อนบ้าน |
| <u>อาซีพ</u> (ระบุให้ชัดเจน เช่น ข้าราชการตำรวจ, ค้าขายของชำ, ทำไร่อ้อย, เลี้ยงปลา ฯลฯ)                                            |
| ตำแหน่งบาท/เดือน ชื่อบริษัท/สำนักงาน                                                                                               |
| เลขที่ อาคารถนน. เลขที่ห้องชั้นหมู่ที่ ซอยถนนถนน.                                                                                  |
| ตำบล/แขวง รหัสไปรษณีย์ อำเภอ/เขต จังหวัด                                                                                           |
| โทรศัพท์ที่ทำงานโทรศัพท์มือถือ                                                                                                    |
| <u>ภาระหนี้สิน</u> O ไม่มีหนี้สิน O มีหนี้สิน ระบุแหล่งบาท                                                                         |
|                                                                                                    |
| 5. นาย/นาง/นางสาวบี สัญชาติไทย                                                                                                    |
| เลขประจำตัวประชาชน ที่                                                                                                    |
| $\underline{aanuภาพ}$ O โสด O สมรส O อยู่ด้วยกันโดยไม่จดทะเบียนสมรส O หย่าร้าง O หม้าย                                             |
| สามีหรือภรรยาชื่อ                                                                                                    |
| เลขประจำตัวประชาชน ที่                                                                                                    |
| <u>ที่อย่ปัจจบันที่สามารถติดต่อได้ของผ้ก้</u> บ้านเลขที่หมู่บ้าน/อาคาร                                                             |
|                                                                                                    |
| อำเภอ/เขตโทรศัพท์รหัสไปรษณีย์โทรศัพท์                                                                                              |
| <u>ประเภทที่อยู่</u> O บ้าน O ทาวน์เฮาส์ O คอนโดมิเนียม O อพาร์ทเม้นท์/หอพัก/แฟลต O อื่นๆ(ระบุ)                                    |
| <u>สถานะการอย่อาศัย</u> O เช่าบาท/เดือน O ผ่อนบาท/เดือน O เป็นของตนเองปลอดภาระ                                                     |
| O เป็นของบุคคลอื่น O อาศัยอยู่กับบุตรหลาน/ญาติ O บ้านพักสวัสดิการ O อื่นๆ(ระบุ)                                                    |
| <u>ปัจจุบันประกอบอาซีพ</u> บาท/เดือน O ไม่ได้ประกอบอาซีพ                                                                           |

| <b>ผู้ค้ำประกันบุคคลที่ 5</b> คือ นาย/นาง/นางสาว                 | นามสกุ                   | ຄ                           | อายุปี |
|------------------------------------------------------------------|--------------------------|-----------------------------|--------|
| เลขประจำตัวประชาชน ที่                                           | หม                       | ดอายุวันที่                 |        |
| <u>ที่อยู่ปัจจุบัน</u> บ้านเลขที่หมู่บ้าน/อาคาร                  |                          | เลขที่ห้อง                  | ชั้น   |
| ซอย ถนน                                                          | ตำบล/แขว                 | ۱۹                          |        |
| อำเภอ/เขต รหัส                                                   | ไปรษณีย์                 | โทรศัพท์                    |        |
| <u>ประเภทที่อยู่</u> O บ้าน O ทาวน์เฮาส์ O คอนโดมิเนียม C        | ) อพาร์ทเม้นท์/หอพัก     | ı/แฟลต O อื่นๆ(ระ           | ບຸ)    |
| <u>สถานะการอยู่อาศัย</u> Oเซ่าบ./เดือนOผ่อนบ./                   | เดือน0เป็นของตนเอง       | ปลอดภาระ <b>Oอื่</b> นๆ(ระเ | ų)     |
| <u>ความสัมพันธ์กับผู้กู้</u> O บุตร O ญาติ (พี่น้อง หลาน ป้า น้า | า อา) <b>O</b> คนรู้จัก/ | เพื่อนบ้าน                  |        |
| <u>อาซีพ</u> (ระบุให้ชัดเจน เช่น ข้าราชการตำรวจ ค้าขายของชำ ทำ   | าไร่อ้อย เลี้ยงปลา ฯล•   | 1)                          |        |
| ตำแหน่งบาท/เดือ                                                  | น ชื่อบริษัท/สำนักงาน    |                             |        |
| เลขที่เลขที่ห้องชั้น                                             | หมู่ที่ซอย               | ถนน                         |        |
| ตำบล/แขวงอำเภอ/เขต                                               | จังหวัด                  | รหัสไปรษณี                  | ຢ໌     |
| โทรศัพท์ที่ทำงาน ต่อ                                             | โทรศัพท์มือถือ           |                             |        |
| <u>ภาระหนี้สิน</u> O ไม่มีหนี้สิน O มีหนี้สิน ระบุแหล่ง          |                          | จำนวน                       | บาท    |

ทั้งนี้ ข้าพเจ้าขอรับรองว่าเมื่อได้รับเงินที่อนุมัติให้กู้ยืมเงินทุนประกอบอาซีพประเภทรายกลุ่มจะนำเงิน ไปประกอบอาซีพ ตามวัตถุประสงค์ที่ขอกู้ยืมและจะปฏิบัติตามระเบียบการกู้ยืมเงินและสัญญากู้ยืมเงินจากกองทุน ผู้สูงอายุทุกประการ

| ลงชื่อผู้กู้ยืม | ลงชื่อผู้ค้ำประกัน |
|-----------------|--------------------|
| ()              | ()                 |
| ลงชื่อผู้กู้ยืม | ลงชื่อผู้ค้ำประกัน |
| ()              | ()                 |
| ลงชื่อผู้กู้ยืม | ลงชื่อผู้ค้ำประกัน |
| ()              | ()                 |
| ลงชื่อผู้กู้ยืม | ลงชื่อผู้ค้ำประกัน |
| ()              | ()                 |
| ลงชื่อผู้กู้ยืม | ลงชื่อผู้ค้ำประกัน |
| ()              | ()                 |

ขอแสดงความนับถือ

ขอแสดงความนับถือ

#### ประมาณการค่าใช้จ่าย

#### (ที่จะกู้ยืมไปประกอบอาชีพ)

#### ให้ระบุรายการค่าใช้จ่ายที่จะนำเงินไปประกอบอาชีพ (เช่น ค่าซื้อวัตถุดิบ วัสดุ/อุปกรณ์ เครื่องมือ ฯลฯ)

| 1  | จำนวน | ราคาต่อหน่วย     | <b>เป็นเงิน</b> บาท |
|----|-------|------------------|---------------------|
| 2  | จำนวน | ราคาต่อหน่วย     | <b>เป็นเงิน</b> บาท |
| 3  | จำนวน | ราคาต่อหน่วย     | เป็นเงินบาท         |
| 4  | จำนวน | ราคาต่อหน่วย     | เป็นเงินบาท         |
| 5  | จำนวน | ราคาต่อหน่วย     | เป็นเงินบาท         |
| 6  | จำนวน | ราคาต่อหน่วย     | เป็นเงินบาท         |
| 7  | จำนวน | ราคาต่อหน่วย     | เป็นเงินบาท         |
| 8  | จำนวน | ราคาต่อหน่วย     | เป็นเงินบาท         |
| 9  | จำนวน | ราคาต่อหน่วย     | เป็นเงินบาท         |
| 10 | จำนวน | ราคาต่อหน่วย     | เป็นเงินบาท         |
| 11 | จำนวน | ราคาต่อหน่วย     | เป็นเงินบาท         |
| 12 | จำนวน | ราคาต่อหน่วย     | เป็นเงินบาท         |
| 13 | จำนวน | ราคาต่อหน่วย     | เป็นเงินบาท         |
| 14 | จำนวน | ราคาต่อหน่วย     | เป็นเงินบาท         |
| 15 | จำนวน | ราคาต่อหน่วย     | เป็นเงินบาท         |
| 16 | จำนวน | ราคาต่อหน่วย     | เป็นเงินบาท         |
| 17 | จำนวน | ราคาต่อหน่วย     | เป็นเงินบาท         |
| 18 | จำนวน | ราคาต่อหน่วย     | เป็นเงินบาท         |
| 19 | จำนวน | ราคาต่อหน่วย     | เป็นเงินบาท         |
| 20 | จำนวน | ราคาต่อหน่วย     | เป็นเงินบาท         |
|    |       | รวมเป็นเงินจำนวน | บาท                 |

## หนังสือยินยอมคู่สมรส (ผู้ขอกู้ยืม)

|                                                                         | ทำที่        |            |            |
|-------------------------------------------------------------------------|--------------|------------|------------|
|                                                                         | วันที่เดือง  | u          | พ.ศ        |
| โดยหนังสือฉบับนี้ข้าพเจ้า                                               |              |            | อายุปี     |
| บัตรประจำตัวประชาชนเลขที่                                               | หมดอาย       | ุวันที่    |            |
| ปัจจุบันอยู่บ้านเลขที่หมู่บ้าน/อาคารหมู่บ้าน/อาคาร                      |              | เลขที่ห้อง | ชั้น       |
| หมู่ที่ถนน                                                              | ตำเ          | เล/แขวง    |            |
| อำเภอ/เขตจังหวัด                                                        | รหัสไปรษณีย์ | โทรศัพท์.  |            |
| ในฐานะที่เป็นสามี/ภรรยาโดยชอบด้วยกฎหมาย ยินยอมให้                       |              |            | สามี/ภรรยา |
| ของข้าพเจ้า เข้าทำสัญญากู้ยืมเงินต่อกองทุนผู้สูงอายุ ฉบับลงวัน          | ที่เดือน     | พ.ศ        |            |
| เพื่อเป็นหลักฐานในการนี้ ข้าพเจ้าได้ลงลายมือชื่อไว้เป็นสำคัญต่อหน้าพยาน |              |            |            |

| ลงชื่อ | ผู้ให้คำยินยอม |
|--------|----------------|
| (      | )              |
| ลงชื่อ | พยาน           |
| (      | )              |
| ลงชื่อ | พยาน           |
| (      | )              |

# หนังสือยินยอมคู่สมรส (ผู้ค้ำประกัน)

|                                                                                           |                   | ทำที่        |            |        |
|-------------------------------------------------------------------------------------------|-------------------|--------------|------------|--------|
|                                                                                           |                   | วันที่เดือง  | J          | พ.ศ    |
| โดยหนังสื                                                                                 | ่อฉบับนี้ข้าพเจ้า |              |            | อายุปี |
| บัตรประจำตัวประช                                                                          | าชนเลขที่         | หมดอายุ      | วันที่     |        |
| ปัจจุบันอยู่บ้านเลขท์                                                                     | วี่หมู่บ้าน/อาคาร |              | เลขที่ห้อง | ชั้น   |
| หมู่ที่ซอย                                                                                | ถนน.              | ตำบ          | ล/แขวง     |        |
| อำเภอ/เขต                                                                                 | จังหวัด           | รหัสไปรษณีย์ | โทรศัพท์.  |        |
| ในฐานะที่เป็นสามี/ภรรยาโดยซอบด้วยกฎหมาย ยินยอมให้สามี/ภรรยา                               |                   |              |            |        |
| ของข้าพเจ้า เข้าทำสัญญาค้ำประกันกู้ยืมเงินต่อกองทุนผู้สูงอายุ ฉบับลงวันที่เดือนเดือนพ.ศพ. |                   |              |            |        |
| เพื่อเป็นหลักฐานในการนี้ ข้าพเจ้าได้ลงลายมือชื่อไว้เป็นสำคัญต่อหน้าพยาน                   |                   |              |            |        |

| ลงชื่อ | ผู้ให้คำยินยอม |
|--------|----------------|
| (      | )              |
| ลงชื่อ | พยาน           |
| (      | )              |
| ลงชื่อ | พยาน           |
| (      | )              |

|               |                      | <u>บันทึกถ้</u> | <u> เอยคำ</u> |              | แบบฟอร์มหมายเลข 5 |
|---------------|----------------------|-----------------|---------------|--------------|-------------------|
|               |                      |                 | เขียนที่      |              |                   |
|               |                      |                 | วันที่        | เดือน        | พ.ศ               |
|               | ข้าพเจ้า (ชื่อ-สกุล) |                 |               |              | อายุปี            |
| ประกอบอาซีพ . |                      |                 | ที่อยู่บ้     | ้ำนเลขที่    | หมู่ที่           |
| ตรอก/ซอย      |                      |                 | ถนน           |              | แขวง/ตำบล         |
| <br>โทรศัพท์  | เขต/อำเภ             | ຍ               |               | จังหวัด      |                   |
|               | ขอให้ถ้อยคำ ดังนี้   |                 |               |              |                   |
|               |                      |                 |               |              |                   |
|               |                      |                 |               |              |                   |
|               |                      |                 |               |              |                   |
|               |                      |                 |               |              |                   |
|               |                      |                 |               |              |                   |
|               |                      |                 |               |              |                   |
|               |                      |                 |               |              |                   |
|               |                      |                 |               |              |                   |
|               |                      |                 |               |              |                   |
|               |                      |                 |               |              |                   |
|               |                      |                 |               |              |                   |
|               |                      |                 |               |              |                   |
|               | ลงชื่อ               |                 |               | ผู้ให้ถ้อยคำ |                   |
|               | (                    |                 |               | )            |                   |
| ลงชื่อ        |                      | ผู้บันทึก/พยาน  | ลงชื่อ        |              | พยาน              |
| (             |                      | )               | (             |              | )                 |
| ตำแหน่ง       |                      |                 |               |              |                   |